411/811/611ZS v1

Bedienungsanleitung

# - 4/8/16CH DVR -

|                                    |     | BACK PIP  | ZOOM PTZ FREEZE T-SH   |         |
|------------------------------------|-----|-----------|------------------------|---------|
|                                    |     | ٥         |                        | Enter > |
| PALISE MUTE UTLITY STATUS REC PLAY | USB | MENU MUTE | UTLITY STATUS REC PLAY | · ·     |

Dieses Dokument enthält begleitende Informationen zum Gerät. Änderungen vorbehalten.

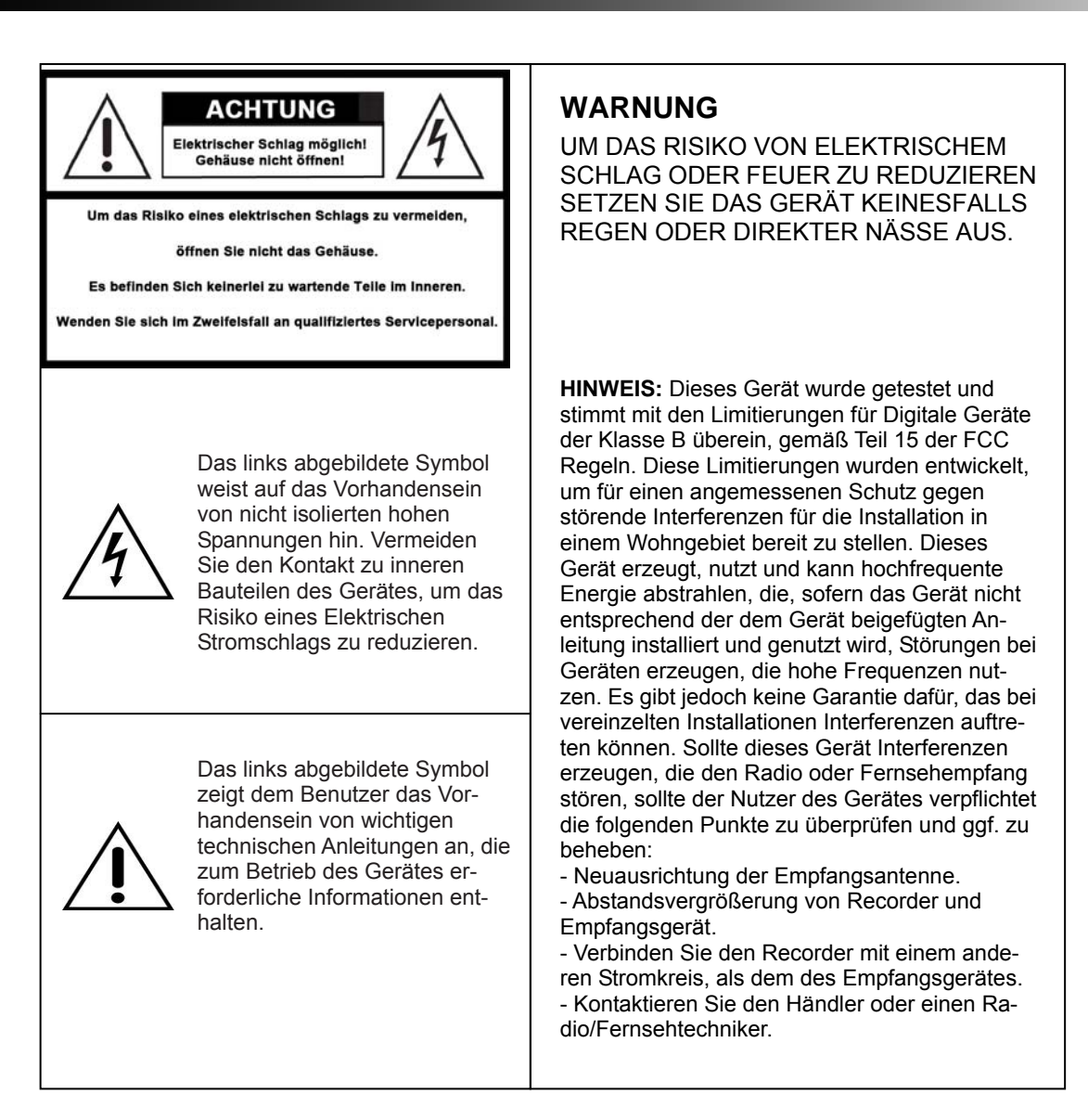

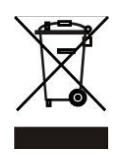

# Bitte beachten Sie die gültigen Vorschriften zur Entsorgung elektronischer Geräte!

Dieses Symbol auf dem Produkt oder der Verpackung zeigt an, dass es sich bei dem Produkt nicht um normalen Hausmüll handelt und somit den Vorschriften zur Entsorgung elektronischer Geräte über zuständige Sammelstellen unterliegt. Nur durch eine korrekte Entsorgung vermeiden Sie eine Schädigung für Lebewesen und Umwelt. Recycling hilft, natürliche Resourcen zu bewahren. Benötigen Sie weitere Informationen, wenden Sie sich bitte an Ihren lokalen Abfallentsorgungsbetrieb, Ihre Stadtverwaltung oder den Händler, von dem Sie dieses Produkt erhalten haben.

# **Inhaltsverzeichnis**

| KAPITEL 1 PACKUNGSINHALT UND INSTALLATION                                  | 5                    |
|----------------------------------------------------------------------------|----------------------|
| 1-1 Packungsinhalt                                                         | 5                    |
| 1-2 Festplatten Installation                                               | 6                    |
| KAPITEL 2 ANSCHLÜSSE UND BEDIENELEMENTE                                    | 8                    |
| 2-1 Bedienelemente Vorderseite                                             | 8                    |
| 2-2 4/8/16-Kanal ANSCHLÜSSE RÜCKSEITE                                      | 9                    |
| Kapitel 3 LIVE, PLAYBACK UND PTZ FUNKTIONEN                                | 11                   |
| 3-1 LIVE Modus                                                             | 11                   |
| 3-2 WIEDERGABE Modus                                                       | 14                   |
| 3-3 PTZ Modus                                                              | 16                   |
| KAPITEL 4 HAUPTMENÜ SETUP                                                  | 18                   |
|                                                                            | 10                   |
| 4-1 1 Qualitäts- & Bildraton Sotun                                         | 13                   |
| 4-2 EREIGNIS EINSTELLUNGEN                                                 | 21                   |
| 4-2.1 Bewegungs Finstellungen                                              | 21                   |
| 4-2.1.1 FINSTELLEN DER ERKENNUNGSZONE                                      | 22                   |
| 4-2.2 SENSOR EINSTELLUNGEN                                                 | 22                   |
| 4-3 KALENDER EINSTELLUNGEN                                                 | 23                   |
| 4-3.1 Zeitplan Aufnahme                                                    | 24                   |
| 4-3.2 Feiertags Einstellungen                                              | 24                   |
| 4-4 Kamera Einstellungen                                                   | 25                   |
| 4-5 BENUTZERKONTEŇ EINSTELLUNGEN                                           | 26                   |
| 4-5.1 Benutzerrechte                                                       | 26                   |
| 4-5.2 Benutzerbild                                                         | 27                   |
| 4-6 NETZWERK Einstellungen                                                 | 27                   |
| 4-6.1 Netzwerk Einstellungen                                               | 27                   |
| 4-6.1.1 DHCP                                                               | 27                   |
| 4-6.1.2 LAN                                                                | 28                   |
| 4-6.1.3 ADSL                                                               | 28                   |
| 4-6.2 HTTP Einstellungen                                                   | 29                   |
| 4-6.3 DDNS Einstellungen                                                   | 29                   |
| 4-6.4 Mail                                                                 | 30                   |
| 4-7 PTZ & RS485 Einstellungen                                              | 31                   |
| 4-8 SYSTEM Einstellungen                                                   | 32                   |
| 4-8.1 ANZEIGE EINStellungen                                                | 33                   |
| 4-8.2 DATUM / ZEIT EINStellungen                                           | 33                   |
| 4-8.2.1 DATUM /ZETT andern                                                 | 34                   |
| 4-8.2.2 ZEITZONEN UND SOMMERZEIT EINSteilungen                             | 34                   |
| 4-0.2.3 ZEITSERVER EINSTELLUNGEN (IIIternetzeit)                           | 30                   |
| 4-0.3 SOWMER UND RELAIS EINSTEINUNGEN                                      | 30<br>26             |
|                                                                            | 30                   |
| 4-9 STSTEMWERREE00E                                                        | 37<br>38             |
| Kapitel 5 DATENSICHERUNG UND SUCHE                                         | 30<br>30             |
|                                                                            | 20                   |
| 5-1 DATENSIGHERUNG EINStellungen                                           | 39                   |
| 5-2 JUGTE EINSTEINUNGEN<br>5-2 1 Erojanissucho                             | 40<br>               |
| 5-2.1 Liciyilissuulle<br>5-2.1.1 Finstellen der Vergeben zur Ereignissuche | 40<br>               |
| 5-2.1.1 Emstenen der vorgaben zur Ereignissuche                            | #1<br>               |
| Kanitel 6 Fernzugriffsoftware Installation und Finstellungen               | <del>4</del> ∠<br>⊿୨ |
| rapiter of a critical strain of the stand torr and Eliteral gen            | <del>_</del> _J      |

| 6-1 AP Software Installation und Anleitung                     | 43        |
|----------------------------------------------------------------|-----------|
| 6-2 Fernzugriff über den Microsoft Internet Explorer (IE)      | 45        |
| 6-3 AP Software Bedienung                                      | 46        |
| KAPITEL 7: TECHNISCHE DATEN                                    | 47        |
| Kapitel 8 INSTALLATION UND BEDIENUNG MOBILER ANWENDUNGEN       | <u>50</u> |
| 8-1 Installation und Bedienung für Symbian Systeme             | 50        |
| 8-1.1 Installation der Mobilanwendung                          | 50        |
| 8-1.2 Bedienung der Mobilanwendung                             | 51        |
| 8-1.2.1 Neues DVR Login hinzufügen                             | 51        |
| 8-1.2.2 Am DVR anmelden                                        | 51        |
| 8-1.2.3 Ändern der Login Daten des DVR                         | 52        |
| 8-1.2.4 Löschen der Login Daten des DVR                        | 52        |
| 8-1.3 Liveansichts-Funktionen                                  | 53        |
| 8-1.3.1 Scrollen des Bildes                                    | 53        |
| 8-1.3.2 Einstellen der Bildqualität                            | 53        |
| 8-1.3.3 Kanal Anzeige                                          | 53        |
| 8-1.3.4 Größe des Bildes                                       | 54        |
| 8-1.3.5 Drehen des Bildes                                      | 54        |
| 8-1.3.6 Alarm                                                  | 54        |
| 8-2 Installation und Bedienung für Windows Mobile System       | 55        |
| 8-2.1 Installation der Mobilanwendung                          | 55        |
| 8-2.2 Bedienung der Mobilen Anwendung                          | 56        |
| 8-2.3 Bedienung im Livebild Modus.                             | 57        |
| Kapitel 9 CMS INSTALLATION UND ANLEITUNG                       | 58        |
| 9-1 CMS Installation                                           | 58        |
| 9-2 CMS LOGIN UND UMGEBUNG                                     | 61        |
| 9-3 DVRs, Gruppen & Ereignisse                                 | 62        |
| 9-3.1 Ansicht DVR / Gruppen Liste                              | 62        |
| 9-3.2 Ereignisliste ansehen                                    | 63        |
| 9-4 Lokale PC Informationen und Bedienung                      | 63        |
| 9-5 Hauptanzeige                                               | 64        |
| 9-5.1 Audio Steuerung                                          | 64        |
| 9-5.2 eMAP Anzeige                                             | 65        |
| 9-5.3 PTZ Steuerung                                            | 66        |
| 9-6 Menüleiste                                                 | 67        |
| 9-6.1 Benutzerverwaltung                                       | 68        |
| 9-6.2 DVR Verwaltung                                           | 68        |
| 9-6.3 Gruppen Verwaltung                                       | 69        |
| 9-6.4 eMap Verwaltung                                          | 70        |
| 9-6.5 Remote Wiedergabe                                        | 71        |
| 9-6.6 HDD Wiedergabe                                           | 72        |
| 9-6.7 Datei Wiedergabe                                         | 72        |
| 9-6.8 Ereignis Wiedergabe                                      | 73        |
| 9-6.9 Schnappschuss Daten                                      | 73        |
| 9-6.10 Aufgezeichnete Daten                                    | 74        |
| ANHANG I I-DVR.NET REGISTRIERUNG                               | 75        |
| Anhang II                                                      | 77        |
| Installation des ActiveX Steuerelements beim Internet Explorer | 77        |

# KAPITEL 1 PACKUNGSINHALT UND INSTALLATION

# 1-1 Packungsinhalt

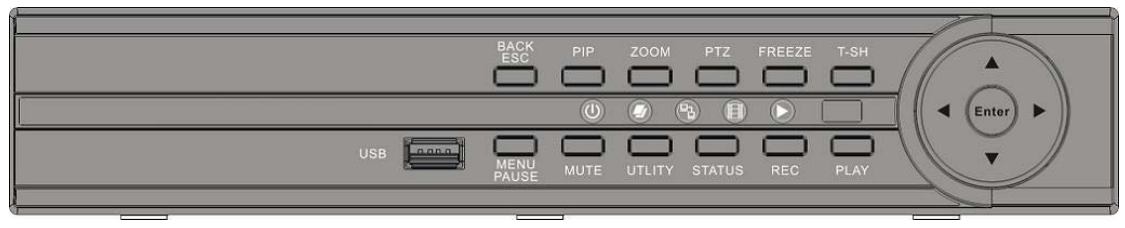

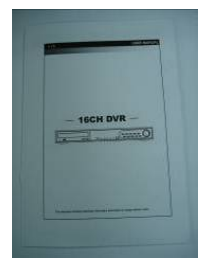

2. Quick Start

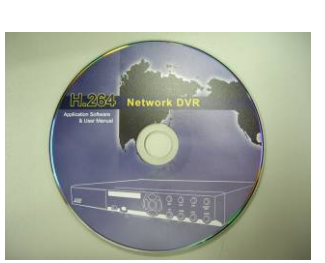

5. CD

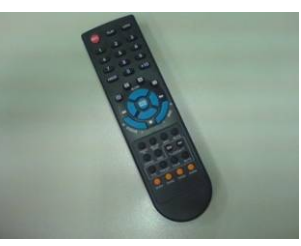

1. DVR

3. IR Fernbedienung

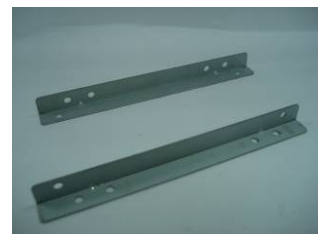

6. Festplattenschienen x2

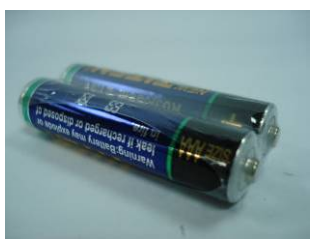

4.Batterien x2

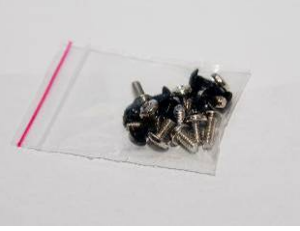

7.Schrauben x20

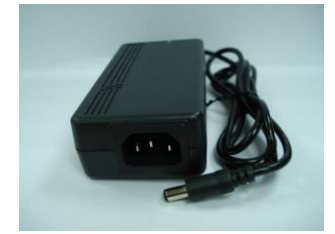

8. Netzteil

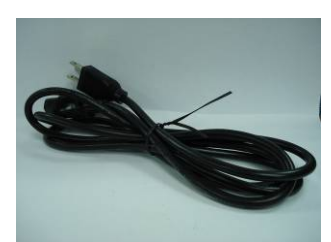

9. Stromkabel

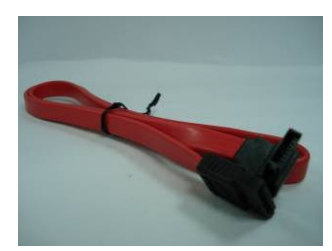

10. SATA Kabel x2

Hinweis: Der Standardlieferumfang beinhaltet eine 1 TB HDD und eine Maus.

# 1-2 Festplatten Installation

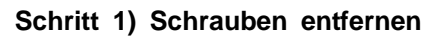

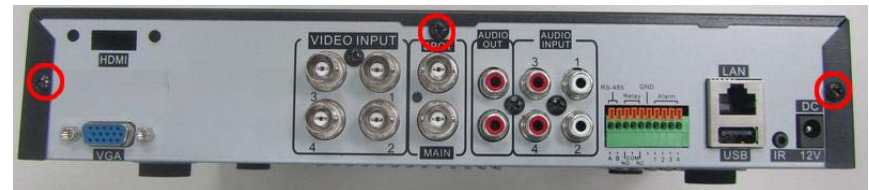

Schritt 2) Gehäuse öffnen

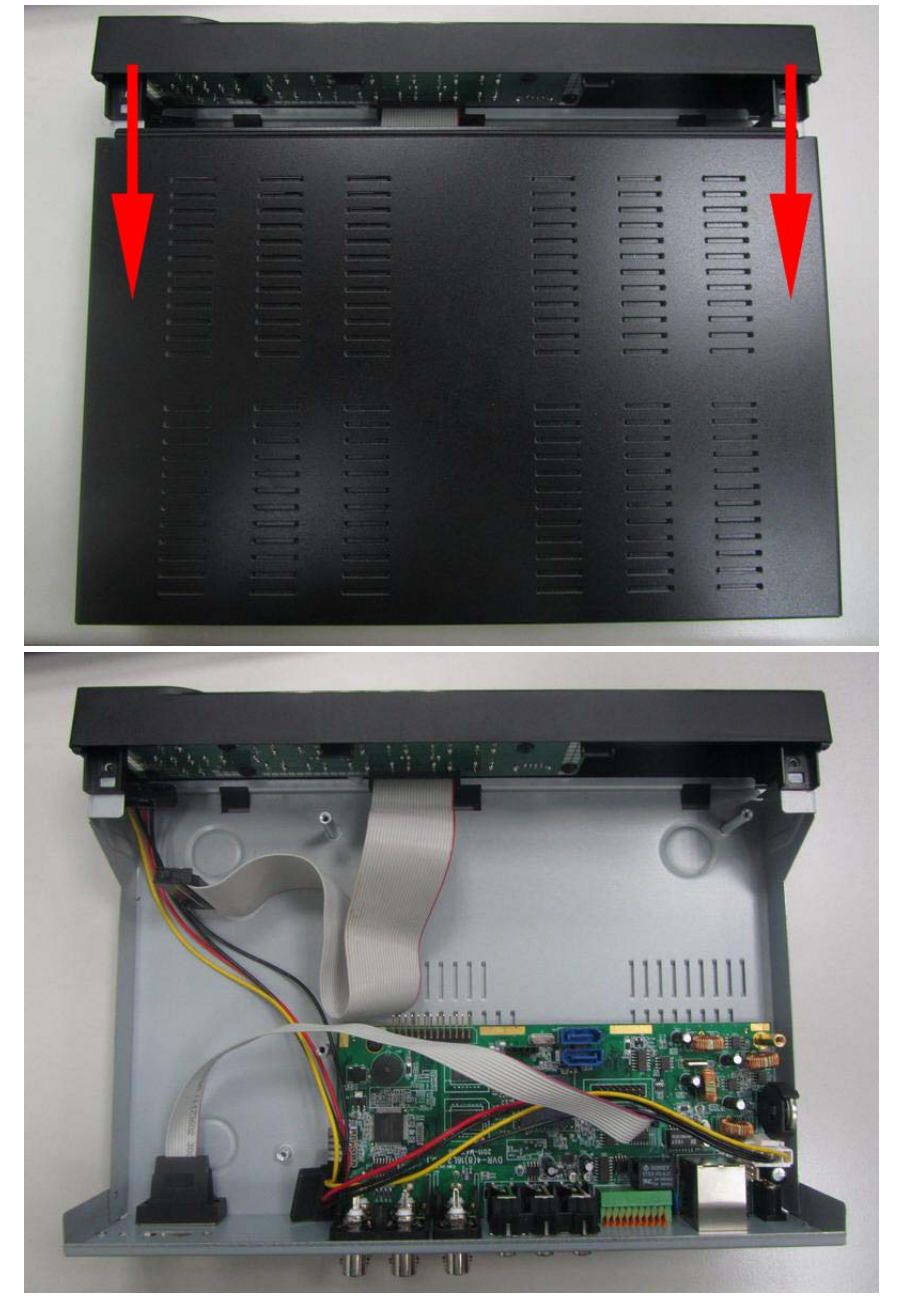

Schritt 3) Verbinden Sie Strom- und SATA-Kabel wie angezeigt.

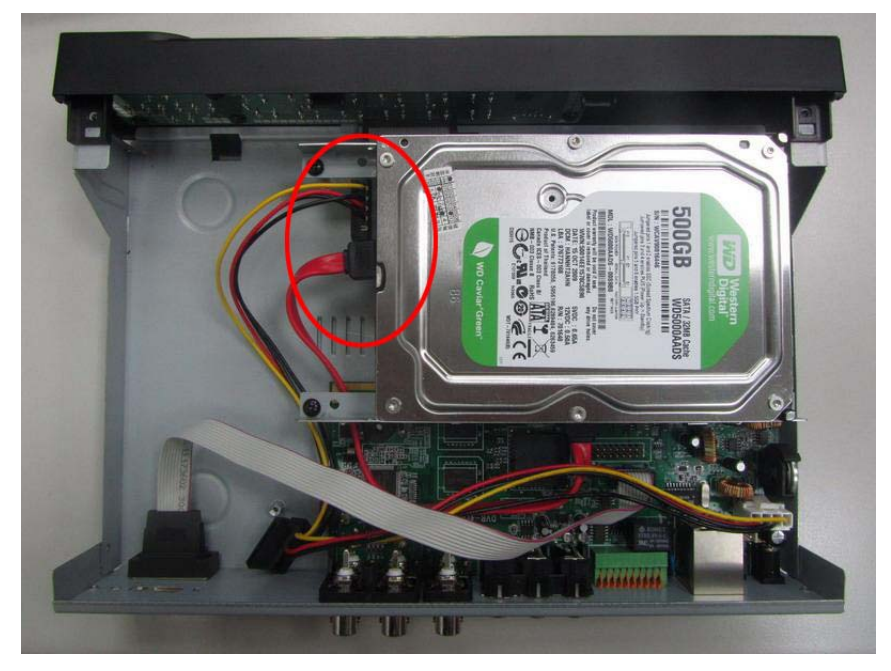

#### Schritt 4) Gehäuse schließen und verschrauben

Hinweis: Nach dem Einbau muss die HDD vor der ersten Aufnahme über das Systemmenü initialisiert werden. Weitere Informationen finden Sie in Kapitel 4-9 "Systemwerkzeuge".

# KAPITEL 2 ANSCHLÜSSE UND BEDIENELEMENTE

# 2-1 Bedienelemente Vorderseite

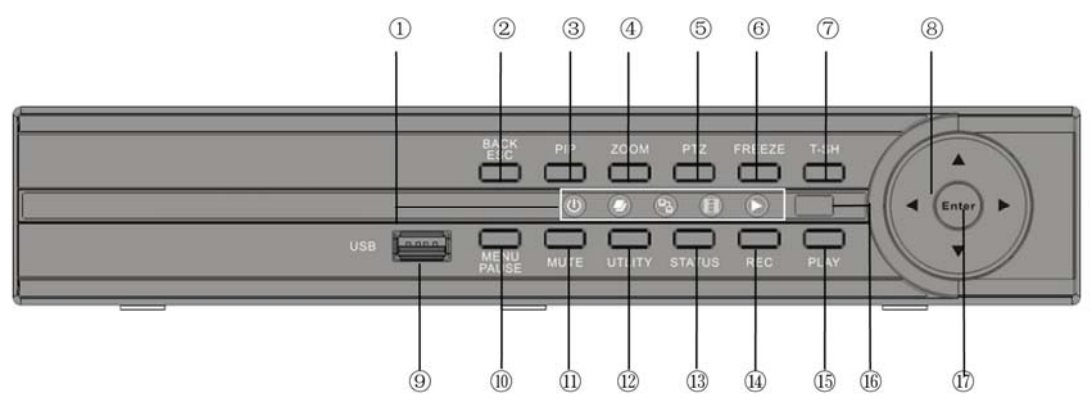

| Bedienelement | Beschreibung                                                                                                    |
|---------------|----------------------------------------------------------------------------------------------------|
| 1 LED Anzeige | Power: Gerät ist eingeschaltet         HDD:       Festplatte arbeitet         LAN:       Verbindung Internet ( <i>in Rot</i> ): Nutzer per Fernzugang eingeloggt         REC:       Aufnahme         PLAY:       Wiedergabe                                                |
| 2 BACK/ESC    | Im LIVE-Modus: Backup-Menü anzeigen<br>Im SETUP-Modus: zurück zu letzter Seite                                                                                                    |
| 3 PIP         | Im LIVE-Modus: Bild-In-Bild-Format anzeigen                                                                                                    |
| ④ ZOOM        | Im LIVE- oder Wiedergabe-Modus: Kanalanzeige vergrößern                                                                                                    |
| 5 ptz         | Im LIVE-Modus: PTZ-Menü anzeigen                                                                                                    |
| 6 FREEZE      | Im LIVE-Modus: Bild einfrieren                                                                                                    |
| ⑦ T-SRH       | Suchmenü anzeigen                                                                                                    |
| 8 Pfeiltasten | <ul> <li>Setup-Modus = Cursor hoch / Wiedergabe-Modus = SLOW</li> <li>Setup-Modus = Cursor runter / Wiedergabe-Modus = STOP</li> <li>Setup-Modus = Wert erhöhen / Wiedergabe-Modus = PLAY</li> <li>Setup-Modus = Wert verringern / Wiedergabe-Modus = RÜCKWÄRTS</li> </ul> |
| 9 USB 2.0     | USB-Port für externe Geräte (USB für Maus auf Rückseite)                                                                                                    |
| 10 MENU       | Im LIVE-Modus: Menü anzeigen<br>Im Wiedergabe-Modus: PAUSE                                                                                                    |
| 1 MUTE        | Tastenklick de/aktivieren                                                                                                    |
|               | Im LIVE-Modus: Utility-Menü anzeigen                                                                                                    |
| (13) STATUS   | Im LIVE-Modus: Status-Menü anzeigen                                                                                                    |
| I REC         | Aufnahme starten/stoppen                                                                                                    |
| 15 PLAY       | Wiedergabe in Normalgeschwindigkeit                                                                                                    |
| 16 IR SENSOR  | IR-Empfänger für die IR-Fernbedienung                                                                                                    |
| 17 ENTER      | Im LIVE-Modus: auf Vollbild wechseln<br>Im SETUP-Modus: Untermenü anzeigen                                                                                                    |

2-2 4/8/16-Kanal ANSCHLÜSSE RÜCKSEITE

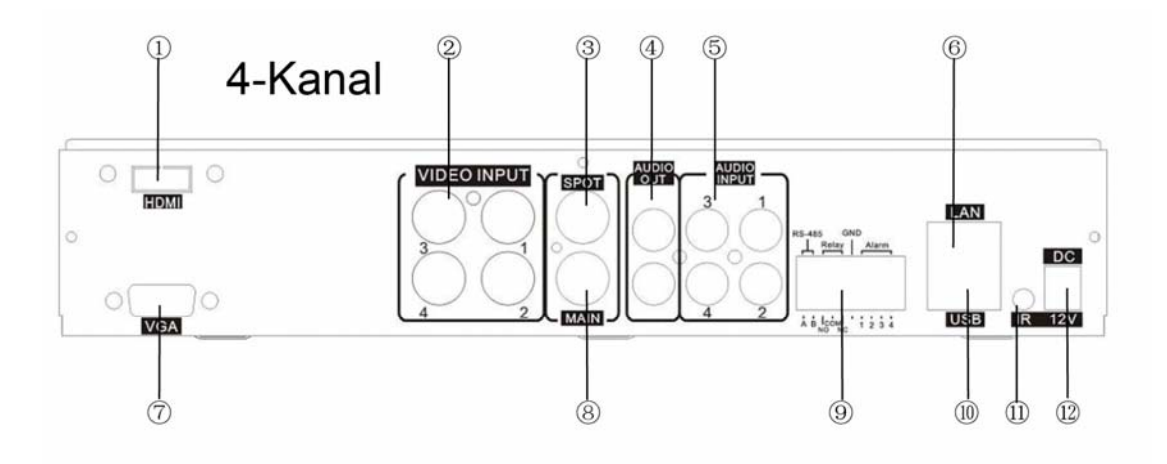

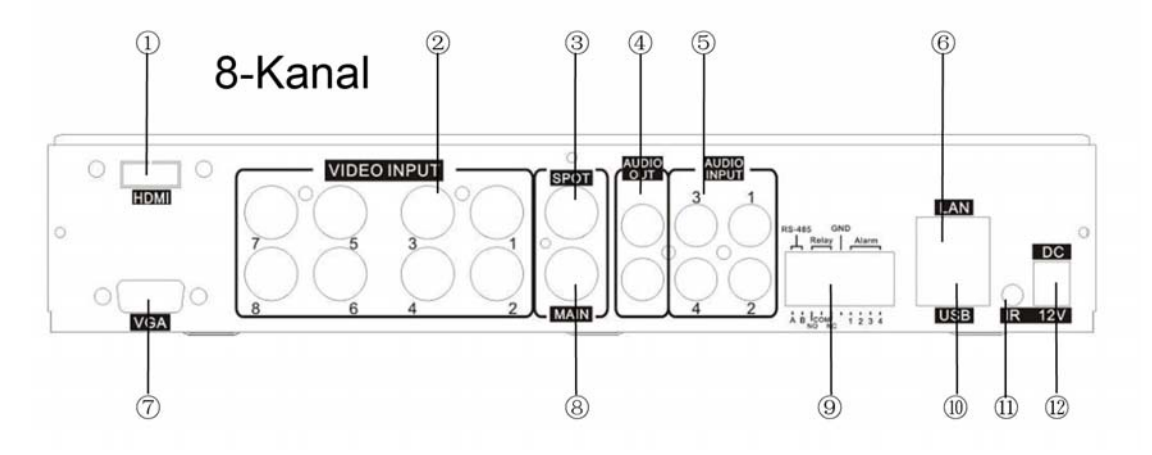

| ① HDMI       | HDMI-Port (Option)            |
|--------------|-------------------------------|
| 2 VIDEO IN   | BNC Anschluss,für 4/8 Kameras |
| ③ SPOT       | Ausgang Spot-Monitor          |
| ④ AUDIO OUT  | RCA Ausgang für Audio Signal  |
| 5 AUDIO IN   | RCA Eingang für Audio Signal  |
| 6 LAN        | Netzwerkanschluss RJ-45       |
| ⑦ VGA        | VGA Port                      |
| ⑧ MAIN       | BNC Port für Hauptmonitor     |
| ③ EXTERN I/O | Externer I/O Port             |
| 1 USB        | USB-Port (Maus)               |
| 11 IR        | Buchse für IR-Erweiterung     |
| 12 DC 12V    | Anschluss für DC 12V Eingang. |

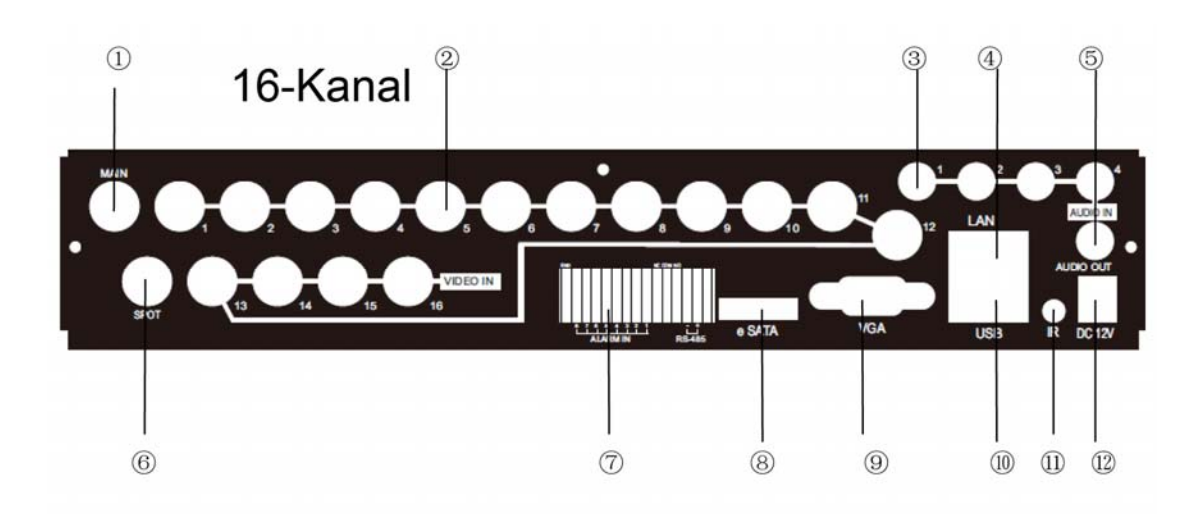

| ① MAIN       | BNC Anschluss für Haupt Monitor |
|--------------|---------------------------------|
| 2 VIDEO IN   | BNC Anschluss,für 16 Kameras    |
| ③AUDIO IN    | RCA Eingang für Audio Signal    |
| ④ LAN        | Netzwerkanschluss RJ-45         |
| ⑤ AUDIO OUT  | RCA Ausgang für Audio Signal    |
| © SPOT       | Ausgang Spot-Monitor            |
| ⑦ EXTERN I/O | Externer I/O Port               |
| ⑧ eSATA      | Externer SATA-Anschluß          |
| ⑨ VGA        | VGA-Port                        |
| 1 USB        | USB-Port (Maus)                 |
| 1) IR        | Buchse für IR-Erweiterung       |
| 12 DC 12V    | Anschluss für DC 12V Eingang.   |

# Kapitel 3 LIVE, PLAYBACK UND PTZ FUNKTIONEN

IR Fernbedienung und Maus haben in den verschiedenen Modi unterschiedliche Funktionen. Dieses Kapitel behandelt die Funktionen im Live-Wiedergabe, Aufzeichnugs-Wiedergabe und PTZ-Modus.

# 3-1 LIVE Modus

Im LIVE-Modus können Sie sich alle Kanäle ansehen, sich die angeschlossenen Audio-Eingänge anhören und haben Zugriff auf einige weitere Funktionen, auf deren Steuerung mit Hilfe der IR-Fernbedienung, der Maus und der grafischen Menü-Elemente im folgenden genauer eingegangen wird.

| Taste       | Beschreibung                                                                            |
|-------------|-----------------------------------------------------------------------------------------|
| REC         | Start/Stop Aufnahme                                                                     |
| PLAY        | Wiedergabestart der zuletzt aufgenommenen Sequenz                                       |
| LOCK        | De-/Aktivieren der Tastenfunktionen                                                     |
| 1,2,3,4     | Auswahl des Kanals zur Vollbildschirm-Ansicht                                           |
| Ħ           | Umschaltung auf 4x Anzeige                                                              |
| Ħ           | Umschaltung auf 9x Anzeige. Beim 4ch DVD gibt es diese Funktion nicht.                  |
|             | Umschaltung auf 13x Anzeige. Beim 4ch DVD gibt es diese Funktion nicht.                 |
|             | Umschaltung auf 16x Anzeige. Beim 4ch DVD gibt es diese Funktion nicht.                 |
| ENTER/MODE  | Umschaltung auf Vollbildschirm, 4x Anzeige                                              |
| MENU/       | An/Aus Setup Menü                                                                       |
| BK-UP/ESC   | An/Aus Backup Menü                                                                      |
| OSD         | An/Aus Bildschirmmenü                                                                   |
| Zoom/Zoom - | An/Aus 2x Bildschirmanzeige. Klick auf den Kanalnamen wählt einen ausgesuchten Kanal.   |
| PIP/Zoom +  | An/Aus "Bild-in-Bild"-Anzeige. Klick auf den Kanalnamen wählt einen ausgesuchten Kanal. |
| PTZ         | Ermöglicht PTZ-Funktionen                                                               |
| AUTO        | Im AUTO Modus werden alle verfügbaren Kanäle als Vollbild nacheinan-<br>der angezeigt.  |

| Tabelle 3-1  | 1 Funktionen | der IR-Fernhedier | nung im LIVE-Modus |
|--------------|--------------|-------------------|--------------------|
| Tabelle J-1. |              |                   |                    |

Hinweis: 4CH zeigt 4x Anzeige; 8CH zeigt 9x Anzeige

| Symbol | Beschreibung                                                                                      |
|--------|---------------------------------------------------------------------------------------------------|
|        | Hauptmenü - Befindet sich der Cursor auf diesem Symbol erscheinen die folgenden 4 Menü-Symbole    |
| 0      | Einstellungen                                                                                     |
| :E     | Suchen                                                                                            |
| 1      | Datenauslagerung                                                                                  |
| Ð      | PTZ Steuerung                                                                                     |
|        | Sofortaufnahme                                                                                    |
|        | Wiedergabe                                                                                        |
| 무      | Anzeige - Befindet sich der Cursor auf diesem Symbol erscheinen die fol-<br>genden 4 Menü-Symbole |
| 11     | Pause                                                                                             |
|        | PIP, Bild-im-Bild                                                                                 |
| Q      | ZOOM                                                                                              |
|        | AUTO-sequence                                                                                     |
|        | Sperren                                                                                           |
|        | Vollbild                                                                                          |
|        | 4x Bild                                                                                           |
|        | 9x Bild                                                                                           |
|        | 13x Bild                                                                                          |
|        | 16x Bild                                                                                          |

Tabelle 3-1.2 Beschreibung der bei Maus-Rechtsklick erscheinenden Symbole im LIVE-Modus

Hinweis: 4CH zeigt 4x Anzeige; 8CH zeigt 9x Anzeige

Tabelle 3-1.3 Beschreibung der Symbole im LIVE-Modus

| Symbol                   | Beschreibung                                                             |
|--------------------------|--------------------------------------------------------------------------|
|                          | Aufnahme läuft                                                           |
| ${\boldsymbol{ oxed S}}$ | Aufnahme-Zeitplan eingeschaltet                                          |
| <b>&lt;</b> 1~4          | Live Audio an                                                            |
| ×                        | Live Audio aus                                                           |
| X                        | Bewegungserkennung im Kanal aktiviert                                    |
| 2                        | Sensor im Kanal ausgelöst                                                |
|                          | Videoverlust festgestellt im Kanal                                       |
| <b>+</b>                 | USB Gerät erkannt                                                        |
| •                        | DVD Brenner erkannt                                                      |
| ß                        | Verbunden mit LAN Kabel                                                  |
| •                        | AUTO-Sequenz an                                                          |
|                          | Pause, Bild eingefroren                                                  |
| <b>A</b>                 | Sperre eingeschaltet                                                     |
| <b>1</b>                 | PTZ Kontrolle an                                                         |
| <b>IR</b> <sub>1~4</sub> | Fernbedienungs-ID                                                        |
| 99%                      | Genutzter Festplattenspeicher<br>("99%" bedeutet: 99% benutzt, 1% übrig) |
| 2009/09/23 14:05:02      | Obere rechte Ecke jedes Kanals zeigt die aktuelle Zeit                   |

| Symbol | Beschreibung                            |
|--------|-----------------------------------------|
| HQ     | Bildqualität (High/Low)                 |
| 🛋 , 💻  | Umschaltung Vollbild                    |
|        | Aufnahme                                |
|        | Schnappschuss                           |
|        | Schnappschuss und Aufnahmepfad Setup    |
| *      | Anzeigen/Ausblenden der Shortcut-Leiste |

# 3-2 WIEDERGABE Modus

Umschalten in den Wiedergabe-Modus durch Drücken von "Wiedergabe" im Live-Modus. Das

Symbol symbol erscheint rechts unten zusammen mit weiteren Symbolen (s. Bild). Die Menüleiste kann mit der Maus im mittleren Bereich des Bildschirms verschoben werden.

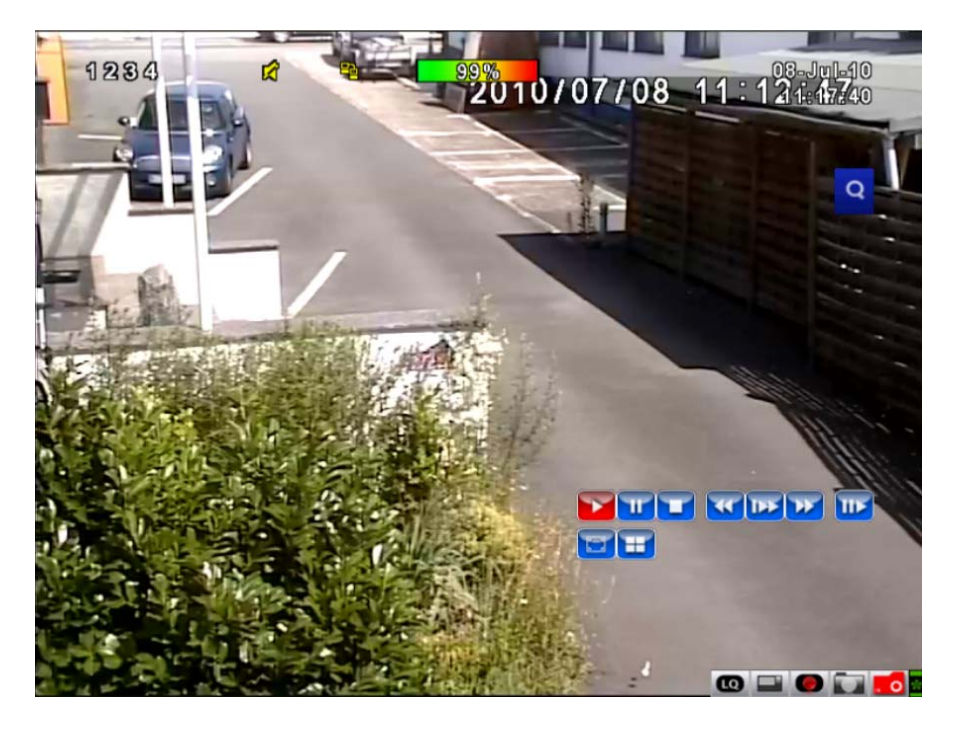

Table 3-2.1 Fernbedienungsfunktionen im Wiedergabe-Modus

| Taste                | Beschreibung                                                                                                    |
|----------------------|----------------------------------------------------------------------------------------------------|
| ENTER / MODE         | Umschalten zwischen Vollbild, 4x, 9x oder 16x Anzeige                                                                                                    |
| MENU / 💵             | PAUSE an/aus                                                                                                    |
| PLAY                 | Wiedergabe in Normalgeschwindigkeit                                                                                                    |
| ▲ / SLOW             | Langsamere Wiedergabe. Die Geschwindigkeit wird in Schritten von 1/2, 1/4, 1/8, 1/16 durch Drücken der Taste verringert. Die aktuelle Wiedergabegeschwindigkeit wird auf dem Bildschirm angezeigt. |
| <b>44</b> / <b>4</b> | Schneller Rücklauf. Jedes Betätigen der Taste erhöht die Geschwin-<br>digkeit bis max. 64x (2x / 4x / 8x / 16x / 32x / 64x).                                                                       |
| ▶▶ / ▶               | Schneller Vorlauf. Jedes Betätigen der Taste verringert die Geschwingigkeit bis max. 64x (2x / 4x / 8x / 16x / 32x / 64x).                                                                         |
| ▼ / ■                | Anhalten der Wiedergabe                                                                                                    |

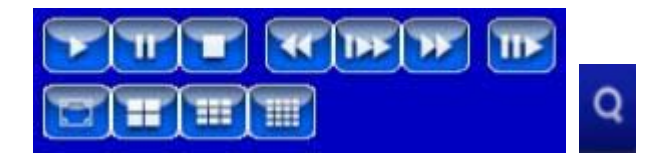

 Table 3-2.2
 Mausbedienung im Wiedergabe-Modus

| Symbol              | Beschreibung                                   |  |  |  |
|---------------------|------------------------------------------------|--|--|--|
| **                  | 「 ◀◀ / ◀」 Schneller Rücklauf                   |  |  |  |
| *                   | 「 ►► / ►」 Schneller Vorlauf                    |  |  |  |
| <b>)</b> / <b>T</b> | Wiedergabe/Pause                               |  |  |  |
| <b>4</b>            | 「▲ /SLOW」, Langsame Wiedergabe                 |  |  |  |
|                     | 「▼ / ■」 Stop der Wiedergabe                    |  |  |  |
| <b>411</b>          | Wiedergabe Kanal für Kanal /Schnappschussmodus |  |  |  |
|                     | Vollbild                                       |  |  |  |
| I                   | 4x Anzeige                                     |  |  |  |
| I                   | 9x Anzeige                                     |  |  |  |
|                     | 16x Anzeige                                    |  |  |  |
| Q                   | Zoom                                           |  |  |  |

Hinweis : 4CH zeigt 4x Anzeige; 8CH zeigt 9x Anzeige

## 3-3 PTZ Modus

Wechseln in den PTZ Modus durch Drücken des "PTZ" Knopfes im Live-Modus. Das PTZ

Symbol symbol erscheint rechts unten zusammen mit weiteren Symbolen (s. Bild).

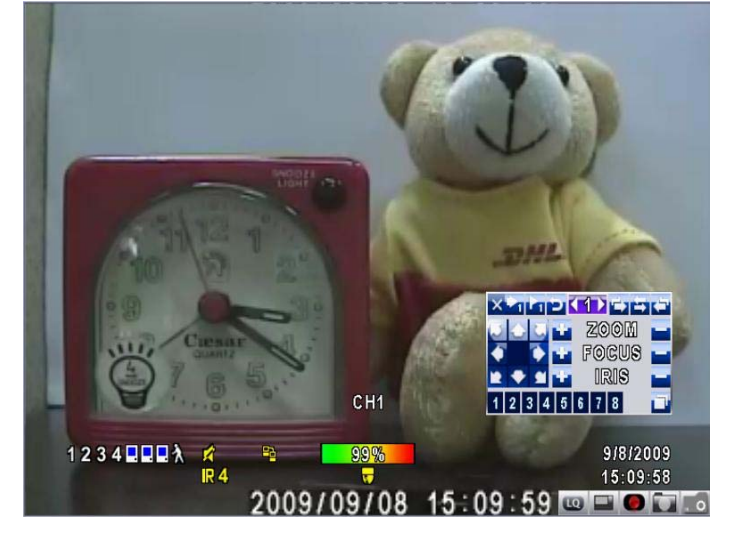

 Table 3-3.1 Fernbedienungsfunktionen im PTZ-Modus

| Taste                | Beschreibung                                                                                                    |
|----------------------|----------------------------------------------------------------------------------------------------|
| ▲ / SLOW             | PTZ hoch                                                                                                    |
| ▼/■                  | PTZ runter                                                                                                    |
| <b>44</b> / <b>4</b> | PTZ links.                                                                                                    |
| ▶▶ / ▶               | PTZ rechts                                                                                                    |
| ZOOM +               | PTZ einzoomen                                                                                                    |
| ZOOM -               | PTZ auszoomen                                                                                                    |
| FOCUS +              | PTZ Fokus in                                                                                                    |
| FOCUS -              | PTZ Fokus out                                                                                                    |
| IRIS +               | PTZ Blende öffnen                                                                                                    |
| IRIS -               | PTZ Blende schließen                                                                                                    |
| TOUR                 | PTZ pre-set Tour aktivieren *                                                                                                    |
| DDESET               | Setzen der Preset Position                                                                                                    |
| Nummer               | Erst " <b>PRESET</b> " drücken, dann 2-stellige Nummer eingeben; der DVR spei-<br>chert die aktuelle Position unter der eingegebenen Preset-Nummer |
|                      | Anfahren der Preset-Position                                                                                                    |
| Nummer               | Druck von " <b>PLAY</b> " gefolgt von 2-stelliger Nummer fährt die korrespondie-<br>rende Preset-Position an                                       |
| PIP                  | Aktuelle PTZ Position wird als Start des auto- Scan-Pfades gesetzt *                                                                               |
| FREEZE               | Aktiviert auto-scan *                                                                                                    |
| ZOOM                 | Aktuelle PTZ Position wird als Ende des auto- Scan-Pfades gesetzt. *                                                                               |

**PTZ Kommunikationsprotokolle verschiedener Hersteller sind manchmal nicht** 100% kompatibel, weshalb Funktionen fehlen könnten.

| XIIII     |       | r= |
|-----------|-------|----|
| 0004      | ZOOM  |    |
| 🔹 🍞 🐨     | FOCUS |    |
| 2 + 1 +   | IRIS  |    |
| 1 2 3 4 5 | 678   | ۲  |

#### Tabelle 3-3.2 Mausfunktionen im PTZ-Modus

| Symbol                                                                                                    | Beschreibung                                                                                      |  |  |  |
|----------------------------------------------------------------------------------------------------|---------------------------------------------------------------------------------------------------|--|--|--|
| ×                                                                                                    | PTZ Modus verlassen, zurück zum LIVE Modus                                                        |  |  |  |
| <1>                                                                                                    | Pre-set Nummer (0~255)                                                                            |  |  |  |
| 1                                                                                                    | Gehe zu Pre-set Nummer N.                                                                         |  |  |  |
| 1                                                                                                    | Setzt aktuelle PTZ Position auf Pre-set Nummer N.                                                 |  |  |  |
| ų                                                                                                    | <sup>「</sup> TOUR」, Drücken um Pre-set tour zu aktivieren *                                       |  |  |  |
|                                                                                                    | $\ensuremath{^{\ensuremath{PIP}}\xspace$ , setzt aktuelle PTZ Position als Start des line-scan. * |  |  |  |
| 11                                                                                                    | 「FREEZE」, Aktiviert line-scan. *                                                                  |  |  |  |
| 1.                                                                                                    | $^{\Gamma}ZOOM_{ m J}$ , setzt aktuelle PTZ Position als Ende des line-scan *                     |  |  |  |
|                                                                                                    | PTZ Bewegung in 360°                                                                              |  |  |  |
| 📲 Z00M 🞴                                                                                                    | PTZ zoom ein/aus                                                                                  |  |  |  |
| 🐮 Focus 🔤                                                                                                    | PTZ Focus in/out.                                                                                 |  |  |  |
| 🛨 iris 🗖                                                                                                    | PTZ Blende öffnen/schließen                                                                       |  |  |  |
| Folgende Funktionen müssen vom Hersteller des PTZ-Sytems unterstützt werden.<br>Bitte konsultieren Sie das Handbuch Ihres PTZ-Systems |                                                                                                   |  |  |  |
| 1 <sub>to</sub> 8                                                                                                    | AUX 1~8, 「AUTO」 Key + Number key 「1~8」                                                            |  |  |  |
| 1                                                                                                    | <sup>「</sup> Backup」, Benutzerdefinierte Funktion                                                 |  |  |  |

\* **\* PTZ Kommunikationsprotokolle verschiedener Hersteller sind manchmal nicht** 100% kompatibel, weshalb Funktionen fehlen könnten.

# KAPITEL 4 HAUPTMENÜ SETUP

Um in das Hauptmenü und das Setup des DVR zu kommen, melden Sie sich zunächst mit dem entsprechenen Benutzernamen und –Kennwort an.

Das Standardpasswort des Administrators ist "**123456**". Andere logins können unter "Benutzerkonten Einstellungen" erstellt werden/sein.

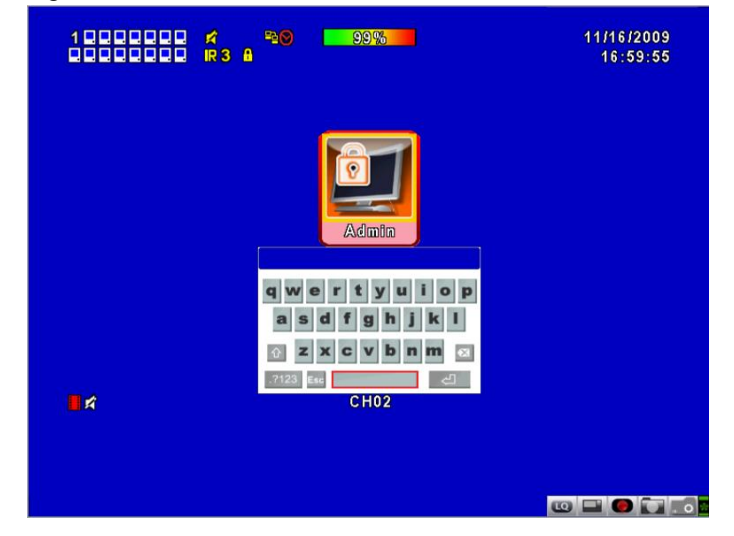

Tabelle 4-0.1 Bedienung der Virtuellen Tastatur

| Symbol      | Beschreibung                                                                         |  |  |  |  |
|-------------|--------------------------------------------------------------------------------------|--|--|--|--|
| Ŷ           | Wechsel zwischen Groß- und Kleinschreibung                                           |  |  |  |  |
| .?123 / ABC | Wechsel zwischen Zahlen und Buchstaben                                               |  |  |  |  |
| Esc         | Abbrechen und Login Konto neu wählen                                                 |  |  |  |  |
| ≤           | Letztes Zeichen löschen                                                              |  |  |  |  |
| 2           | /Eingabe/Passwort überprüfen. Das Setup Menü er scheint, wenn der Login korrekt ist. |  |  |  |  |
|             | Leertaste                                                                            |  |  |  |  |

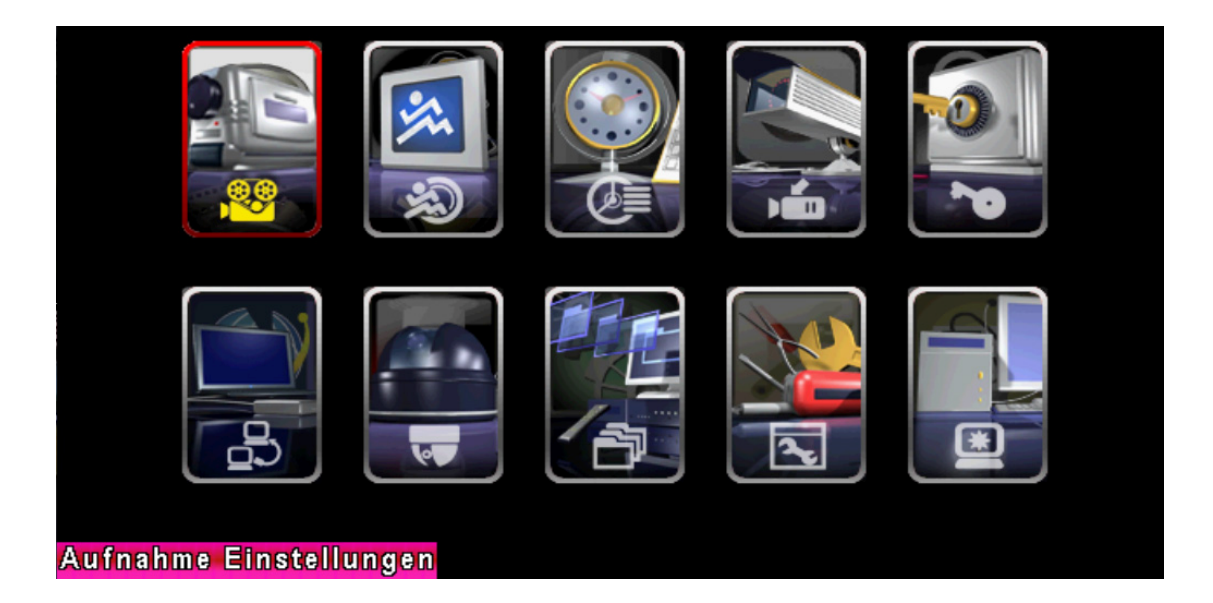

| Tabelle 4-0.2 | Funktionen der Fernbedienung im Einstellungsmenü |
|---------------|--------------------------------------------------|

| Taste | Beschreibung                          |
|-------|---------------------------------------|
| < ►   | Wechsel zwischen den Menüsymbolen     |
| ▲ ▼   | Wechsel zwischen den Menüsymbolen     |
| MENU  | Speichern und zurück zum LIVE-Modus   |
| ESC   | Eine Menüebene zurück, ohne Speichern |
| ENTER | Menü-Aufruf oder Virtuelle Tastatur   |

*HINWEIS. Eine neu installierte Festplatte muss vor der ersten Aufnahme initialisiert werden.* Weitere Informationen finden Sie in Kapitel 4-9 "Systemwerkzeuge".

# 4-1 AUFNAHME EINSTELLUNGEN

| AUFNAHME EINSTELLUNGEN              |                 |  |  |
|-------------------------------------|-----------------|--|--|
| HDD voll:                           | Überschreiben 🔽 |  |  |
| 1 2 3 4                             |                 |  |  |
| OSD Position X:                     | < 350 ▶         |  |  |
| OSD Position Y:                     | ◀ 40 ▶          |  |  |
| OSD Position Einstellungen          |                 |  |  |
| 🔲 Videodaten löschen nach (Stunden) | ▲ 24 ▶          |  |  |
|                                     |                 |  |  |
| Qualität & Bildrate Einstellungen   | 2               |  |  |
| [MENU] OK; [ESC] Abbrechen          | OK Abbrechen    |  |  |

| Eintrag               | Beschreibung                                                                                  |  |
|-----------------------|-----------------------------------------------------------------------------------------------|--|
|                       | STOP um die Aufnahme anzuhalten, ÜBERSCHREIBEN um die HDD zu überschreiben, wenn sie voll ist |  |
| HDD VOLL              | <b>Stop</b> 」: Aufnahme anhalten                                                              |  |
|                       | <sup>「</sup> Überschreiben」: Am Anfang der Aufnahmen wieder                                   |  |
|                       | beginnen, dabei die ältesten zuerst überschreiben                                             |  |
| OSD Position X        | Einstellen OSD X Position                                                                     |  |
| OSD Position Y        | Einstellen OSD Y Position                                                                     |  |
| OSD Position          | OSD Position einstellen                                                                       |  |
| Einstellungen         |                                                                                               |  |
| Videodaten löschen    | Einstellen der Videoverfallsdaten. Aufgezeichete Videos werden                                |  |
|                       | nach Ablauf der Zeit automatisch gelöscht.                                                    |  |
| Qualität und Bildrate | Einstellen von Qualität und Framerate für jeden Kanal für nor-                                |  |
| Einstellungen         | male und Ereignis Aufnahme                                                                    |  |

# 4-1.1 Qualitäts- & Bildraten Setup

| QUALITÄT & BILDRATE EINSTELLUNGEN |            |           |  |          |           |
|-----------------------------------|------------|-----------|--|----------|-----------|
| 📕 Ansicht Dauer                   | Nr.        | Auflösung |  | Qualität | BPS       |
| 🔲 Ansicht Ereigni:                | s 🖌        | 720×576   |  | Normal   | ▲ 12 ▶    |
|                                   | <b>V</b> 1 | 720×576   |  | Normal   | 12 🕨      |
|                                   | <b>V</b> 2 | 720×576   |  | Normal   | 12 🕅      |
| Dauer 192/200                     | <b>V</b> 3 | 720×576   |  | Normal   | 12 🕨      |
| Dauer 1527200                     | <b>V</b> 4 | 720×576   |  | Normal   | 12 🕨      |
| Auto                              |            |           |  |          |           |
|                                   |            |           |  |          |           |
| Ereignis 192/200                  |            |           |  |          |           |
| Auto                              |            |           |  |          |           |
| [MENU] OK; [ESC] A                | bbreche    | n         |  | OK       | Abbrechen |

Hinweis : 4CH zeigt 4 Kanäle; 8CH zeigt 8 Kanäle

| Eintrag                            | Beschreibung                                                                                |  |  |  |
|------------------------------------|---------------------------------------------------------------------------------------------|--|--|--|
| Ansicht Dauer/<br>Ansicht Ereignis | Aufzeichnungsmethode wählen: Laufende Aufnahme oder Auf-<br>nahme nur bei Ereignis          |  |  |  |
| Auflösung                          | Aufzeichnungsauflösung wählen: NTSC:352x240, 704x240, 704x480 PAL:352X288, 704X288, 704X576 |  |  |  |
| Aufzeichnungsart                   | Qualität und Bildrate können für jede Aufnahmeart getrennt einge-<br>stellt werden          |  |  |  |
| Nr.                                | Markierte Kanäle werden aufgezeichnet                                                       |  |  |  |
| Qualität                           | Qualität einstellen: Niedrigste / Gering / Normal / Hoch / Höchste                          |  |  |  |
| BPS                                | Einstellen der Anzahl der Bilder Pro Sekunde                                                |  |  |  |
| Auto                               | Maximal mögliche BPS werden auf die Kanäle verteilt                                         |  |  |  |

# 4-2 EREIGNIS EINSTELLUNGEN

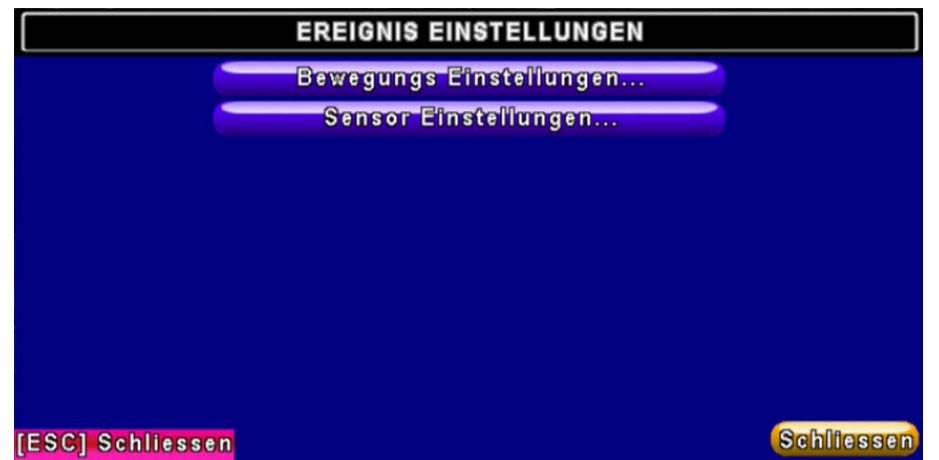

| Eintrag                 | Beschreibung                      |
|-------------------------|-----------------------------------|
| Bewegungs Einstellungen | Einstellen der Bewegungserkennung |
| Sensor Einstellungen    | Einstellen der Sensorerkennung    |

# 4-2.1 Bewegungs Einstellungen

| BEWEGUNGS EINSTELLUNGEN         | The second second |
|---------------------------------|-------------------|
| Aufnahmedauer nach Alarm(Sek):  | <b>√ 5 ▶</b>      |
| Bewegungs Popup                 |                   |
| 1 2 3 4                         |                   |
| ✓ freigeben                     | 1 - 12            |
| Empfindlichkeit:                |                   |
| Erkennungsbereich Einstellungen |                   |
| Apply to All                    |                   |
|                                 |                   |
| Apply to All                    | Abbrachan         |

| Eintrag                            | Beschreibung                                                                                                    |
|------------------------------------|----------------------------------------------------------------------------------------------------|
| Alarmdauer                         | Bei Bewegungsmeldung die Anzahl der Sekunden durchgän-<br>gigen Alarms                                                                                                    |
| Bewegungs Popup                    | Ermöglicht/Verhindert das automatische Erscheinen eines Popup-<br>Fensters. Bei Bewegungserkennung im LIVE-Modus erscheint der<br>entsprechende Kanal als Vollbild.         |
| 1~16                               | Einstellungen für jeden Kanal separat                                                                                                    |
| freigeben                          | Schaltet Bewegungserkennung für den jeweiligen Kanal ein                                                                                                    |
| Empfindlichkeit                    | Ziehen des weißen Balkens oder drücken von ◄ ► stellt die<br>Empfindlichkeit auf einen Wert von 1-10 ein. Ein höherer<br>Wert bedeutet hierbei eine höhere Empfindlichkeit. |
| Erkennungsbereich<br>Einstellungen | Hier werden die Einstellungen für den Erkennungsbereich festgelegt                                                                                                    |

# 4-2.1.1 EINSTELLEN DER ERKENNUNGSZONE

Die Bewegungserkennung kann anhand von 16x12 Zonen angepasst werden. Der Standard Erkennungsbereich ist Vollbild und wird transparent angezeigt am DVR lokal und lila bei Fernzugriff. Abgewählte Bereiche erscheinen in beiden Fällen in Rot.

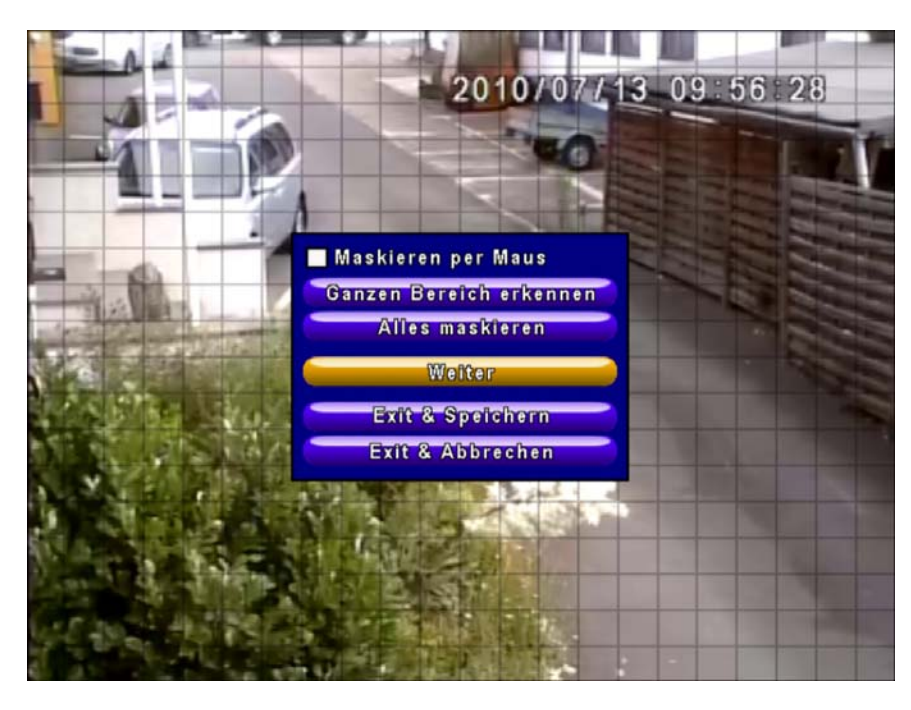

| Eintrag                 | Beschreibung                                              |
|-------------------------|-----------------------------------------------------------|
| Maskieren per Maus      | Wechsel zwischen aus- und abwählen für Mausziehfunktionen |
| Ganzen Bereich erkennen | Kompletten Bildschirminhalt auswählen                     |
| Mask All Area           | Kompletten Bildschirminhalt abwählen                      |
| Weiter                  | Einstellungen fortsetzen                                  |
| Exit & Speichern        | Speichern und verlassen                                   |
| Exit & Abbrechen        | Abbruch und verlassen                                     |

#### 4-2.2 SENSOR EINSTELLUNGEN

| SEN                               | SOR    | EINSTELLUN | IGEN |    |    |         |
|-----------------------------------|--------|------------|------|----|----|---------|
| Aufnahmedauer nach Ala            | rm (Se | k):        |      |    | •  | 5 🕟     |
| Sensor Popup                      | Nr.    | Polarität  |      |    |    |         |
|                                   | 1      | Aus        |      |    |    |         |
|                                   | 2      | Aus        |      |    |    |         |
|                                   | 3      | Aus        | -    |    |    |         |
|                                   | 4      | Aus        |      |    |    |         |
| Alles Aus<br>Alles NO<br>Alles NC |        |            |      |    |    |         |
| [MENU] OK; [ESC] Abbrech          | en     |            |      | OK | АЫ | brechen |

| Eintrag          | Beschreibung                                                        |  |  |  |  |
|------------------|---------------------------------------------------------------------|--|--|--|--|
| Sensor Popup     | Ermöglicht/Verhindert das automatische Erscheinen eines             |  |  |  |  |
|                  | Popup-Fensters. Bei Sensorerkennung im LIVE-Modus erscheint         |  |  |  |  |
|                  | der entsprechende Kanal als Vollbild.                               |  |  |  |  |
| Alles Aus        | Alle Sensoren aus                                                   |  |  |  |  |
| All NO           | Alle Sensoren Polarität niedrig (Normally Open)                     |  |  |  |  |
| All NC           | Alle Sensoren Polarität hoch (Normally Closed)                      |  |  |  |  |
| Sensor Polarität | Klick oder Druck auf 🔻 um zwischen niedriger, hoher Spannung,       |  |  |  |  |
|                  | oder AUS für die Sensorerkennung je Kanal zu wechseln               |  |  |  |  |
|                  | Niedrige Polarität: Sensor nicht geschlossen. Auslösung bei Kontakt |  |  |  |  |
|                  | Hohe Polarität : Sensor geschlossen. Auslösung bei Kontaktunter-    |  |  |  |  |
|                  | brechung                                                            |  |  |  |  |
|                  | AUS : Sensor deaktiviert, wird weder an- noch ausgeschaltet         |  |  |  |  |

Hinweis : 4CH zeigt 4 Kanäle; 8CH zeigt 8 Kanäle

#### 4-3 KALENDER EINSTELLUNGEN

Außer der manuellen Aufnahme können Sie auch einen Aufnahmeplan in Abhängigkeit von Wochentagen und/oder Bewegungs- und Sensormeldungen erstellen.

| KALENDER EINSTELLUNGEN |                  |              |        |  |
|------------------------|------------------|--------------|--------|--|
| 🗹 1/5                  | 题 📕 Dauer        | Bewegung     | Sensor |  |
| ●欬〓 00:00 - 24:        | 00 Sonntag       |              |        |  |
| ●🎧 00:00 - 24:         | 00 Montag        |              |        |  |
| ●松田 00:00 - 24:        | 00 Dienstag      |              |        |  |
| ●公園 00:00 - 24:        | 00 Mittwoch      |              |        |  |
|                        | 00<br>Donnerstag |              |        |  |
|                        | nn Freitag       |              |        |  |
|                        | 00 Samstag       |              |        |  |
| 01:00 - 24:            | 00 Feiertag      |              |        |  |
| ● 🖓 🖪 00:00 - 24:      | 00 Feiertags E   | instellungen |        |  |
|                        |                  |              |        |  |
| [MENU] OK; [ESC] /     | 01               | Abbrechen    |        |  |

| Eintrag                              | Beschreibung                                                          |
|--------------------------------------|-----------------------------------------------------------------------|
| Seite                                | Jede Seite beinhaltet 10 Einträge, insgesamt 5 Seiten                 |
| Feiertags Einstellungen              | Einstellung von bis zu 50 Feiertagen, unabhängig von Wochenen-<br>den |
| Umschaltung<br>Dauer/Bewegung/Sensor | Anzeige Dauer/Bewegung/Sensor                                         |

#### 4-3.1 Zeitplan Aufnahme

Wenn Sie in die Spalte mit den Zeiten auf der linken Seite Klicken, erscheint das detaillierte Einstellungsmenü mit den Optionen für Tage-, Bewegungs- oder Sensor-Steuerung.

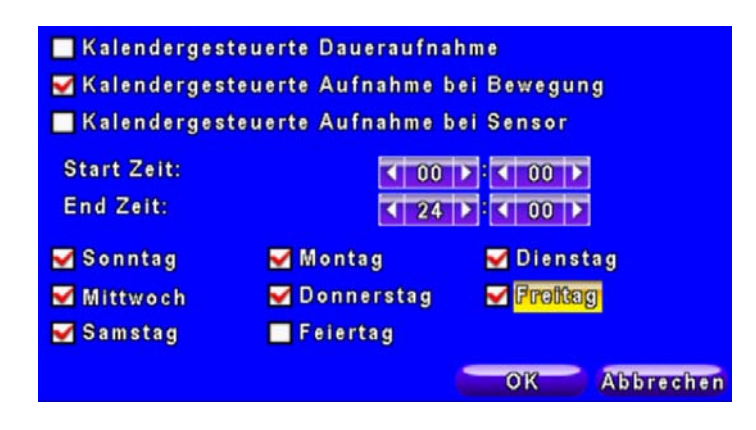

#### 4-3.2 Feiertags Einstellungen

Da sich Feiertage je nach Land und Region unterscheiden, können Sie hier Ihre individuellen Feiertage einstellen

| F                    | ERTAGS EINST | ELLUNGEN |         |           |
|----------------------|--------------|----------|---------|-----------|
| 0/50                 | 1 2 3 4      | 5 6 7    | 8 9     | 10 11     |
| Januar 🔽             | 12 13 14 15  | 16 17 18 | 8 19 20 | 21 22     |
|                      | 23 24 25 26  | 27 28 29 | 30 31   |           |
|                      | 1 2 3 4      | 5 6 7    | 89      | 10 11     |
| Februar 🗸            | 12 13 14 15  | 16 17 18 | 8 19 20 | 21 22     |
|                      | 23 24 25 26  | 27 28 29 |         |           |
|                      | 1 2 3 4      | 5 6 7    | 8 9     | 10 11     |
| Mānz 🗸               | 12 13 14 15  | 16 17 18 | 8 19 20 | 21 22     |
|                      | 23 24 25 26  | 27 28 29 | 30 31   |           |
| [MENU] OK; [ESC] Abb | echen        |          | OK      | Abbrechen |

# 4-4 Kamera Einstellungen

| KA                      | MERA EINS    | TELLUNGEN       |     |      |       |
|-------------------------|--------------|-----------------|-----|------|-------|
| 1 2 3 4                 |              | 1               | 11  | Ĩ    | H     |
| Kamera verdeckt         |              | Section and the | 100 |      | 1     |
| Schärf@:                |              | 0               |     | 7    |       |
| Helligkeit:             | 1.00         | 0               |     | 107  |       |
| Kontrast:               | A CONTRACTOR | 0               |     | 119  |       |
| Farbe (U):              | - T- 110     | 0               |     | 150  |       |
| Farbe (V):              | 2.10.0       | 0               |     | 150  |       |
|                         | ALC NO I     |                 |     |      |       |
| Name:                   | CH01         | The states      |     |      |       |
| Lautstärke:             |              |                 |     |      |       |
| [MENU] OK; [ESC] Abbred | :hen         | 1.43            | OK  | Abbr | echen |

| Eintrag         | Beschreibung                                                                                                    |
|-----------------|----------------------------------------------------------------------------------------------------|
| 1~4/8/16        | Separate Einstellungen für jeden Kanal                                                                                                    |
| Kamera verdeckt | Optionales Nicht-Anzeigen der Kamera im Live-Modus                                                                                                    |
| Schärfe         | Schieber ziehen oder ◀ ► drücken, um die Schärfe der Kamera von 1 bis 255 einzustellen. Standardeinstellung ist 1.                                                                     |
| Helligkeit      | Schieber ziehen oder ◀ ► drücken, um die Helligkeit der Kamera von 1 bis 255 einzustellen. Standardeinstellung ist 128.                                                                |
| Kontrast        | Schieber ziehen oder ◀ ► drücken, um den Kontrast der Kamera von 1 bis 255 einzustellen. Standardeinstellung ist 100.                                                                  |
| Farbe(U)/(V)    | Schieber ziehen oder ◄ ► drücken, um die Farbdarstellung der Kamera von 1 bis 255 anzupassen. Standardeinstellung ist 128.                                                             |
| Farbnuance      | Schieber ziehen oder ◀ ► drücken, um die Farbnuance der Kamera<br>von 1 bis 255 einzustellen. Standardeinstellung ist 128.<br>(Diese Funktion wird von PAL Systemen nicht unterstützt) |
| Name            | Kanal-Name                                                                                                    |
| Lautstärke      | Einstellung der Audio Lautstärke für CH1 im LIVE- und Aufzeich-<br>nungs-Modus.                                                                                                    |

#### 4-5 BENUTZERKONTEN EINSTELLUNGEN

Über das Benutzerkonten-Einstellungsmenü werden aufgabenbasierende Zugriffsrechte unabhängig bis zu 4 Benutzerprofilen zugewiesen um über ein Netzwerk auf den DVR zuzugreifen. Standard-login und Passwort für den Admin sind "**admin**" und "**123456**" (nach einem Firmwareupdate bleibt das Standardpasswort bestehen)

|            | BENUTZERKONTEN EINSTELLUNGEN |          |                                  |             |           |
|------------|------------------------------|----------|----------------------------------|-------------|-----------|
| Nr.        | Benutzer Nam                 | Passwort |                                  |             |           |
| <b>V</b> 1 | its                          | ••••     |                                  | Benutze     | rrechte   |
| 2          | admin                        | ••••     |                                  | Benutze     | rrechte   |
| 3          | USER3                        |          |                                  | Benutze     | rrechte   |
| 4          | USER4                        |          |                                  | Benutze     | rrechte   |
| ľ          | Ţ                            |          | Passwort:<br>Neu:<br>Bestätigen: |             |           |
| Ändern     |                              |          | Admin                            | Passwort än | dern      |
| [MENU]     | OK; [ESC] Ab                 | brechen  |                                  | OK          | Abbrechen |

| Eintrag                  | Beschreibung                                                                                          |
|--------------------------|----------------------------------------------------------------------------------------------------|
| Nr.                      | Haken für Aktivierung setzen                                                                          |
| Benutzername             | Benutzername                                                                                          |
| Passwort                 | Passwort für jeden Benutzer. Max. 8 Zeichen, Buchstaben und Zahlen erlaubt, Groß- und Kleinschreibung |
| Benutzerrechte           | Benutzerrechte pro Benutzer                                                                           |
| Admin Passwort<br>ändern | Administrator Passwort ändern                                                                         |
| Ändern                   | Benutzerbild ändern                                                                                   |

#### 4-5.1 Benutzerrechte

Über das Benutzerrechte-Einstellungsmenü werden aufgabenbasierende Zugriffsrechte unabhängig bis zu 4 Benutzerprofilen zugewiesen. Dies beinhaltet den Zugang zum Einstellungsmenü, Netzwerkfunktionen, PTZ Funktionen, Wiedergabe, Systemwerkzeuge, Datensicherung, Passwort Verfallsdatum und Maskierung einzelner Kanäle während der Wiedergabe. (!!! Ist der Haken bei K01-4 gesetzt ist der Kanal maskiert, wird also nicht angezeigt.)

| Passwort Verfallsdatum 2010/ |              |                   | 2010/07/13 |  |
|------------------------------|--------------|-------------------|------------|--|
| 🛃 Einstell                   | ungen        | 🗹 Netwerl         | k          |  |
| M PTZ                        |              | 🛃 Wiedergabe      |            |  |
| 🛃 System                     | werkzeuge    | 🛃 Daten auslagern |            |  |
| Fernzugrif                   | fs & Wiederg | jabe Maske:       |            |  |
| 🗹 K01                        | 🗹 K02        | 🗹 K03             | 🗹 K04      |  |
|                              |              |                   |            |  |
|                              |              |                   |            |  |
|                              |              |                   |            |  |
|                              |              | OK                | Abbrechen  |  |

### 4-5.2 Benutzerbild

Einbindung eines eigenen Benutzerbildes pro Benutzer.

#### 4-6 NETZWERK Einstellungen

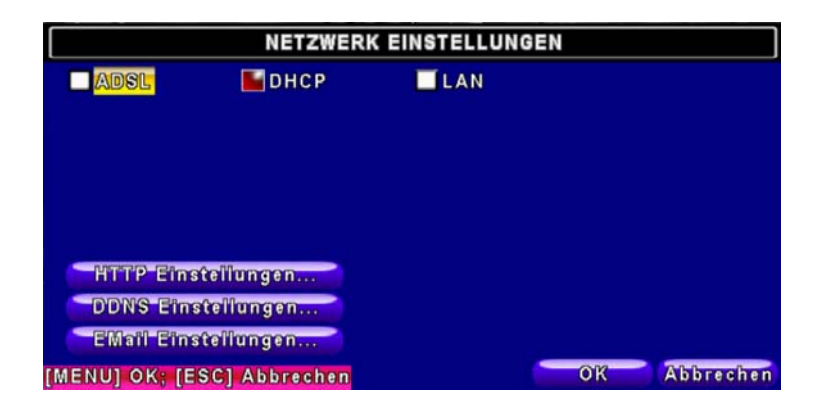

| Eintrag             | Beschreibung                                             |
|---------------------|----------------------------------------------------------|
| Verbindungsart      | Einstellungen für Netzwerkverbindungen: (DHCP、LAN、ADSL). |
| HTTP Einstellungen  | HTTP Einstellungen                                       |
| DDNS Einstellungen  | DDNS Einstellungen                                       |
| EMail Einstellungen | EMail Einstellungen                                      |

#### 4-6.1 Netzwerk Einstellungen

Es gibt folgende 3 Möglichkeiten für eine Netzwerkverbindung zum DVR

#### 4-6.1.1 DHCP

Wenn DHCP ausgewählt ist, wird die IP Adresse automatisch vom DHCP Server bezogen

| NETZWERK EINSTELLUNGEN |             |     |    |           |
|------------------------|-------------|-----|----|-----------|
| ADSL                   | БНСР        | LAN |    |           |
|                        |             |     |    |           |
|                        |             |     |    |           |
|                        |             |     |    |           |
| HITP Finstel           | lungen      |     |    |           |
| D'D'N'S Einste         | llungen     |     |    |           |
| EMail Einstel          | llungen     |     |    |           |
| [MENU] OK; [ESC        | ] Abbrechen |     | OK | Abbrechen |

# 4-6.1.2 LAN

Ist LAN ausgewählt, werden die folgenden Informationen benötigt:

| NETZWERK EINSTELLUNGEN |               |   |             |        |       |         |
|------------------------|---------------|---|-------------|--------|-------|---------|
| ADSL                   | 🗌 DHCP        | Ľ | LAN         |        |       |         |
| Subnetz Masi           | ke:           | ľ | 255         | 255    | 255   | 0       |
| Gateway:               |               | Ĩ | STREET,     | 241231 | 1.440 | 100.000 |
| DNS:                   |               | Ĩ | No. of Lot. | 10202  | /2355 |         |
| HTTP Fins              | tellungen     |   |             |        |       |         |
| DDNS Eins              | tellungen     |   |             |        |       |         |
| EMail Eins             | teilungen     |   |             |        |       |         |
| MENU] OK; [E           | SC] Abbrechen |   |             | 01     | K AB  | brechen |

| Eintrag       | Beschreibung                                                                  |
|---------------|-------------------------------------------------------------------------------|
| IP Addresse   | IP Adresse des Rekorders                                                      |
| Subnetz Maske | IP / Subnetz Maske                                                            |
| Gateway       | IP / Gateway                                                                  |
| DNS           | IP / DNS                                                                      |
|               | (Hinweis: Für DDNS Funktionen muss die korrekte DNS Adresse eingegeben sein). |

#### 4-6.1.3 ADSL

Ist ADSL ausgewählt, werden die folgenden Informationen benötigt:

| NETZWERK EINSTELLUNGEN |           |     |    |           |
|------------------------|-----------|-----|----|-----------|
| ADSL<br>Benutzer Name: | DHCP      | LAN |    |           |
| Passwort:              |           |     |    |           |
|                        |           |     |    |           |
|                        |           |     |    |           |
| HTTP Einstellu         | ingen     |     |    |           |
| D'D'N'S Einstellit     | ingen     |     |    |           |
| EMail Einstelli        | ingen     |     |    | 202       |
| [MENU] OK; [ESC]       | Abbrechen |     | OK | Abbrechen |

| Eintrag      | Beschreibung       |
|--------------|--------------------|
| Benutzername | Benutzername (ISP) |
| Passwort     | Passwort (ISP)     |

# 4-6.2 HTTP Einstellungen

| 🖌 Freigabe HTTP Server |       | Nr.        | Qualität |     |     | BPS | ;  |
|------------------------|-------|------------|----------|-----|-----|-----|----|
| Port:                  |       | <b>V</b>   | Normal   |     | <   | 12  | Þ  |
|                        |       | ✓ 1        | Normal   |     | T   | 12  | Τ  |
| < 80 ▶                 |       | 12         | Normal   |     | 1   | 12  | T  |
|                        |       | <b>√</b> 3 | Normal   |     | 1   | 12  | T  |
|                        |       | <b>₩</b> 4 | Normal   | -   | K   | 12  | P  |
| Dual Stream:           | 48/50 |            |          |     |     |     |    |
| Auto                   |       |            |          |     |     |     |    |
| ENULLOK: FESCI Abbrach | 10.0  |            | OX       | - 1 | 160 | rec | hr |

| Eintrag                 | Beschreibung                                                                        |
|-------------------------|-------------------------------------------------------------------------------------|
| Freigabe HTTP<br>Server | Wenn angehakt, können Benutzer über Fernzugang über http auf den DVR zugreifen      |
| Port                    | Eine gültige Port-Adresse zwischen 1 und 65000. Standardport: 80.                   |
| Auto                    | Die maximale Anzahl an Bildern pro Sekunde wird auf die aktivierten Kanäle verteilt |
| No.                     | Kanalnummer                                                                         |
| Qualität                | Aufzeichnungsqualität: Niedrigste / Gering / Normal / Hoch / Höchste                |
| BPS                     | Anzahl der Aufzeichnungs Bilder Pro Sekunde                                         |

# 4-6.3 DDNS Einstellungen

| Froigabo DDNS                                             | DDNS EII | NSTELLUNGEN |    |           |
|-----------------------------------------------------------|----------|-------------|----|-----------|
| DDNS Server:<br>Host Name:<br>Benutzer Name:<br>Passwort: |          | ez-dns      |    |           |
| (MENU) OK; [ESC] Abb                                      | rechen   |             | ОК | Abbrecher |

| Eintrag       | Beschreibung                                                                                                    |
|---------------|----------------------------------------------------------------------------------------------------|
| Freigabe DDNS | De-/Aktivieren der DDNS Funktionen.                                                                                                    |
| DDNS Server   | Eingabe des registrierten DDNS Servers:<br>ez-dns, I-DVR.NET * , DYNDNS.ORG, NO-IP.ORG, 3322.ORG                                                                                                    |
| SMTP Server   | Eingabe des komplett registrierten SMTP Servers (einschließlich<br>Benutzername + Server) Wenn der Benutzername "h.264" ist und<br>"i-dvr" als Server ausgesucht ist, sollten Sie "h.264.i-dvr.net" ein-<br>geben |
| Benutzer Name | Benutzername.                                                                                                    |
| Passwort      | Passwort.                                                                                                    |

\* Detailliertere I-DVR.NET Anleitung finden Sie im Anhang I.

# 4-6.4 Mail

Bei Ereignis (Videosignal fehlt, BEWEGUNG, SENSOR), wird automatisch eine Email an die angegebenen Empfänger versandt.

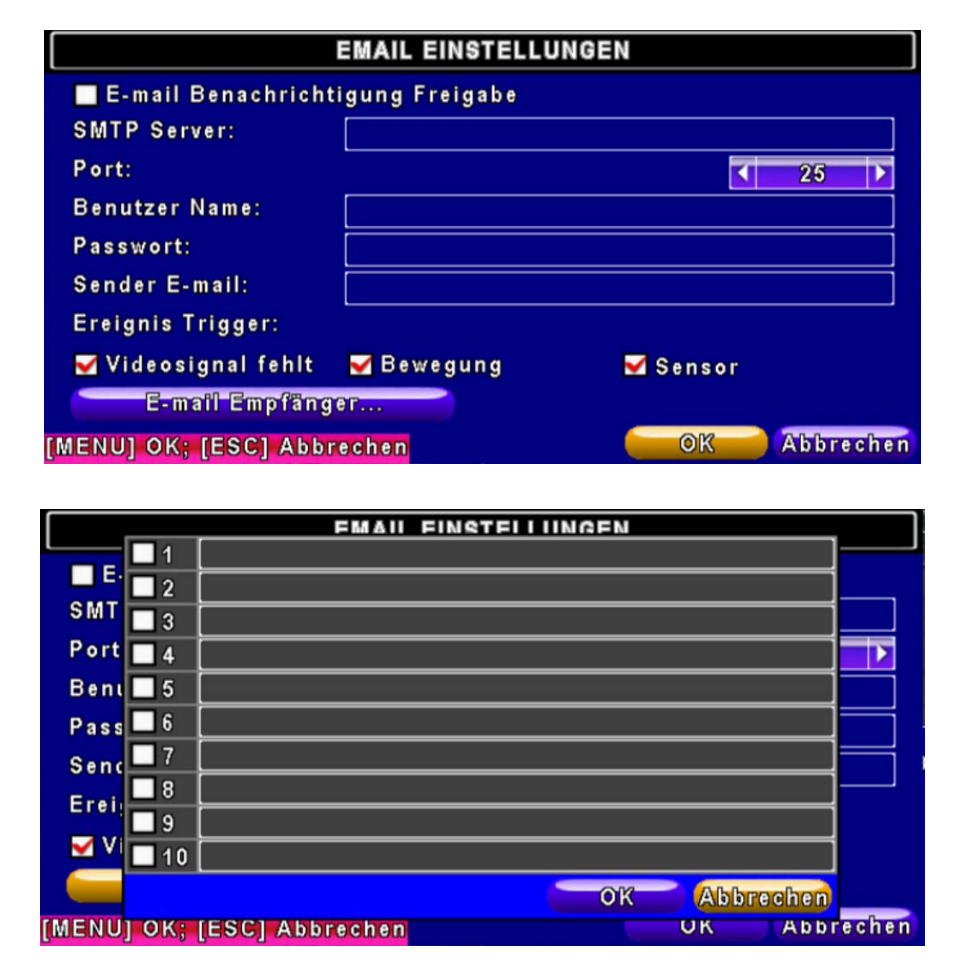

| Eintrag                | Beschreibung                                                                                         |
|------------------------|----------------------------------------------------------------------------------------------------|
| Email Benachrichtigung | Email-Funktion ab-/wählen.                                                                           |
| Freigabe               |                                                                                                    |
| SMTP Server            | SMTP Server                                                                                          |
| Benutzer Name          | Benutzername                                                                                         |
| Passwort               | Passwort.                                                                                            |
| Sender E-mail          | Absende-Emailadresse                                                                                 |
| Trigger Event          | Wahlweise: Email wird versendet bei: fehlendem Videosignal, Be-<br>wegungserkennung, Sensorauslösung |
| Receiver E-mail        | Öffnet das Menü zur Eingabe von bis zu 10 Email-Empfängern                                           |

# 4-7 PTZ & RS485 Einstellungen

Der DVR ermöglicht das Ansteuern von PTZ-Funktionen von Kameras. Damit dies funktioniert, muss das 485-Kabel der Kamera mit dem RS-485 Anschluss des DVR verbunden sein.

| PTZ & RS-485 I             | EINSTELLUNGEN |
|----------------------------|---------------|
| 1 2 3 4                    |               |
| PTZ Freigabe               |               |
| Protokoll:                 | PelcoP        |
| PTZ ID:                    |               |
| Baud Rate:                 | 9600          |
| RS-485 ID:                 |               |
| RS-485 Baud Rate:          | 9600          |
| Tastatur:                  | FINE_CK_104   |
| [MENU] OK; [ESC] Abbrechen | OK Abbrechen  |

| Eintrag          | Beschreibung                                                                                                    |
|------------------|----------------------------------------------------------------------------------------------------|
| PTZ Freigabe     | Ermöglicht PTZ pro Kanal                                                                                         |
| Protokoll        | Einstellen des PTZ Protokolls der Kamera. Unterstützt werden PELCO-P, PELCO-D, KND, LI-LIN, SAMSUNG, LG, AVTECH. |
| PTZ ID           | Klick oder Druck auf ◀ ► stellt die PTZ ID ein. Gültige Werte sind von 1 bis 64.                                 |
| Baud Rate        | Baud Rate für PTZ: 2400, 4800, 9600,19200                                                                        |
| RS-485 ID        | RS-485 ID von 1 bis 64                                                                                           |
| RS-485 Baud Rate | RS-485 Baud Rate: 2400. 4800, 9600, 19200                                                                        |
| Tastatur         | Tatsatur auswählen                                                                                               |

Hinweis : 4CH zeigt 4 Kanäle; 8CH zeigt 8 Kanäle

# 4-8 SYSTEM Einstellungen

| SYSTEM EINSTELLUNGEN |           |         |            |      |  |  |  |  |
|----------------------|-----------|---------|------------|------|--|--|--|--|
| DVR Name:            | H264 DVR  |         |            |      |  |  |  |  |
| Sprache:             |           | Deutsch |            |      |  |  |  |  |
| Fernzugriff ID:      |           |         | < 0        |      |  |  |  |  |
| Automatisch sperren  |           | 7       | Abschalten |      |  |  |  |  |
| Auto Reboot 🛛 🖸      | off 🗸 🗸   |         |            |      |  |  |  |  |
| Anzeige Einstei      | llungen   |         |            |      |  |  |  |  |
| Datum/Zeit Einst     | ellungen  |         |            |      |  |  |  |  |
| Geräte Einstel       | lungen    |         |            |      |  |  |  |  |
| Spotmonitor Eins     | tellungen |         |            |      |  |  |  |  |
| [MENU] OK; [ESC] Abb | rechen    |         | OK Abbre   | chen |  |  |  |  |

| Eintrag                      | Beschreibung                                                                                                    |
|------------------------------|----------------------------------------------------------------------------------------------------|
| DVR Name                     | Der Name des DVR wird angezeigt bei Fernzugriff                                                                                                    |
| DVR Standort                 | Der Ort des DVR wird angezeigt bei Fernzugriff                                                                                                    |
| Sprache                      | Klick oder Druck auf ▼ wählt die OSD Sprache                                                                                                    |
| Fernzugriff ID               | Standard ID ist 1. Bei Bedienung mit der Standard-Fernbedienung<br>vor Gebrauch "DVR1 * " drücken. Wenn mehr als ein DVR bedient<br>werden sollen, können die DVR von 1 bis 4 nummeriert werden. Zum<br>Bedienen von DVR3 muss also auf der Fernbedienung vorher<br>"DVR3" gedrückt werden |
| Automatisch<br>sperren       | Nach 60 Sekunden Inaktivität wird der aktive User ausgeloggt<br>Abschalten: kein automatisches Sperren<br>Taste freigeben: Der User hat Zugriff auf einige rudimentäre<br>Funktionen des Menüs<br>Taste sperren: Es erscheint sofort der Anmeldebildschirm mit der<br>Profilauswahl        |
| Auto Reboot                  | Der Rekorder bootet automatisch<br>Off: gar nicht<br>Every Day: jeden Tag<br>Every Week: jede Woche                                                                                                    |
| Anzeige<br>Einstellungen     | Menü zur Anzeige Einstellung                                                                                                    |
| Datum/Zeit<br>Einstellungen  | Menü zur Datums-/Zeit Einstellung                                                                                                    |
| Geräte<br>Einstellungen      | Menü zur Einstellung von Summer und Relais                                                                                                    |
| Spotmonitor<br>Einstellungen | Menü für die Spotmonitor Einstellung                                                                                                    |

\* Standard ID ist ID1. Falls der Rekorder nicht auf die Fernbedienung reagiert, drücken Sie bitte die "DVR1" Taste, um die ID zu erneuern.

# 4-8.1 ANZEIGE Einstellungen

| A                     | NZEIGE EINSTELL               | UNGEN |           |  |
|-----------------------|-------------------------------|-------|-----------|--|
| Auto-Seq Intervall(Se | Auto-Seq Intervall(Sekunden): |       |           |  |
| 🗹 Zeige OSD           | ✓ Zeige OSD                   |       |           |  |
| 🛃 Zeige DVR Statu:    | S                             |       |           |  |
| 🛃 Zeige Datum/Zeit    | ✔Zeige Datum/Zeit             |       |           |  |
| 📃 Zeige Kanal Nam     | e                             |       |           |  |
| CRT                   |                               |       |           |  |
| Begrenzungsfarbe:     | Rot                           |       | 255 🕨     |  |
|                       | Grün                          |       | 255 🕨     |  |
|                       | Blau ———                      |       | ₹ 255 🕨   |  |
| [MENU] OK; [ESC] Abbr | echen                         | OK    | Abbrechen |  |

| Eintrag            | Beschreibung                                               |
|--------------------|------------------------------------------------------------|
| Auto-Seq Intervall | Anzeigedauer in Sekunden für die Kanäle im Auto-Seq Modus. |
| Zeige OSD          | An / Aus OSD Anzeige                                       |
| Zeige DVR Status   | An / Aus DVR Bild und Aufnahme Status Anzeige              |
| Zeige Datum/Zeit   | An / Aus Datum und Zeit Anzeige                            |
| Zeige Kanal Name   | An / Aus Kanal Namen Anzeige                               |
| CRT                | Deflicker (nur für CRT Monitore)                           |
| Begrenzungsfarbe   | Einstellen der Rahmen farbe im LIVE und Wiedergabe Modus.  |
|                    | (Rot, Grün, Blau)                                          |

# 4-8.2 DATUM / ZEIT Einstellungen

| DATUM/ZEIT EINS            | STELLUNGEN |          |
|----------------------------|------------|----------|
| Zeit Format:               | 11:28:38   |          |
| Datums Format:             | 14-Jul-10  | -        |
| Datum/Zeit Position:       | Oben       |          |
|                            |            |          |
| Datum/Zeit ändern          |            |          |
| Zeit Zone Einstellungen    |            |          |
| Zeitserver Einstellungen   |            |          |
|                            |            |          |
|                            |            |          |
| [MENU] OK; [ESC] Abbrechen | OK A       | bbrechen |

| Eintrag                 | Beschreibung                                         |
|-------------------------|------------------------------------------------------|
| Zeit Format             | 12STD/ 24STD                                         |
| Datums Format           | MM-TT-JJ/TT-MM-JJ/JJ-MM-TT                           |
| Datum/Zeit Position     | Position der Zeit/Datum Anzeige                      |
| Datum/Zeit ändern       | Datum/Zeit des DVR ändern                            |
| Zeit Zone Einstellungen | GMT und Zeitzonen-Einstellung                        |
| Zeitserver              | Automatische Zeitsynchronisation mit Internet Server |
| Einstellungen           |                                                      |

# 4-8.2.1 DATUM /ZEIT ändern

Manuelle Einstellung der Ortszeit am Ort des Nutzers

|     |    |                                  |                      |                                  |                      |                            | DAT                             | UM                                     | ΙZ | EIT | Ä١ | NDERN                                                                                                    |   |
|-----|----|----------------------------------|----------------------|----------------------------------|----------------------|----------------------------|---------------------------------|----------------------------------------|----|-----|----|----------------------------------------------------------------------------------------------------|---|
|     |    | 4                                | 2010                 | 0                                | ,                    | /                          | 1                               | 7                                      |    |     |    | Zeit:<br>< 11  : < 28  : < 50  : < 50  : < 50  : < 50  : < 50  : < 50  : < 50  : < 50  : < 50  : < 50  : < 50  : < 50  : < 50  : < 50  : < 50  : < 50  : < 50  : < 50  : < 50  : < 50  : < 50  : < 50  : < 50  : < 50  : < 50  : < 50  : < 50  : < 50  : < 50  : < 50  : < 50  : < 50  : < 50  : < 50  : < 50  : < 50  : < 50  : < 50  : < 50  : < 50  : < 50  : < 50  : < 50  : < 50  : < 50  : < 50  : < 50  : < 50  : < 50  : < 50  : < 50  : < 50  : < 50  : < 50  : < 50  : < 50  : < 50  : < 50  : < 50  : < 50  : < 50  : < 50  : < 50  : < 50  : < 50  : < 50  : < 50  : < 50  : < 50  : < 50  : < 50  : < 50  : < 50  : < 50  : < 50  : < 50  : < 50  : < 50  : < 50  : < 50  : < 50  : < 50  : < 50  : < 50  : < 50  : < 50  : < 50  : < 50  : < 50  : < 50  : < 50  : < 50  : < 50  : < 50  : < 50  : < 50  : < 50  : < 50  : < 50  : < 50  : < 50  : < 50  : < 50  : < 50  : < 50  : < 50  : < 50  : < 50  : < 50  : < 50  : < 50  : < 50  : < 50  : < 50  : < 50  : < 50  : < 50  : < 50  : < 50  : < 50  : < 50  : < 50  : < 50  : < 50  : < 50  : < 50  : < 50  : < 50  : < 50  : < 50  : < 50  : < 50  : < 50  : < 50  : < 50  : < 50  : < 50  : < 50  : < 50  : < 50  : < 50  : < 50  : < 50  : < 50  : < 50  : < 50  : < 50  : < 50  : < 50  : < 50  : < 50  : < 50  : < 50  : < 50  : < 50  : < 50  : < 50  : < 50  : < 50  : < 50  : < 50  : < 50  : < 50  : < 50  : < 50  : < 50  : < 50  : < 50  : < 50  : < 50  : < 50  : < 50  : < 50  : < 50  : < 50  : < 50  : < 50  : < 50  : < 50  : < 50  : < 50  : < 50  : < 50  : < 50  : < 50  : < 50  : < 50  : < 50  : < 50  : < 50  : < 50  : < 50  : < 50  : < 50  : < 50  : < 50  : < 50  : < 50  : < 50  : < 50  : < 50  : < 50  : < 50  : < 50  : < 50  : < 50  : < 50  : < 50  : < 50  : < 50  : < 50  : < 50  : < 50  : < 50  : < 50  : < 50  : < 50  : < 50  : < 50  : < 50  : < 50  : < 50  : < 50  : < 50  : < 50  : < 50  : < 50  : < 50  : < 50  : < 50  : < 50  : < 50  : < 50  : < 50  : < 50  : < 50  : < 50  : < 50  : < 50  : < 50  : < 50  : < 50  : < 50  : < 50  : < 50  : < 50  : < 50  : < 50  : < 50  : < 50  : < 50  : < 50  : < 50  : |   |
|     |    | <b>S</b><br>04<br>11<br>18<br>25 | 05<br>12<br>19<br>26 | <b>T</b><br>06<br>13<br>20<br>27 | 07<br>14<br>21<br>28 | 01<br>08<br>15<br>22<br>29 | F<br>02<br>09<br>16<br>23<br>30 | <b>S</b><br>03<br>10<br>17<br>24<br>31 |    |     |    |                                                                                                    |   |
| [ME | NU | ] ОК                             | ; (E                 | sc]                              | Ab                   | bre                        | cher                            | <u>ו</u>                               |    | J   | J  | OK Abbreche                                                                                                    | m |

# 4-8.2.2 ZEITZONEN UND SOMMERZEIT Einstellungen

Einstellen der lokalen Zeitzone und Aktivierung der Sommerzeit.

|                     | ZEIT ZONE EINST                                 | ELLUNGEN          |  |  |
|---------------------|-------------------------------------------------|-------------------|--|--|
| Zeit Zone wähl      | en:                                             | GMT+ - 02 -: 00 - |  |  |
| Sommerzeit          |                                                 |                   |  |  |
| Januar<br>End Zeit: | 🗸 Erste 🗸 Son                                   | nntag 🗸 AM 🗸 00 🗸 |  |  |
| Januar              | 🗸 Erste 🔻 Son                                   | nntag 🗸 AM 🗸 00 🗸 |  |  |
|                     |                                                 |                   |  |  |
| [MENU] OK; [ES      | C] Abbrechen                                    | OK Abbrechen      |  |  |
| Eintrag             | Beschreibung                                    |                   |  |  |
| Zone wählen         | Einstellen der Zeitzone von GMT- 13 bis GMT+ 13 |                   |  |  |
| merzeit             | Festlegung der Sommerzeit                       |                   |  |  |

# 4-8.2.3 ZEITSERVER EINSTELLUNGEN (Internetzeit)

Synchronisation des DVR Zeit mit einem Internet Zeitserver.

| ZEITSERVER EINST               | ELLUNGEN            |
|--------------------------------|---------------------|
| 🛃 Automatische Synchronisation |                     |
| Server:                        |                     |
| time.nist.gov                  | Jetzt aktualisieren |
|                                |                     |
|                                |                     |
|                                |                     |
|                                |                     |
|                                |                     |
| [MENU] OK: [ESC] Abbrechen     | OK Abbrechen        |

| Eintrag                         | Beschreibung                                                                                                    |
|---------------------------------|----------------------------------------------------------------------------------------------------|
| Automatische<br>Synchronisation | Ermöglicht die automatische Synchronisationsfunktion. Ist diese<br>Option eingeschaltet, synchronisiert sich der DVR nach dem<br>Booten und alle 24 Stunden danach mit dem Zeitserver. |
| Jetzt aktualisieren             | Sofortige Synchronisation                                                                                                    |

# 4-8.3 SUMMER UND RELAIS Einstellungen

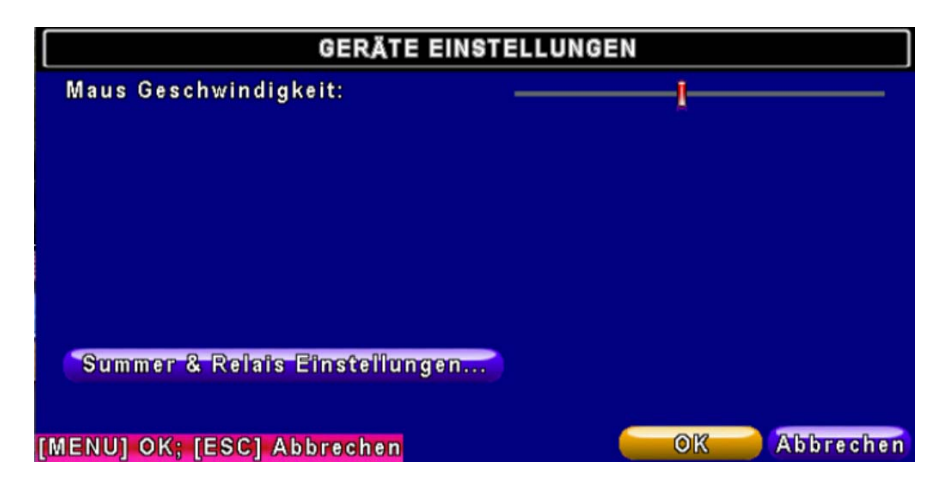

|                | SUMMER & RELAIS E                                                                                                    | INSTELLUNGE | N           |
|----------------|----------------------------------------------------------------------------------------------------|-------------|-------------|
| Tasten Ton     |                                                                                                    |             |             |
|                | Summer                                                                                                    | Relais      |             |
| HDD Fehler     | <b></b>                                                                                                    | <b>V</b>    |             |
| Videosignal fe | hlt 🗌                                                                                                    | <b>~</b>    |             |
| Bewegung       |                                                                                                    | <b>~</b>    |             |
| Sensor         |                                                                                                    | <b>~</b>    |             |
| [MENU] OK; [ES | C] Abbrechen                                                                                                    | 0           | K Abbrechen |
| Eintrag        | Beschreibung                                                                                                    |             |             |
| Tasten Ton     | Aktiviert Tastenton                                                                                                    |             |             |
| Summer         | Aktiviert Summer bei Alarmauslösung durch Sensor, Bewegungs-<br>meldung und Videosignalverlust.                                |             |             |
| Relais         | Aktiviert das Senden eines Signals an RELAY OUT bei Alarmaus-<br>lösung durch Sensor, Bewegungsmeldung und Videosignalverlust. |             |             |

### 4-8.4 SPOTMONITOR Einstellungen

|                    | SPOTMONI           | TOR EINSTELLUI     | NGEN         |
|--------------------|--------------------|--------------------|--------------|
| Auto-Seq In        | ntervall(Sekunden  | ):                 | < 3 ▶        |
| 🛃 Überspri         | nge Kanäle ohne    | Signal             |              |
| Kanäle:            |                    |                    |              |
| <mark>₩</mark> K01 | <mark>√</mark> K02 | <mark>√</mark> K03 | <b>V</b> K04 |
|                    |                    |                    |              |
| MENUI OK: I        | ESC1 Abbrechen     |                    | OK Abbrechen |

Der DVR hat zwei Videoausgabemodi; der eine ist der Hauptausgang, der andere ein Spotmonitorausgang. Die Spotmonitor Einstellungen regeln, zwischen welchen Kanälen im Spot-Modus durchgeschaltet wird. Jeder Kanal kann hierfür benutzt werden

| Eintrag                              | Beschreibung                                                                                             |  |  |
|--------------------------------------|----------------------------------------------------------------------------------------------------|--|--|
| Überspringe<br>Kanäle ohne<br>Signal | Videokanäle ohne Signal werden übersprungen                                                              |  |  |
| Intervall                            | Anzeigedauer in Sekunden eines Kanals bevor auf den folgenden Ka-<br>nal umgeschaltet wird im Spot-Modus |  |  |
| Kanäle                               | De-/Aktivierung von Kanälen für den Spot-Modus                                                           |  |  |
## 4-9 SYSTEMWERKZEUGE

|                  | Systemwerkzeuge               |            |
|------------------|-------------------------------|------------|
|                  | HDD initialisierung           |            |
|                  | USB initialisierung           |            |
|                  | System Wiederherstellung      |            |
|                  | System Ereignisliste          |            |
|                  | Einstellungen auf USB sichern |            |
|                  | Einstellungen von USB laden   |            |
|                  | Aktualisierung                |            |
|                  |                               |            |
|                  |                               |            |
| [ESC] Schliessen |                               | Schliessen |

| Eintrag                          | Beschreibung                                                                                                    |
|----------------------------------|----------------------------------------------------------------------------------------------------|
| HDD Initialisierung              | Festplatteninitialisierung. <b>Bitte Aufnahme stoppen vor</b><br><b>Anwahl dieses Menüs.</b> Im Untermenü werden alle Daten<br>(Modell, Kapazität) zur ihrer eingebauten Festplatte an-<br>gezeigt. Wählen Sie die HDD zur Initialisierung aus und<br>drücken Sie "START". Die Initialisierung ist abgeschlossen<br>wenn der Status "fertig" anzeigt wird |
| USB Initialisierung              | Löschen aller Daten vom USB Gerät. Die Initialisierung ist abgeschlossen wenn der Status "fertig" anzeigt wird.                                                                                                    |
| System Wiederherstellung         | Zurücksetzen des Systems auf die Standardwerte                                                                                                    |
| System Ereignis Liste            | Löschen des Ereignis-Logbuches                                                                                                    |
| Einstellungen auf USB<br>sichern | Kopieren der Einstellungen auf USB. Diese Einstellungen werden in einer Datei mit Namen 「sdvr_conf.dat」 auf dem USB-Gerät gespeichert.                                                                                                    |
| Einstellungen von USB<br>laden   | Zurückspielen/Laden der Einstellungen von einem USB-Gerät                                                                                                    |
| Aktualisierung                   | Update des DVR über USB.<br>Vor dem Update bitte Aufnahme anhalten und die Ein-<br>stellungen sichern.<br>Das System bootet automatisch nach Abschluss des<br>Update-Prozesses.                                                                                                    |

Hinweis! SCHALTEN SIE WÄHREND DES UPDATE-VORGANGES KEINESFALLS DAS GERÄT AUS! Bei unvollständigem update könnte das Gerät funktionsuntüchtig werden.

# 4-10 DIAGNOSE

|      |            |         | Diagnose |                   |
|------|------------|---------|----------|-------------------|
| Vers | ion:       |         |          | 1.0.3 build 87    |
| IP:  |            |         |          | 83.236.140.243    |
| MAC  | 3:         |         |          | 00:17:4F:02:25:C6 |
| HDD  | Status:    |         |          |                   |
| Nr.  | Lautstärke | Benutzt | Status   | Format            |
| 1    | 500.11GB   | 99%     | benutze  | 2010/03/15        |
|      |            |         |          |                   |
|      |            |         |          |                   |
|      |            |         |          |                   |
| SC]  | Schliessen |         |          | Schliesser        |

| Ei         | intrag      | Beschreibung                                                                                                    |
|------------|-------------|----------------------------------------------------------------------------------------------------|
| Version    |             | Die aktuelle Firmware Version des Gerätes                                                                               |
| IP         |             | Die verbundene IP des DVR. Falls das Gerät mit kei-<br>nem Netzwerk verbunden ist, steht hier " NETWORK<br>DISCONNECT". |
| MAC        |             | MAC Addresse des DVR                                                                                                    |
| HDD Status | Nr.         | HDD Nummer                                                                                                    |
|            | Lautstärke* | HDD Kapazität                                                                                                    |
|            | Benutzt     | % genutzt der HDD                                                                                                    |
|            |             | Zeigt HDD Status an                                                                                                    |
|            | Status      | <b>benutze</b> bedeutet, dass die HDD aktuell zur Aufnahme benutzt wird                                                 |
|            | Otatus      | GUT/SCHLECHT weist auf ein problemloses/                                                                                |
|            |             | problematisches Format der HDD hin. (Hinweis: Bei der                                                                   |
|            |             | Erstbenutzung der HDD bitte initialisieren.)                                                                            |
|            | Format      | Zeitpunkt der letzten HDD-Formatierung                                                                                  |

\*inkorrekt übersetzt, richtig wäre "Kapazität"

# Kapitel 5 DATENSICHERUNG UND SUCHE

#### 5-1 DATENSICHERUNG Einstellungen

Jedes aufgezeichnete Segment kann aus einem gewählten Zeitfenster exportiert werden. Hierfür muss entweder ein CDRW-Brenner installiert sein oder ein USB-Speicher angeschlossen sein. Über den Remoteclient <sup>¬</sup>DVRemoteDesktop.exe<sup>¬</sup> oder sogar über den Netzwerkzugriff über HTTP ist ebenso eine Datensicherung in ein frei gewähltes Verzeichnis möglich. Das Format der Sicherungsdatei ist *IRF* und kann sowohl mit dem Remotemanager als auch

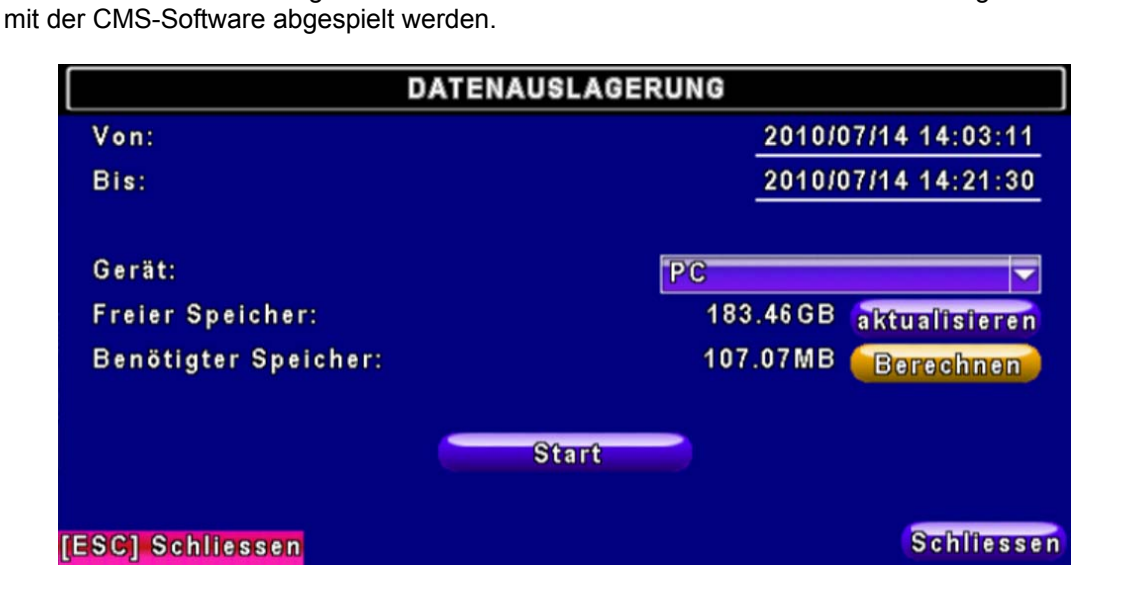

| Eintrag         | Beschreibung                                                                                           |
|-----------------|----------------------------------------------------------------------------------------------------|
| Von             | Beginn des zu sichernden Abschnitts                                                                    |
| Bis             | Ende des zu sichernden Abschnitts                                                                      |
| Gerät           | Auswahl des Sicherungsmediums (USB, CD/RW oder PC)                                                     |
| Freier Speicher | Verfügbarer Speicher auf dem Sicherungsmedium                                                          |
| Aktualisieren   | Neuberechnung des verfügbaren Speichers auf dem Sicherungsmedium                                       |
| Benötigter      | Größe der Sicherungsdatei gem. obiger Einstellung                                                      |
| Speicher        |                                                                                                    |
| Berechnen       | Neuberechnung der vermutlichen Sicherungsdateigröße                                                    |
|                 | Start des Sicherungsvorganges                                                                          |
| Start           | Stellen Sie sicher, dass Sie die Sicherungsdateigröße VOR Start der Si-<br>cherung neukalkuliert haben |

Hinweis! Lassen Sie das Sicherungsmedium währen des Sicherungsvorganges unbedingt angeschlossen. Fehler in der Sicherungs-Datei könnten die Sicherung unbrauchbar machen.

## 5-2 SUCHE Einstellungen

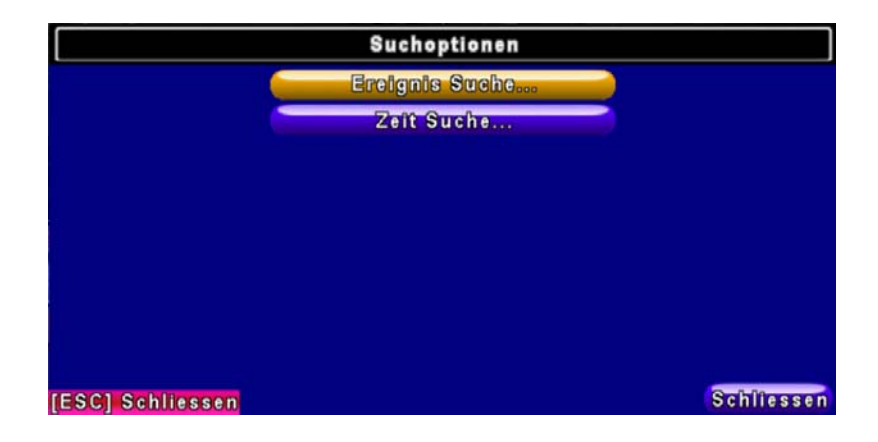

| Eintrag        | Beschreibung       |
|----------------|--------------------|
| Ereignis Suche | Ereignis Such Menü |
| Zeit Suche     | Zeit Such Menü     |

### 5-2.1 Ereignissuche

|                     | EREIGNIS SUCHE |            |
|---------------------|----------------|------------|
| Merkmale            | Seite: [       |            |
| Datum/Zoit          | Eroignie Typ   | lnfo       |
| ▶2010/07/14 14:24:1 | 5 Bewegung     | K03        |
| ▶2010/07/14 14:21:3 | 8 Bewegung     | K01        |
| >2010/07/14 14:21:2 | 9 Bewegung     | K01        |
| ▶2010/07/14 14:21:0 | 6 Bewegung     | K01        |
| >2010/07/14 14:20:5 | 8 Bewegung     | K03        |
| >2010/07/14 14:13:5 | 0 Bewegung     | K03        |
| >2010/07/14 14:13:4 | 5 Bewegung     | K01        |
| >2010/07/14 14:13:3 | 6 Bewegung     | K03        |
| [ESC] Schliessen    |                | Schliessen |

Der DVR zeichnet Ereignisse automatisch mit Typ, Zeit und Kanal-Information auf. Wenn zu

einem Ereignis Aufnahmedaten vorhanden sind, erscheint ein gelbes Signal D links von der Zeitinformation. Bewegen Sie den Cursor auf eine dieser Zeilen oder Linksklicken Sie mit der Maus hierauf, so wird die entsprechende Aufzeichnung abgespielt.

Hinweis Das Ereignisprotokoll wird auch generiert, wenn die Festplatte nicht installiert ist oder keine Aufnahmefunktion aktiviert ist. In diesem Fall können natürlich keine Aufnahmedaten abgespielt werden.

| Eintrag      |                     | Beschreibung                   |
|--------------|---------------------|--------------------------------|
| Merkmale     | Einstellen der Such | noptionen                      |
| Seite        | Seitenwechsel       |                                |
| Datum/Zeit   | Datum/Zeit der auf  | gezeichneten Ereignisse        |
|              | Ereignis Typ, beso  | chrieben wie folgt:            |
|              | Bewegung            | Bewegungserkennung             |
|              | Sensor              | Sensorerkennung                |
|              | Videosignal         | Videosignal fehlt              |
|              | fehlt               |                                |
|              | Fernzugriff         | Benutzer Log-in über Netzwerk  |
| Ereignis Typ | Login               |                                |
|              | Fernzugriff         | Benutzer Log-out über Netzwerk |
|              | Logout              |                                |
|              | Einschalten         | DVR Power an                   |
|              | HDD voll            | HDD Voll                       |
|              | HDD Fehler          | HDD Fehler                     |
|              | Reboot              | DVR Reboot                     |
| Info         | Kanal oder Benutz   | ername zugehörig zum Ereignis  |

### 5-2.1.1 Einstellen der Vorgaben zur Ereignissuche

Zahlreiche Ereignisse werden aufgezeichnet. Sie können deshalb die Anzeige/Suche über die Selektion von ausgewählten Ereignistypen einschränken. Über "Von" und "Bis" beschränken Sie den angezeigten Zeitraum. Nur angehakte Ereignistypen und Kanäle erscheinen in der Liste.

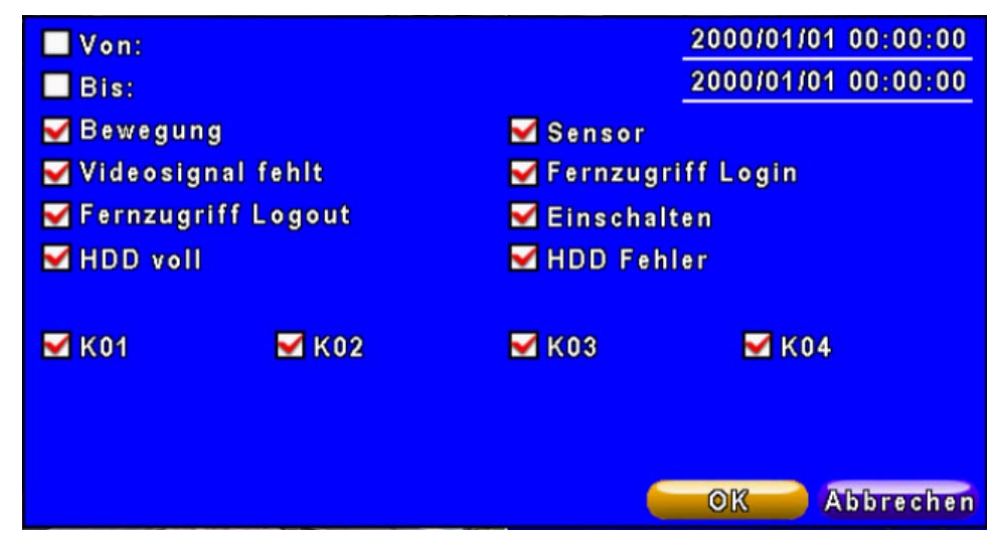

Hinweis: 4CH zeigt 4 Kanäle; 8CH zeigt 8 Kanäle

# 5-2.2 ZEITSUCHE

Mit ZEIT SUCHE kann man aus den Aufzeichnungen einen gewählten Zeitbereich für die Wiedergabe heraussuchen.. "Eingabe" oder Linksklick auf das gewünschte Datum öffnet ein weiteres Fenster zur Uhrzeitfestlegung. Tage, an denen Aufzeichnungsdaten vorliegen sind mit einem roten Rechteck "" markiert. Über dem angezeigten aktuellen Monat können Jahr und Monat verändert werden.

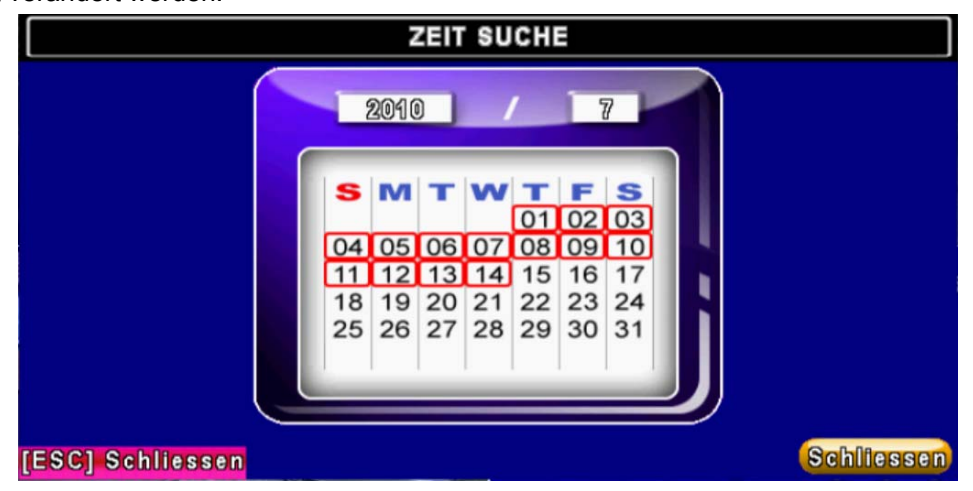

Im erscheinenden Detailfenster für die Uhrzeitsuche kann durch Eingabe in den Ziffernfeldern oder Ziehen der Markierung auf der Zeitleiste mit der Maus eine bestimmte Uhrzeit selektiert werden, ab der die Wiedergabe beginnen soll. "**OK**". startet die Wiedergabe.

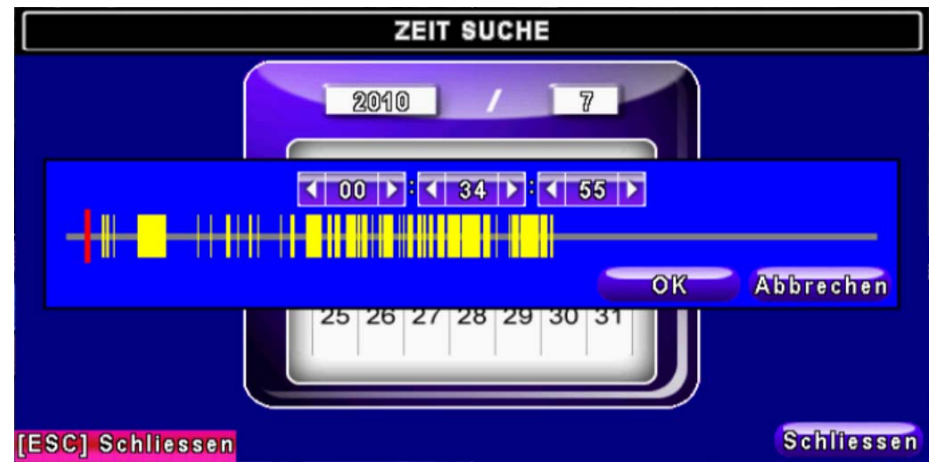

Über die Software: 「DVR Remote Desktop」 kann der DVR vom PC aus gesteuert werden

# Kapitel 6 Fernzugriffsoftware Installation und Einstellungen

#### 6-1 AP Software Installation und Anleitung

Die AP Software: <sup>「</sup>DVR Remote Desktop」 ermöglicht es Ihnen, über den PC auf den Rekorder zuzugreifen

Hinweis: Momentan werden folgende Betriebssysteme unterstützt: Windows XP SP2 und höher, Windows Vista, Windows 7

Schritt 1 : Geben Sie die IP Adresse des Rekorders im Microsoft Internet Explorer ein.

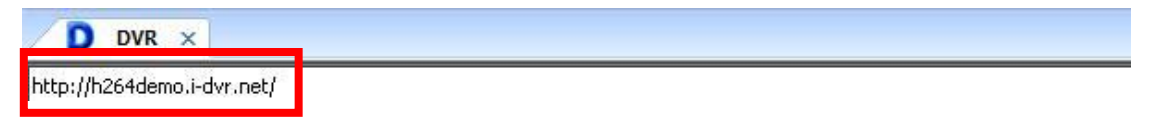

Schritt 2: Das untenstehende Fenster erscheint. Bitte geben Sie Benutzernamen und Passwort ein. Standard-Login im Auslieferungszustand ist "admin" und "123456". Weiter Hinweise zu Benutzerkonteneinstellungen finden Sie in "4-5 Benutzerkonten Einstellungen "

| Connect to h264         | demo.i-dvr.net    | ? ×    |
|-------------------------|-------------------|--------|
| <b>R</b>                |                   | 1ª     |
| ,<br>                   |                   |        |
| Qser name:<br>Password: | S admin           |        |
|                         | Remember my passv | Cancel |

**Schritt 3**: Klicken Sie auf den Download der Remote Desktop Software. (Die Software wird vom Rekorder installiert.).

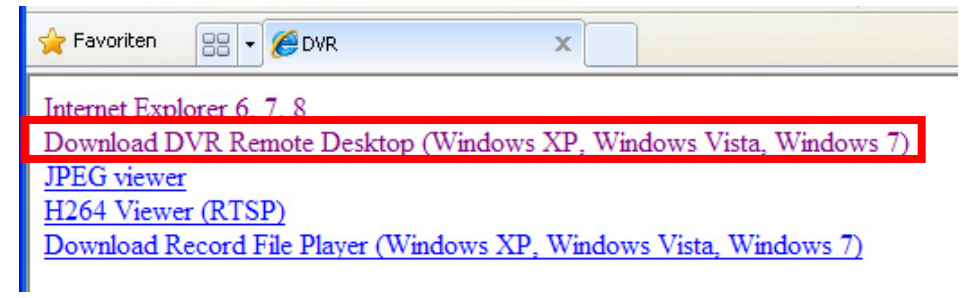

Schritt 4: Führen Sie die Software aus oder speichern Sie sie.

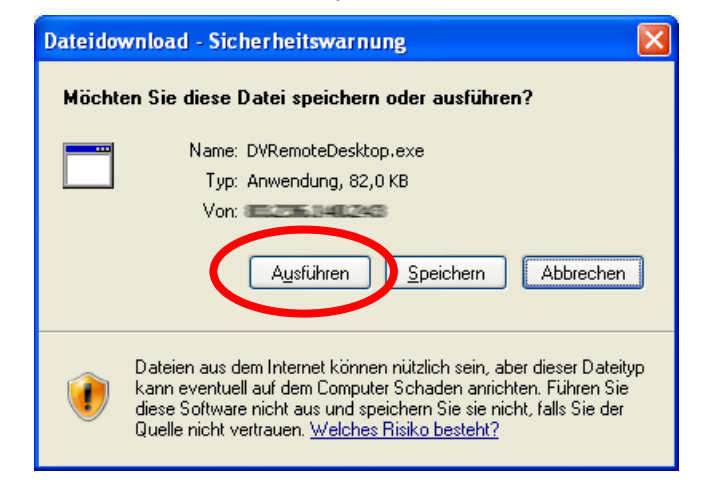

Schritt 5: Wenn Sie "Ausführen" gewählt haben erscheint der Startbildschirm wie unten angezeigt. Andernfalls starten Sie bitte die Datei manuell von der Stelle, an der Sie sie gespeichert haben. Geben Sie nun die IP, den Port, Benutzername und Passwort ein,

| DVR Address: | h264demo.i-dvr.net | ~ |
|--------------|--------------------|---|
| DVR Port:    | 80                 |   |
| Username:    | Admin              |   |
| Password:    | *****              |   |

Schritt 6: Sie sind auf Ihrem DVR eingeloggt

|                     | rf +10099<br>IR3  | VIDEO LOSS                 | 11/13/2009<br>VID104545192 |
|---------------------|-------------------|----------------------------|----------------------------|
| CH01                | CH02              | CH03100 15                 | CH04-1910 1910             |
| С Н05               | CH06              | CH07 📕                     | C H08                      |
| VIDEO LOSS          | VIDEO LOSS        | VIDEO LOSS                 | VIDEO LOSS                 |
| 2000/10/13 (0/10/46 | 20021012-03102-03 | 200700-0205-0              | 3000/07/07 (05:00:00       |
| VIDEO LOSS          | VIDEO LOSS        | VIDEO LOSS<br>CH44000 N II | VIDEO LOSS<br>CH12         |
| CH13                | CH14              | CH15                       | CH16                       |
| VIDEO LOSS          | VIDEO LOSS        | VIDEO LOSS                 | VIDEO LOSS                 |
| 2009/10/12/09/19:41 | 200707/0 35/05/0  | 200710/02-0510-01          |                            |

Hinweis: 4CH zeigt 4 Kanäle; 8CH zeigt 8 Kanäle

## 6-2 Fernzugriff über den Microsoft Internet Explorer (IE)

**Schritt 1** : Geben Sie die IP Adresse des DVR in der Adressleiste des IE ein. Ersetzen Sie die hier beispielhaft gezeigte Adresse durch die konkrete Adresse Ihres Rekorders.

Schritt 2: Das untenstehende Fenster erscheint. Bitte geben Sie Benutzernamen und Passwort ein. Standard-Login im Auslieferungszustand ist "admin" und "123456". Weiter Hinweise zu Benutzerkonteneinstellungen finden Sie in "4-5 Benutzerkonten Einstellungen "

| Connect to h264 | demo.i-dvr.net  | ? ×    |
|-----------------|-----------------|--------|
| R               |                 | AM     |
| User name:      | 🕵 admin         |        |
| Password:       | Remember my pas | sword  |
|                 | ок              | Cancel |

**Schritt 3**: Klick auf "Internet Explorer 6, 7, and 8" um die Software vom DVR zu laden. Dies sollte ein einmaliger Vorgang sein.

Hinweis: In Abhängigkeit von den eingestellten Sicherheitsrichtlinien erhalten Sie eine Sicherheitswarnung. Weitere Infos im Bereich Anhang II "Fernzugriff IE ActiveX Control Installationsanleitung.

| 🚖 Favoriten  | 🔠 🕶 🏉 DVR               | x                                  |    |
|--------------|-------------------------|------------------------------------|----|
| Internet Exp | lorer 6, 7, 8           |                                    |    |
| Download I   | VR Remote Desktop (     | Windows XP, Windows Vista, Windows | 7) |
| JPEG viewe   | <u>r</u>                |                                    |    |
| H264 Viewe   | er (RTSP)               |                                    |    |
| Download R   | ecord File Player (Wind | dows XP, Windows Vista, Windows 7) |    |
|              |                         |                                    |    |

Schritt 4: DVR Bilder erscheinen

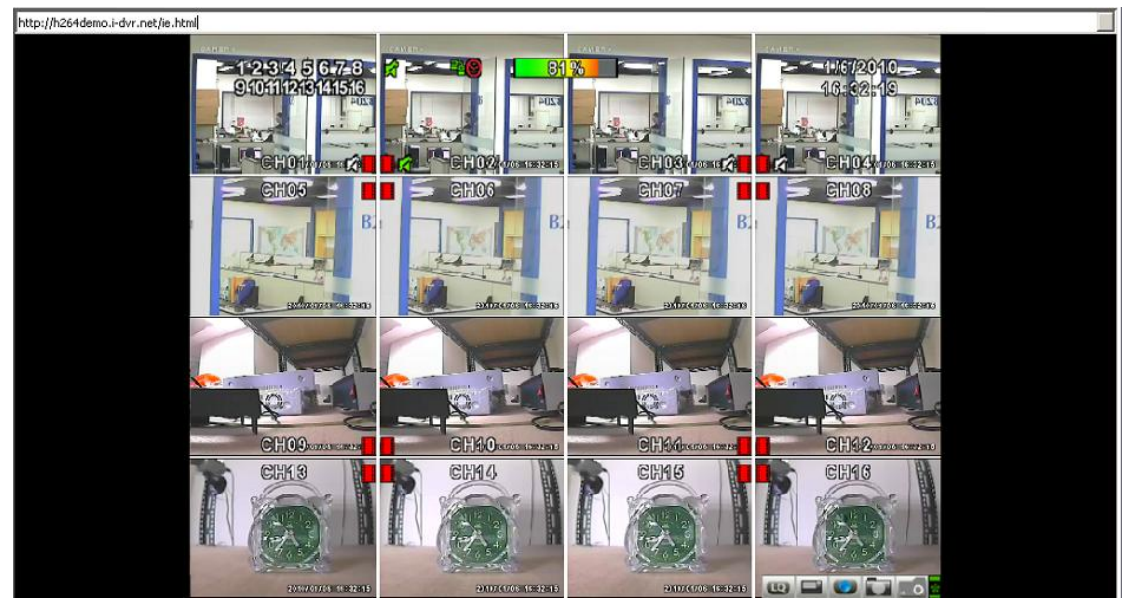

Hinweis: 4CH zeigt 4 Kanäle; 8CH zeigt 8 Kanäle

### 6-3 AP Software Bedienung

Öffnen Sie die Datei "DVRemoteDesktop.exe"; geben Sie DVR "IP address", "Port" "Username" und "Password" ein und klicken Sie auf "OK". Nach erfolgreichem Login können sie den DVR fernbedienen. Standard Login nach Auslieferungszustand ist 「admin/ 123456」

Tabelle 6-3.1 beinhaltet die minimalen Voraussetzungen für die "DVRemoteDesktop.exe".

| CPU       | Intel Pentium 4 +                                  |
|-----------|----------------------------------------------------|
| OS        | Microsoft Windows 7、Windows Vista、Windows XP SP2 + |
| RAM       | 512M +                                             |
| VGA Karte | DirectX9.0+ Unterstützung Hinweis 1                |
| Sonstiges | DirectX 9.0+                                       |

#### Tabelle 6-3.1 Systemvoraussetzungen der AP Software

#### Hinweis 1:

Folgende beispielhafte VGA-Karten unterstützen DirectX 9.0:

NVIDIA: Geforce FXseries, Geforce 6series, Geforce 7series, Geforce 8series, Geforce 9series, Geforce 200series, etc.

### Oder besuchen Sie:

http://en.wikipedia.org/wiki/Comparison of Nvidia graphics processing units

ATI: Radeon R300series, Radeon R400series, Radeon R500series, Radeon R600series, Radeon R700series, Radeon HD 3xxx IGPseries, Mobility Radeonseries (9500 above), Mobility Radeon Xseries, Mobility Radeon HDseries, or FireGL Vseries etc. oder besuchen Sie:

http://en.wikipedia.org/wiki/Comparison of ATI graphics processing units

SiS: SiS 67Xseries, or SiS 77Xseries etc. oder besuchen Sie: <u>http://www.sis.com/support/support\_compare.htm</u> Intel: 91Xseries, 94Xseries, 96Xseries, G3Xseries, or G4Xseries, etc.

oder besuchen Sie: http://en.wikipedia.org/wiki/Intel\_GMA

| 1. VIDEO                         |                          |                                                                             |
|----------------------------------|--------------------------|-----------------------------------------------------------------------------|
| Eingangslevel                    |                          | 1.0 Vp-p±10% Composite, 75 $\Omega$ Symmetrisch                             |
| Anzaigorata                      | NTSC                     | 240fps(8CH), 120fps(4CH)                                                    |
| Anzeigerate                      | PAL                      | 200fps(8CH) , 100fps(4CH)                                                   |
| Dildoohirmouflögung              | NTSC                     | 720(H) X 480(V)                                                             |
| Bildschiffhaufiosung             | PAL                      | 720(H) X 576(V)                                                             |
| Monitorausgang                   |                          | 2Vp-p Composite, 75 $\Omega$ Symmetrisch                                    |
| 2. AUFZEICHNUNG                  |                          |                                                                             |
| Videokompression                 |                          | H.264                                                                       |
| Aufzeichnunsgeschwin-<br>digkeit |                          | s. Tabelle 7-1                                                              |
| Aufzeichnungsauflösung           | NTSC                     | 704 X 480, 704 X 240, 352 X 240                                             |
| Aulzeichnungsauliosung           | PAL                      | 704 X 576, 704 X 288, 352 X 288                                             |
| Qualität                         | Individuell<br>pro Kanal | Niedrigste / Gering / Normal / Hoch / Höchste                               |
| Zeitaufnahme                     |                          | Minutengenau                                                                |
| Aufnahmemodi                     |                          | Manuell / Ereignis (Bewegung, Sensor, Videosig-<br>nalverlust) / Zeitplan   |
|                                  |                          | Über Auflösung, BPS und Qualität                                            |
| Aufnahmemethode                  |                          | BPS und Qualität separat einstellbar für normale und Ereignis- Aufzeichnung |
| 3. SATA Gerät                    |                          |                                                                             |
| Kanazität                        | Intern                   | 2 HDDs oder 1 HDD + 1 DVD-RW                                                |
| Ναραζιιαι                        | Extern                   | Nicht unterstützt                                                           |
| Тур                              |                          | SATA / SATAII kompatibel                                                    |
| 4. ALARM                         |                          |                                                                             |
| Alarm Ein                        |                          | 16(16CH), 8(8CH), 4(4CH)                                                    |
| Alarm AUS                        |                          | 2 Relaisausgänge(16CH), 1 Ausgang (8CH/4CH)                                 |
| Bewegungserkennung               |                          | Pro Kamera / Multi-Erkennung                                                |

# KAPITEL 7: TECHNISCHE DATEN

| 5. ANSCHLÜSSE                  |                             |                                                                           |  |
|--------------------------------|-----------------------------|---------------------------------------------------------------------------|--|
| Video Eingang                  |                             | BNC 16 ports (16CH), 8 ports (8CH), 4 ports (4CH)                         |  |
| Video Ausgang                  |                             | BNC 2 port, VGA 1 port                                                    |  |
| Audio Eingang                  |                             | RCA 4 ports (16CH/8CH), RCA 1 port(4CH)                                   |  |
| Audio Ausgang                  |                             | RCA 2 ports (8CH), RCA 1 port(16CH/4CH)                                   |  |
| USB 2.0                        |                             | USB memory stick, USB Touch Panel                                         |  |
| USB 1.1                        |                             | USB Maus                                                                  |  |
| Remote                         |                             | Fernbedienung                                                             |  |
| Externer I/O                   |                             | 1 RS-485, 16(16CH) / 8(8CH) / 4(4CH) sensor input,                        |  |
|                                |                             | 2 Relais out(16CH), 1 Relais out (8CH/4CH)                                |  |
|                                |                             | 1 RJ45 Anschluss, 10/100 Mbps                                             |  |
| 6. ELEKTRISCH                  |                             | D0.40///54                                                                |  |
| Stromversorgung                |                             | DC 12V / 5A                                                               |  |
| 7. UMGEBUNGSBEDINGU            | NGEN                        |                                                                           |  |
| Arbeitstemperatur              |                             | 5°C ~ + 40°C                                                              |  |
| Luftfeuchtigkeit               |                             | < 90%                                                                     |  |
| 8. ABMESSUNGEN / GEW           | СНТ                         | -                                                                         |  |
| Abmessungen                    |                             | 430(B) x 293(T) x 55(H) mm                                                |  |
| Gewicht                        |                             | 2.4kg (3.4kg inklusive 1 HDD und DVD-RW)                                  |  |
| 9. DATENSICHERUNG              |                             |                                                                           |  |
|                                | USB Stick                   | Videodaten, Audio                                                         |  |
| Datensicherung                 | DVD±RW<br>(falls eingebaut) | Videodaten, Audio                                                         |  |
|                                | Netzwerk                    | Videodaten, Audio                                                         |  |
| 10. SUCHE & WIEDERGAR          | BE                          |                                                                           |  |
| Sucharten                      |                             | Ereignis / Zeit                                                           |  |
| Wiedergabegeschwin-<br>digkeit |                             | 120 BPS                                                                   |  |
| 11. MULTI-FERNÜBERWA           | CHUNG                       |                                                                           |  |
| Zugriffsmöglichkeiten          |                             | Web / Client Software(CMS)                                                |  |
| Max. Clients                   |                             | unterstützt multi-client<br>(max. 5 Client Verbindungen gleichzeitig)     |  |
| 12. SONSTIGES                  |                             |                                                                           |  |
| OS                             |                             | Embedded Linux                                                            |  |
| Multi Task                     | Pentaplex                   | Live, Aufzeichnung, Wiedergabe, Netzwerk,<br>Datensicherung               |  |
| Bedienung                      |                             | Front Tasten / Fernbedienung /<br>Virtuelle Tastatur / Maus / AP Software |  |
| PC Betrachter                  |                             | Direktbetrachtung der DVR HDD vom PC aus                                  |  |
| Länge der Ereignisliste        |                             | 10000 Einträge                                                            |  |

#### Tabelle 7-1

| Aufnahmege-                               | NTSC | 352 x 240 | 480bps(16CH) . 240bps (8CH), 120bps (4CH) |
|-------------------------------------------|------|-----------|-------------------------------------------|
|                                           |      | 704 x 240 | 240bps(16CH) . 120bps (8CH), 120bps (4CH) |
| schwindigkeit                             |      | 704 x 480 | 120bps(16CH) . 60bps (8CH), 60bps (4CH)   |
| (unabhangige<br>Einstellung pro<br>Kanal) | PAL  | 352 x 288 | 400bps(16CH) . 200bps (8CH), 100bps (4CH) |
|                                           |      | 704 x 288 | 200bps(16CH) . 100bps (8CH), 100bps (4CH) |
|                                           |      | 704 x 576 | 100bps(16CH) . 50bps (8CH), 50bps (4CH)   |
| Videokompression                          |      |           | H.264                                     |

# Kapitel 8 INSTALLATION UND BEDIENUNG MOBILER ANWENDUNGEN

Sie können über Ihr Mobilgerät alle Kanäle des DVR ansehen. Die erforderliche Mobilgeräte-Software des DVR-Herstellers unterstützt mobile Betriebssysteme für sowohl Windows mobile 5.0+ als auch Symbian.

Vor Herstellung der Verbindung mit dem Mobilgerät stellen Sie bitte sicher, dass die Netzwerkfunktionen des DVR eingeschaltet sind:

Hauptmenü  $\rightarrow$  Einstellungen  $\rightarrow$  Netzwerk Einstellungen  $\rightarrow$  HTTP Einstellungen  $\rightarrow$  "Freigabe HTTP Server" muss angehakt sein

#### 8-1 Installation und Bedienung für Symbian Systeme

Mobilgerät: Nokia, SonyEricsson...etc.

<u>Systemvoraussetzungen:</u> GPRS / 3G muss vom Provider unterstützt werden. Mobilgerät, welches das GPRS/ 3G Protokoll unterstützt und Java cldc1.0/midp 2.0 Umgebung

\* Bitte laden Sie "DVRH264.jar" <u>und</u> "DVRH264.jad" herunter. Sony Ericsson Benutzer benötigen lediglich die "DVRH264.jar."

#### 8-1.1 Installation der Mobilanwendung

Bitte befolgen Sie die folgenden Schritte, um die Mobilüberwachung nutzen zu können:

- Schritt 1: Die Anwendung "**DVRH264.jar**" muss auf dem Mobilgerät installiert werden. Die Anwendung kann direkt von der Herstellerwebsite auf das Mobilgerät geladen werden oder von der mitgelieferten CD über Bluetooth oder USB Kabel auf das Mobilgerät kopiert werden.
- Schritt 2: Installieren Sie die "**DVRH264.jar**" auf Ihrem Mobilgerät. Es könnte sein, dass die Anwendung direkt nach dem Download bereits installiert wurde; andernfalls selektieren Sie die Datei zur Installation.

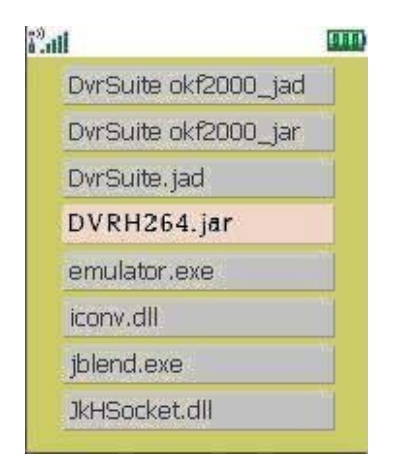

### 8-1.2 Bedienung der Mobilanwendung

Nach der Installation navigieren Sie in das Program Files Menü Ihres Mobilgerätes und führen dort das Programm "**DVRH264**" aus.

Wählen Sie "Menu" in der echten unteren Ecke des Bildschirms, 4 Einträge, Login Add Modify und Delete, erscheinen.

### 8-1.2.1 Neues DVR Login hinzufügen

Um auf den DVR zugreifen zu könne müssen Sie zunächst die korrekten Login-Daten eingeben. Wählen Sie "**Add**" unter "Menu", dann geben Sie IP Adresse,

Port Nummer, Benutzername und Passwort ein. Drücken Sie "Add", um diese Informationen zu speichern.

### 8-1.2.2 Am DVR anmelden

Mit dem "Login" Eintrag verbinden Sie sich mit dem DVR um Live-Bilder zu sehen. Wenn mehrere DVR-Zugänge in die Mobilanwendung eingegeben wurden, erscheinen Sie mit Namen in einer Auswahlliste. Sie können dort den gewünschten Eintrag auswählen.

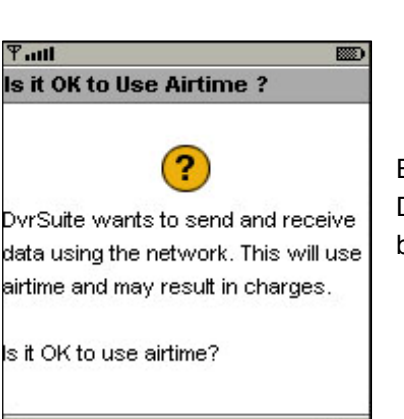

No

Ein Hinweis kann erscheinen, dass mit Nutzen der Applikation Datentransfer auftritt, der je nach Art Ihres Providers und Mobilvertrages zusätzliche Kosten verursachen kann

Je nach Verbindungstyp und –Geschwindigkeit/Bandbreite kann es unterschiedlich lange dauern, bis der DVR verbunden ist und ein Live-Bild erscheint.

Yes

Hinweis: *Live* kann nur angezeigt werden, wenn sich der DVR im Aufnahmemodus befindet.

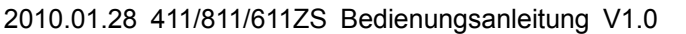

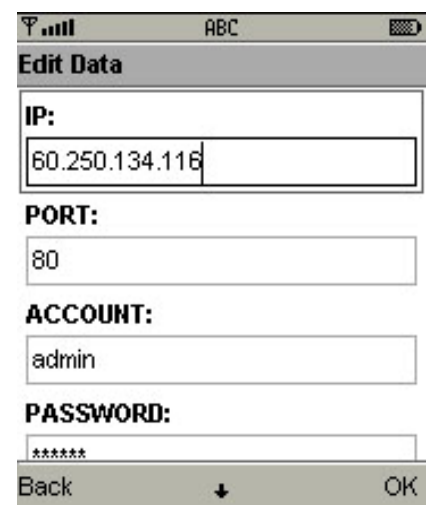

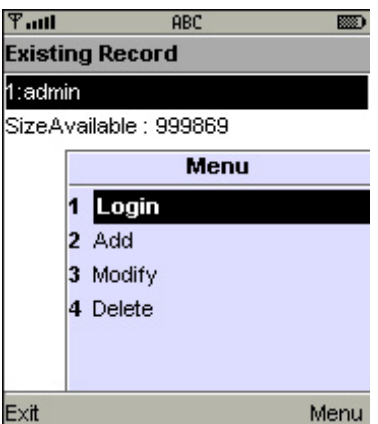

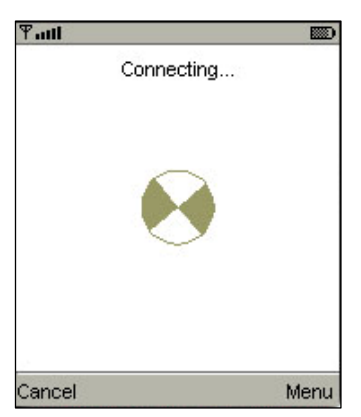

# 8-1.2.3 Ändern der Login Daten des DVR

Mit "**Modify**" können Sie die Login-Daten eines Eintrags verändern. Das Verfahren verläuft analog zu "Add".

| Tall   |                   |  | ዋ <sub>ብ</sub> ብ ABC 📖 |
|--------|-------------------|--|------------------------|
| Existi | ng Record         |  | Edit Data              |
| 1:adm  | in                |  | IP:                    |
| SizeA  | vailable : 999869 |  | 225.242.131.112        |
|        | Menu              |  | PORT-                  |
|        | 1 Login           |  |                        |
|        | 2 Add             |  | 80                     |
|        | 3 Modify          |  | ACCOUNT:               |
|        | 4 Delete          |  | admin                  |
|        |                   |  | PASSWORD:              |
|        |                   |  | *****                  |
| Exit   | Menu              |  | Back 🔸 OK              |

### 8-1.2.4 Löschen der Login Daten des DVR

Mit "**Delete**" kann ein Eintrag der Liste gelöscht werden. Einfach den betreffenden Eintrag auswählen und "Delete" anwählen.

| Tall   | ABC 📖     |
|--------|-----------|
| Existi | ng Record |
| 1:admi | in        |
| 2:user |           |
| SizeA  | Menu      |
|        | 1 Login   |
|        | 2 Add     |
|        | 3 Modify  |
|        | 4 Delete  |
|        |           |
|        |           |
| E×it   | Menu      |

### 8-1.3 Liveansichts-Funktionen

Dieser Abschnitt beschreibt einige Funktionen während der Live-Ansicht auf Ihrem Mobilgerät.

#### 8-1.3.1 Scrollen des Bildes

Sie können das Bild mit Hilfe der Tastatur Ihres Mobilen Gerätes scrollen, sollte es zu groß sein:

| Taste | Aktion               |
|-------|----------------------|
| 2     | Nach oben scrollen   |
| 4     | Nach links scrollen  |
| 6     | Nach rechts scrollen |
| 8     | Nach unten scrollen  |

### 8-1.3.2 Einstellen der Bildqualität

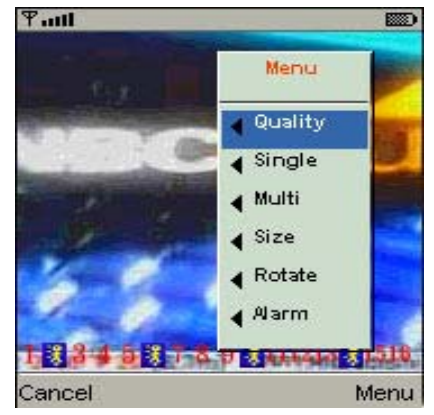

Dort gibt es 5 verschiedene Qualitätsstufen: Low, Normal, Middle, High und Highest.

Wählen Sie "Quality" unter "Menu"

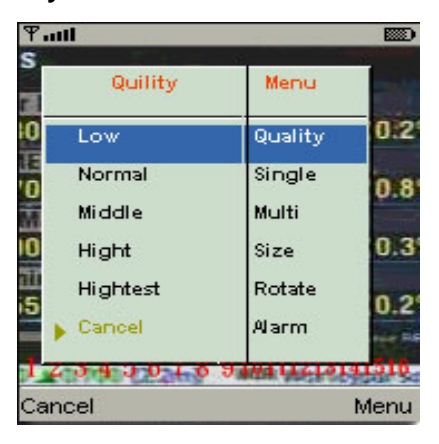

#### 8-1.3.3 Kanal Anzeige

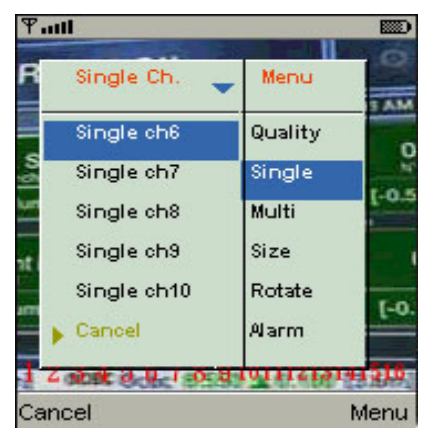

Wählen Sie "**Single**" unter "Menu", werden dort alle verfügbaren Kanäle des DVR's als Liste angezeigt.

PS. Livebilder können nicht angezeigt werden, wenn

der DVR nicht aufzeichnet!

| Tall            |            |         |
|-----------------|------------|---------|
| 1 1007/08-12 1  | N 78.08.19 | 1-      |
| Size            | Menu       |         |
| Original        | Quality    |         |
| Fit Screen      | Single     | 25      |
|                 | Multi      |         |
|                 | Size       | A state |
|                 | Rotate     | Sec.    |
| Cancel          | Alarm      |         |
| 1 3 3 4 5 3 7 8 | 9 2 111213 | 1516    |
| Cancel          |            | Menu    |

### 8-1.3.4 Größe des Bildes

Die Bildschirmgröße der unterschiedlichen Mobilen Geräte kann differieren. Sie kann mit der Funktion "**Size**" unter "Menu" von "**Original**" oder "**Fit Screen**" angepasst werden.

| Begriff    | Beschreibung                                                        |  |  |
|------------|---------------------------------------------------------------------|--|--|
| Original   | Das Bild wird in Originalgröße<br>angezeigt.                        |  |  |
| Fit Screen | Das Bild wird so dargestellt, dass<br>es Ihren Bildschirm ausfüllt. |  |  |

### 8-1.3.5 Drehen des Bildes

Das Livebild kann normal oder um 90° gedreht angezeigt werden. Wählen Sie "**Rotate**" unter "Menu" für diese Funktion.

| ₽au    | 114       |      |
|--------|-----------|------|
| Rotate | Menu      | K    |
| Normal | Quality   |      |
| Rotate | Single    | 1    |
|        | Multi     |      |
|        | Size      |      |
|        | Rotate    |      |
| Cancel | Alarm     | 1    |
| 1      | Res Lines | 516  |
| Cancel |           | Menu |

### 8-1.3.6 Alarm

Die Anwendung erlaubt Ihnen zusätzlich Alarmmeldungen wie Bewegung, Sensor und Videosignalverlust zu empfangen.

Grafische Symbole zeigen den Status an:

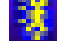

: Bewegung erkannt

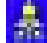

: Sensoralarm

: Videosignalverlust

Wählen Sie "**Alarm**" unter "Menu" um diese Funktion Ein/aus zu schalten.

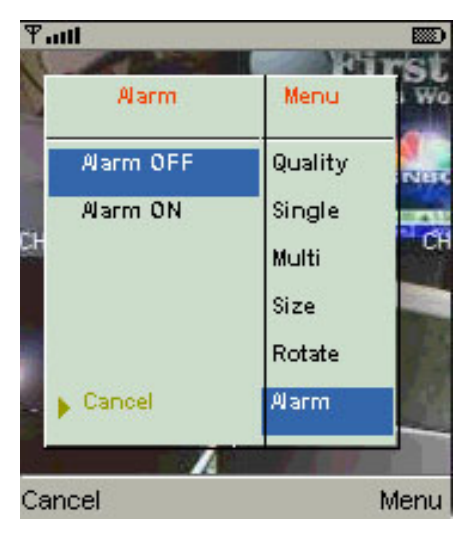

### 8-2 Installation und Bedienung für Windows Mobile System

Es gibt 2 verschiedene Anwendungen für Windows Mobile OS: JPEG Kompression und H.264 Kompression. Die H.264 Kompression kann Audio und Video transportieren.

#### System Voraussetzungen:

Mobil Gerät OS : Windows mobile system 5.0 oder höher.

Das Mobil Gerät muss folgende Funktionen unterstützen: GPRS / 3G / Wifi... etc.

#### 8-2.1 Installation der Mobilanwendung

Bitte folgen Sie unten stehenden Anweisungen, um die Applikation mit ihren verschiedenen Anwendungen auf Ihrem Mobilen Gerät (Mobiltelefon, PDA ...etc) zu starten:

Schritt-1: Die Applikationen mit den Namen "Jrviewer.CAB" und "H264Pocket.CAB" müssen in Ihrem Mobilgerät installiert werden. Sie können direkt auf Ihr Gerät geladen werden, oder mittels Bluetooth bzw. Verbindungskabel zum PC von der dem DVR beiliegenden CD übertragen werden.

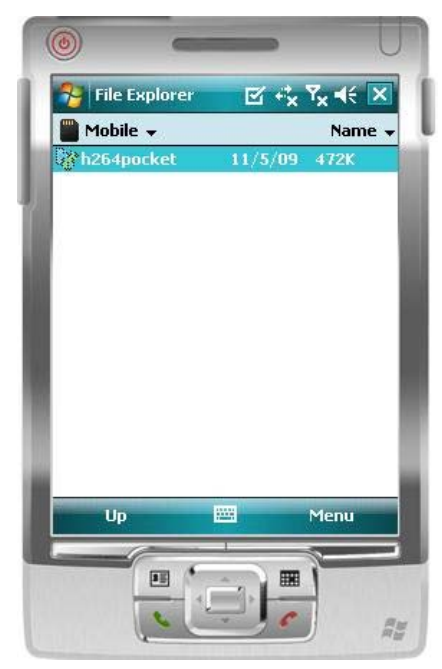

Schritt-2: Nach der Installation werden 2 Ordner mit den Namen "Jrviewer" und "H264Pocket" erstellt.

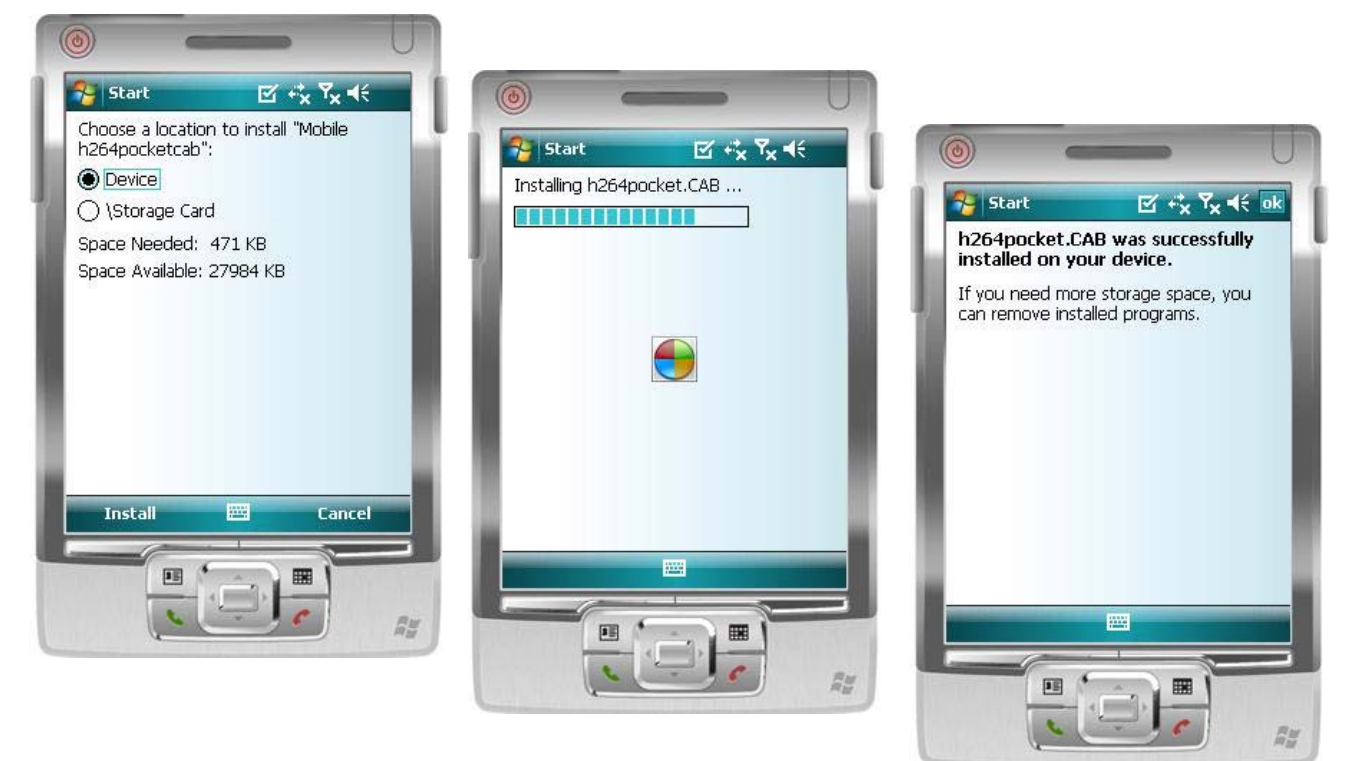

# 8-2.2 Bedienung der Mobilen Anwendung

Nach der Installation gehen Sie ins Programm Menü und starten die beiden Dateien "**Jrviewer**" und "**H264Pocket**".

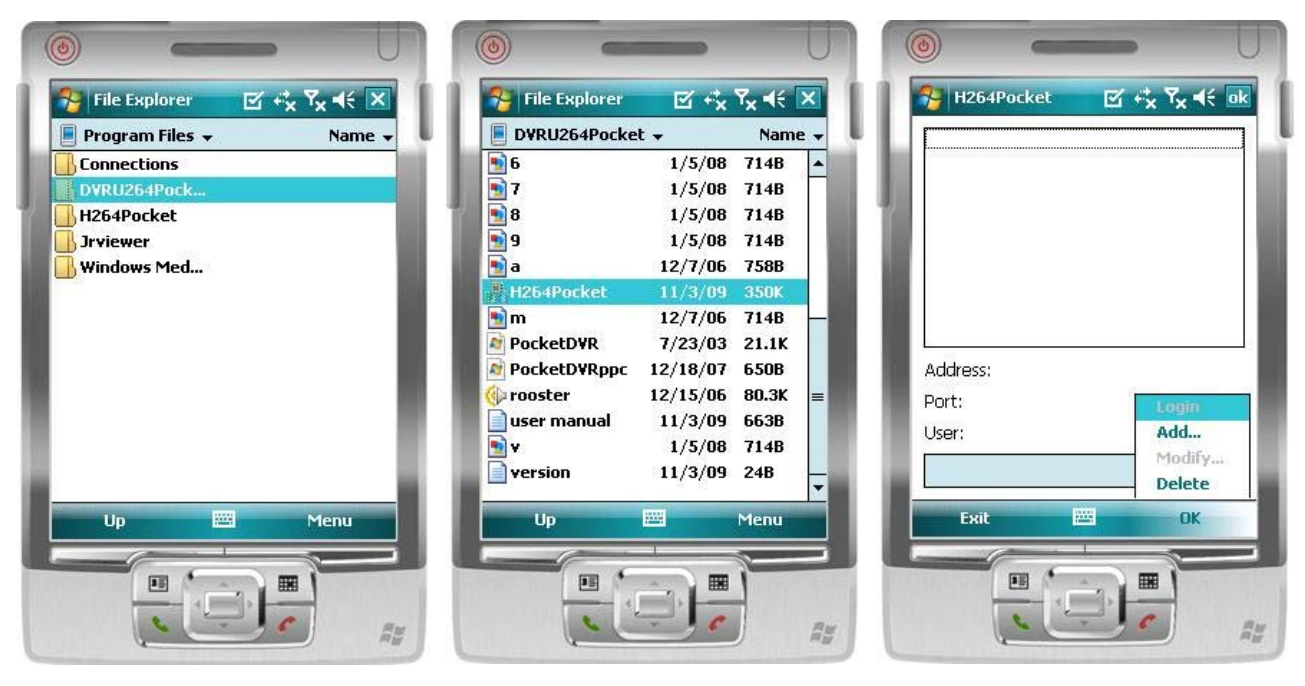

Diese Applikation erlaubt Ihnen einen Fernzugriff auf den DVR. Drücken Sie "**OK**" um das Bedien-Menü anzuzeigen:

| Begriff | Funktion      | Beschreibung                                                     |
|---------|---------------|------------------------------------------------------------------|
|         |               | Geben Sie DVR Name, IP Adresse, Port, Benutzerkonto und Passwort |
| Auu     | D VI (-Logiii | ein und drücken Sie " <b>OK</b> ".                               |
|         |               | ·Wählen Sie einen DVR aus und klicken Sie "OK" zur Verbindung    |
| Login   |               | ·Livebilder können nicht angezeigt werden, wenn die Aufnahme     |
|         | Logon DVR     | nicht gestartet ist.                                             |
|         |               | ·Die Verbindungsgeschwindigkeit hängt von der verwendeten        |
|         |               | Bandbreite des DVR und des Mobiltelefons ab!                     |
| Modify  | Modify Login  | Wählen Sie den DVR, drücken Sie "Modify", nehmen Sie die ge-     |
|         | DVR           | wünschten Änderungen vor und speichern Sie mit " <b>OK</b> ".    |
| Delete  | Delete Login  | Wählen ein den zu lägebenden DVD und drücken Cie "Delate"        |
|         | DVR           | wanien sie den zu ioschenden DVR und drucken Sie "Delete".       |

## 8-2.3 Bedienung im Livebild Modus.

Nach erfolgreichem Einloggen auf Ihrem DVR klicken Sie auf "Ansicht" um das Bedienmenü anzuzeigen. Sie können den Kanal auswählen, die Bildgröße ändern, die Bildqualität ändern, den Statusbalken anzeigen/verbergen, Alarmmeldungen anzeigen, auf Vollbild umschalten, usw...

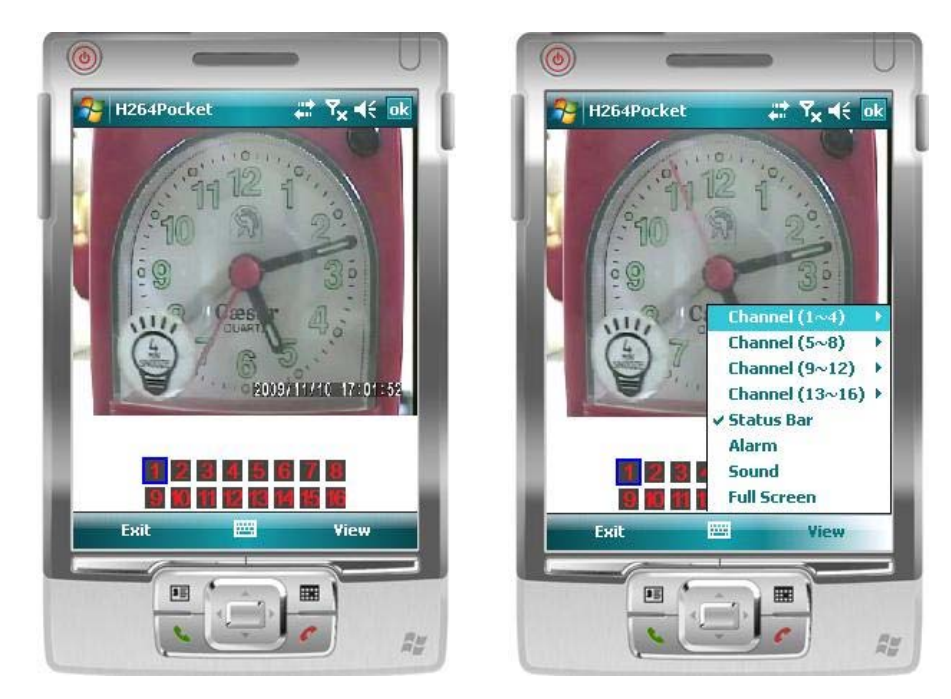

| Begriff       | Funktion           | Beschreibung                                                                            |              |                          |          |
|---------------|--------------------|-----------------------------------------------------------------------------------------|--------------|--------------------------|----------|
| Kanal 1~16    | Anzeige für K 1~16 | Wählen Sie die Anzeige von Kanal 1~16 .<br>(Es kann immer nur 1 Kanal angezeigt werden) |              |                          |          |
|               |                    | Die unte                                                                                | en aufgefü   | hrten Symbole zeigen     | die ent- |
|               |                    | spreche                                                                                 | nden Ereig   | nisse an. Sie können Die | e Anzei- |
|               |                    | ge dies                                                                                 | er Symbole   | e durch den Statusbalke  | en auch  |
|               |                    | deaktivieren.                                                                           |              |                          |          |
| Status Balken | Status Balken      |                                                                                         | Symbol       | Description              |          |
|               |                    |                                                                                         | **           | Bewegung                 |          |
|               |                    |                                                                                         |              | Sensoralarm              |          |
|               |                    |                                                                                         | <b>S</b> X   | Videosignal Verlust      |          |
|               |                    | Alarmme                                                                                 | eldungen k   | önnen auch von Ihrem     | Mobilte- |
| Alarm         | Alarm              | lefon ar                                                                                | ngezeigt w   | erden. Die Funktion lä   | sst sich |
|               |                    | auch un                                                                                 | ter "Ansicht | " deaktivieren.          |          |
| Sound         | Sound              | Sollte ein Kanal mit Audio gesendet werden, können Sie den Ton einschalten.             |              |                          |          |
| Vollbild      | Vollbild Anzeige   | Sie können 1 Kanal zur Vollbild Anzeige schalten                                        |              |                          |          |

# Kapitel 9 CMS INSTALLATION UND ANLEITUNG

#### 9-1 CMS Installation

#### System Voraussetzungen:

\* Intel Pentium 4 Prozessor oder Equivalenter Typ.

- \* Microsoft Windows Vista、Windows XP、Windows 2003 Server.
- \* Arbeitsspeicher: 512MB freier Speicher, oder mehr werden benötigt.
- \* 512MB oder mehr: 500MB für Gruppenverbindungen, 180MB für einen DVR.
- \* 20MB HDD Speicher. Aufnahme und Schnappschuss benötigen extra Speicherplatz.
- \* Die VGA Karte muss DirectX9 unterstützen und einwandfrei funktionieren. Sehen Sie dazu bitte Seite 48 Hinweis 1.

Installation:

- 1. Laden Sie die CMS Software von der Herstellerseite herunter.
- 2. Dekomprimieren Sie die Datei "setup.exe" und führen Sie sie aus..
- 3. Sollte "Visual C++ Runtime Libraries" nicht auf Ihrem System installiert sein, taucht die folgende Meldung mit automatischer Installation auf.

| 6 iCMS Setup            |                        |                  | X |
|-------------------------|------------------------|------------------|---|
| The following compone   | ents will be installed | on your machine: |   |
| Visual C++ Runtim       | ne Libraries (x86)     | 1                |   |
| Do you wish to inst     | all these compo        | nents?           |   |
| If you choose Cancel, : | setup will exit.       |                  |   |
|                         | Install                | Cancel           |   |

4. Wählen Sie "Next", falls gewünscht klicken Sie auf "Browse", um den Installationspfad anzupassen. Prüfen Sie mit "Disk Cost" den verfügbaren freien Speicherplatz und wählen Sie "Next" um zum nächsten Schritt zu gelangen.

| id icms                                                                                                    | 🖉 🗆 💽 💽                                                                                                    |
|----------------------------------------------------------------------------------------------------|----------------------------------------------------------------------------------------------------|
| Welcome to the iCMS Setup Wizard                                                                                                    | Select Installation Folder                                                                                                    |
| The installer will guide you through the steps required to install iCMS on your computer.                                                                                                    | The installer will install iCMS to the following folder.<br>To install in this folder, click "Next". To install to a different folder, enter it below or click "Browse".<br><u>F</u> older: |
| WARNING: This computer program is protected by copyright law and international treaties.<br>Unauthorized duplication or distribution of this program, or any portion of it, may result in severe civil<br>or criminal penalties, and will be prosecuted to the maximum extern possible under the law. | C.Program FilesbCMS\ Bjowse Disk Cost                                                                                                    |
| Cancel < <u>Back</u> <u>Next</u> >                                                                                                    | Cancel (Back Next >                                                                                                    |

5. Wenn das "Confirm Installation" Fenster auftaucht, wählen Sie 'Next' um die Installation zu starten.

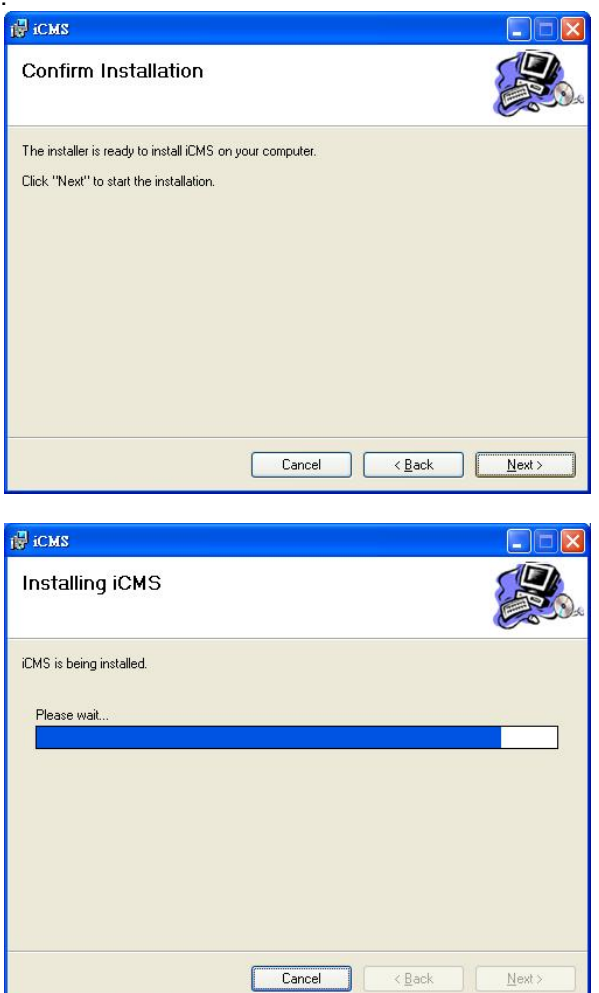

6. Wählen Sie "Schließen" wenn das "Installation Komplett" - Fenster erscheint.

| 👹 iCMS                                |        |                |  |
|---------------------------------------|--------|----------------|--|
| Installation Complete                 |        |                |  |
| iCMS has been successfully installed. |        |                |  |
| Click "Close" to evit                 |        |                |  |
| UIUN UIUSE IUEXII.                    |        |                |  |
|                                       |        |                |  |
|                                       |        |                |  |
|                                       |        |                |  |
|                                       |        |                |  |
|                                       |        |                |  |
|                                       |        |                |  |
|                                       |        |                |  |
|                                       |        |                |  |
|                                       | Cancel | < <u>B</u> ack |  |
|                                       | 1      | <br>           |  |

#### Fehlerbehebung bei Login Fehlern der CMS nach einem Upgrade

Loggen Sie sich nach einem Upgrade in die CMS-Software mit dem voreingestellten Benutzernamen und Passwort ein. Sollte eine Fehlermeldung auftauchen (wie im Bild unten), folgen Sie den Anweisungen, um das Problem zu lösen.

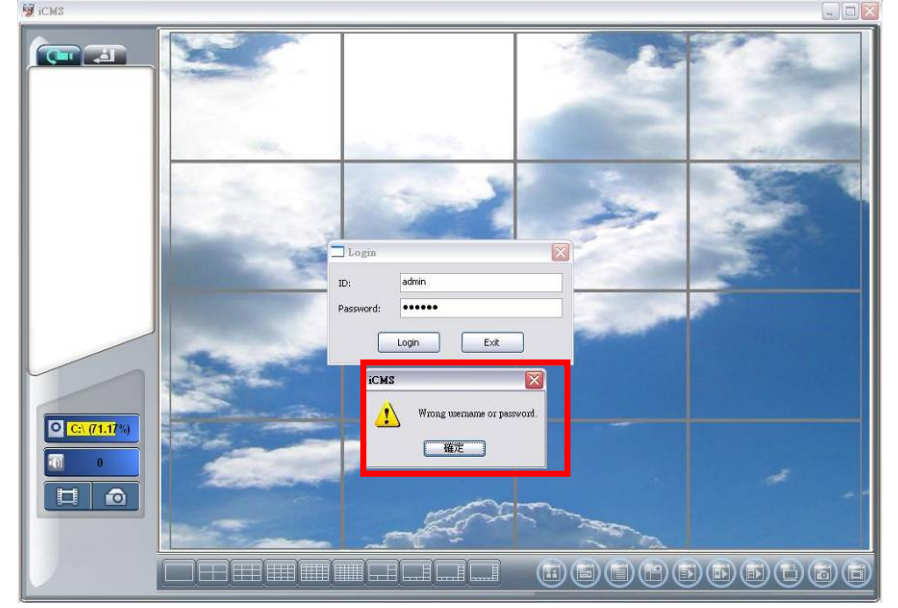

Schritt 1: Starten Sie den Windows Explorer und gehen Sie zum Ordner "System32". (z.B.: C:\Windows\System32)

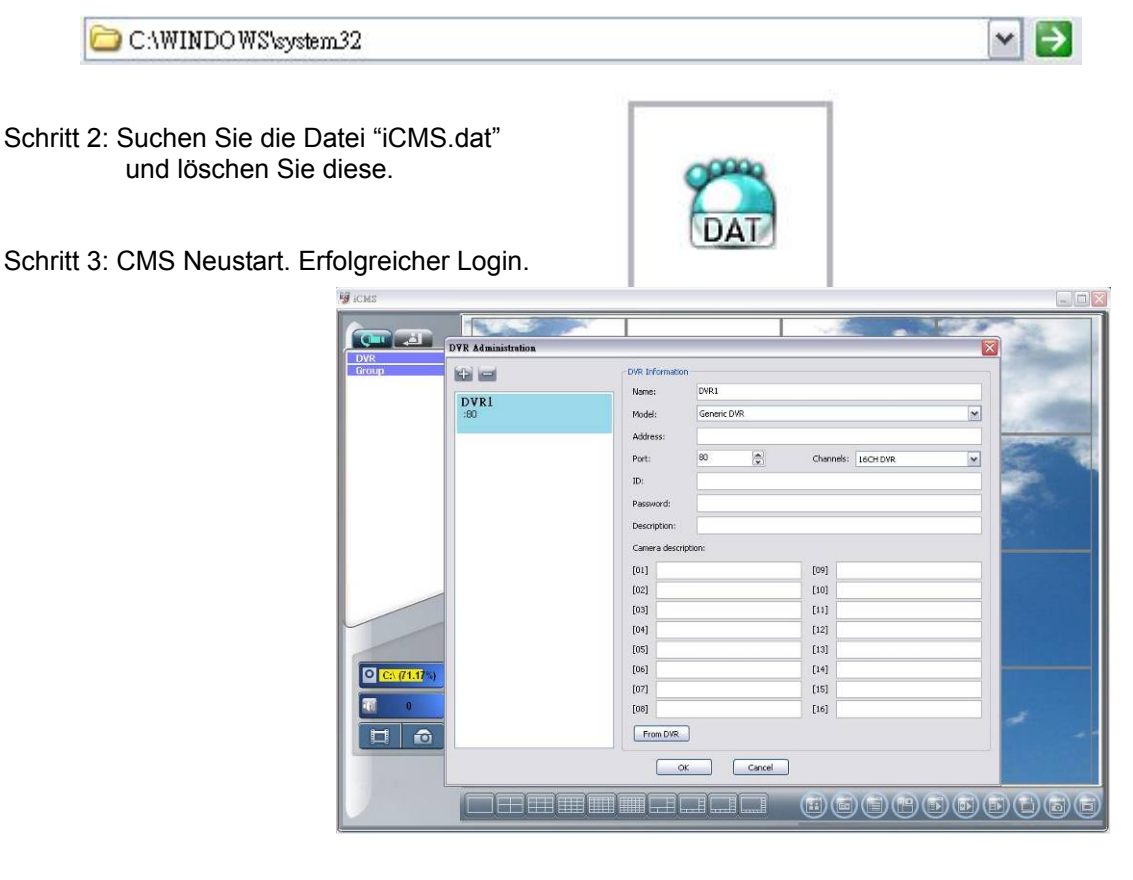

# 9-2 CMS LOGIN UND UMGEBUNG

Zum Start werden Benutzername und Passwort benötigt, Voreingestellt: 'admin' und '123456'.

| Login     | X          |
|-----------|------------|
| User:     | admin      |
| Password: | *****      |
| C         | Login Exit |

Nach erfolgreichem Login erscheint die Hauptanzeige:

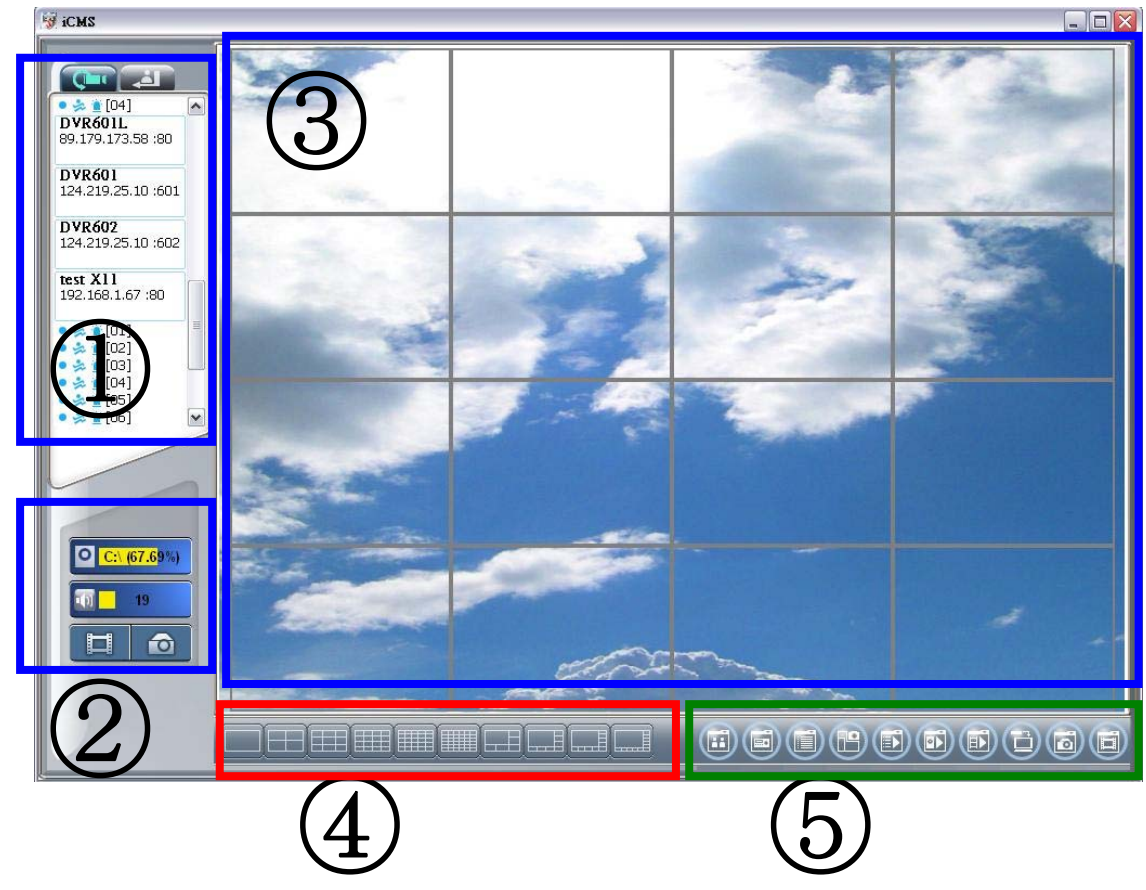

| ① DVRs, Grupen &<br>Ereignisse      | Informationen über DVRs, Gruppen und Ereignisse.<br>Siehe "9-3 DVRs Gruppen und Ereignisse" für weitere Details.                    |  |  |
|-------------------------------------|----------------------------------------------------------------------------------------------------|--|--|
| ② PC Informationen<br>und Steuerung | Info über lokale HDD's, Lautstärke, Aufnahmen, uswetc.<br>Siehe "9-4 Lokale PC Informationen und Steuerung" für<br>weitere Details. |  |  |
| ③ Haupt Anzeige                     | Livebild Anzeige. Siehe "9-5 Hauptansicht" für Details.                                                                             |  |  |
| ④ Anzeige Modus                     | Art der Bildschirmaufteilung die CMS unterstützt werden.                                                                            |  |  |
| 5 Menüleiste                        | 10 Hauptfunktionen der Bedienleiste. Siehe "9-6 Menüleiste" für Details.                                                            |  |  |

### 9-3 DVRs, Gruppen & Ereignisse

| Symbol | Beschreibung                                    |
|--------|-------------------------------------------------|
| C      | Liste der verbundenen DVR's / Gruppen anzeigen. |
| P      | Alle Ereigniseinträge der DVR's anzeigen.       |

#### 9-3.1 Ansicht DVR / Gruppen Liste

Linksklick auf '**DVR**' oder '**Group**' erweitert/verkleinert die DVR Gesamtliste.

Klicken Sie in der DVR-Liste auf einen verbundenen DVR, werden seine Kanäle in der Haupt-Anzeige dargestellt. Siehe "9-6.2 DVR Verwaltung" für weitere Informationen.

Klicken Sie in der Gruppenliste auf eine Gruppe, werden dessen Kanäle in der Haupt-Anzeige dargestellt. Siehe "9-6.3 Gruppen Verwaltung" für weitere Informationen.

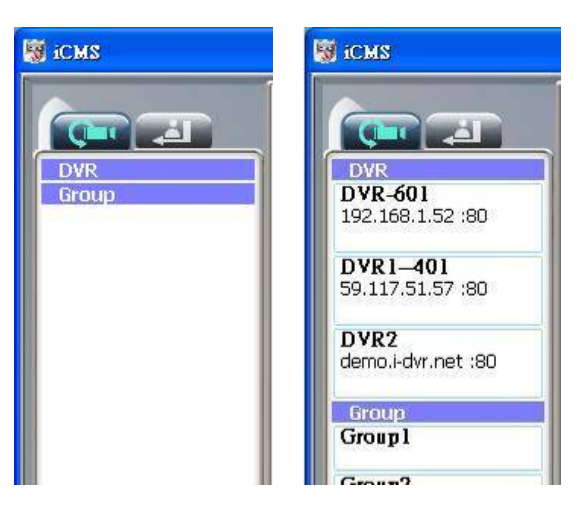

Ein Linksklick auf einen verbundenen DVR zeigt den Status seiner Kanäle an:

| Symbol | Beschreibung       |
|--------|--------------------|
| •      | Videosignalverlust |
| ¥•     | Bewegung erkannt   |
| 1      | Alarmeingang       |

| ğ icms                             |   |  |
|------------------------------------|---|--|
|                                    |   |  |
| DVR                                | ~ |  |
| DVR-601<br>192.168.1.52 :80        |   |  |
| 🖸 🎄 🙍 (01) CH01                    |   |  |
| • 📩 🙍 [02] CH02<br>• 📩 🕯 [03] CH03 |   |  |
| 🍋 🏂 🙍 [04] СНО4                    |   |  |
| • 📩 🙍 [05] CH05                    |   |  |
| • 😞 🕯 [07] CH07                    |   |  |
| 🔎 🛸 🙍 (08) СНО8                    | - |  |
| • 📩 🙍 [09] CH09                    |   |  |

### 9-3.2 Ereignisliste ansehen

In diesem Abschnitt werden alle Ereignisse des Rekorders angezeigt: Fernzugriff einloggen, Fernzugriff ausloggen, Videosignalverlust, Bewegung, Alarmeingänge, Neustarts, Tastaturverriegelung, Tastaturentriegelung, Festplatte voll.

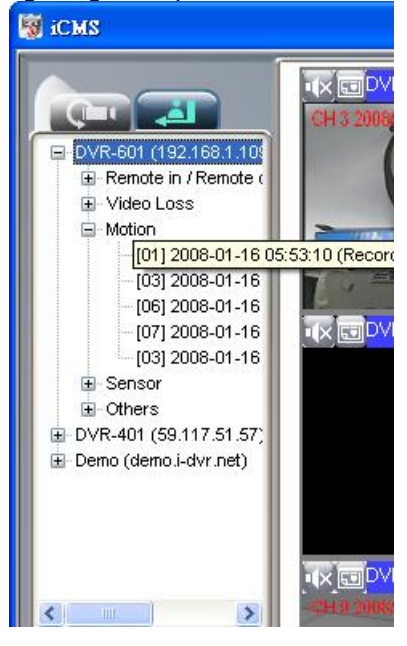

## 9-4 Lokale PC Informationen und Bedienung

Symbole und deren Bedeutung:

| Symbol                             | Funktion          | Beschreibung                                                                                                    |
|------------------------------------|-------------------|----------------------------------------------------------------------------------------------------|
| <b>○</b> <u>C:\ (79.56</u> %)      | HDD Info          | Zeigt den Anteil verfügbaren Platzes / HDD Kapazität auf Laufwerk C:\ (CMS Installationslaufwerk).                                                                                                    |
| Aufnahme<br>Verzeichnis            |                   | Aufnahme Verzeichnis festlegen.<br>(Voreinstellung C:\Programme\iCMS)                                                                                                    |
| C:\ (74.92%) Aufnahme<br>Kapazität |                   | Legen Sie die max. Aufzeichnungsgröße fest.<br>(Minimum 10MB)                                                                                                    |
| 35                                 | Lautstärke        | PC Lautstärke oder Wiedergabe Lautstärke Regelung.                                                                                                    |
| Aufnahme                           |                   | Aufnahme von Livebildern auf den PC-Speicher. Um lokal gespeicherte Videodaten anzusehen, benutzen Sie "Aufnahme" in der Bedienzeile. Sehen Sie auch unter "9-6.6 Aufnahme Daten" für Details nach.                |
|                                    | Schnapp<br>schuss | Einen Schnappschuss lokal abspeichern. Um alle getätigten<br>Schnappschüsse anzusehen, gehen Sie zu "Schnappschuss"<br>in der Bedienzeile. Sehen Sie auch unter "9-6.5 Schnapp-<br>schuss Daten" für Details nach. |

### 9-5 Hauptanzeige

In der Hauptanzeige werden die Live Videobilder des DVR angezeigt. Sie können den gewünschten Videokanal in ein anderes freies Feld ziehen, oder das Audiosignal mit der Maus Ein-/Aus schalten.

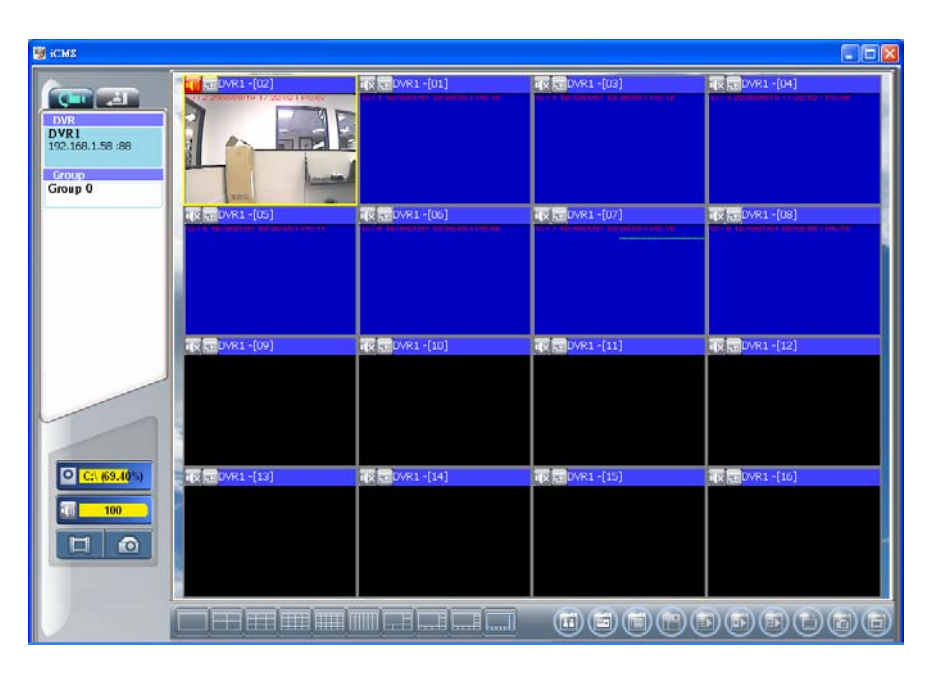

### 9-5.1 Audio Steuerung

Im Live Modus können Sie die Audiosignale der Kanäle 1 – 4 ein-/ausschalten:

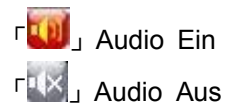

Durch einen Klick auf das Symbol wird Audio Ein-/Ausgeschaltet. Bitte bedenken Sie, dass jeweils nur ein Audiokanal in Betrieb sein kann.

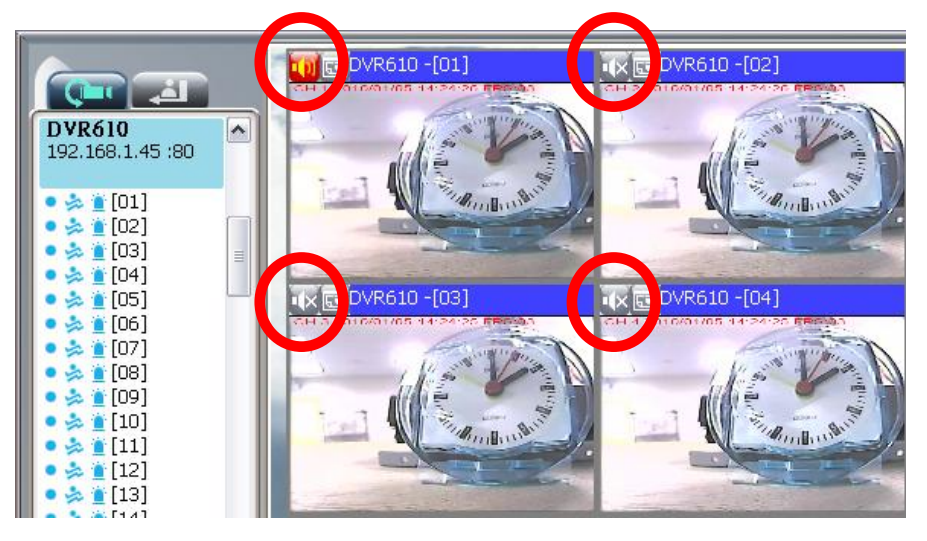

### 9-5.2 eMAP Anzeige

Sollte ein Kanal (im Live Modus) in einer eMap hinterlegt sein, erscheint durch einen Klick auf und zeigt den Kameranamen in der eMap. Siehe "9-6.4 eMap Verwaltung" für weitere Details.

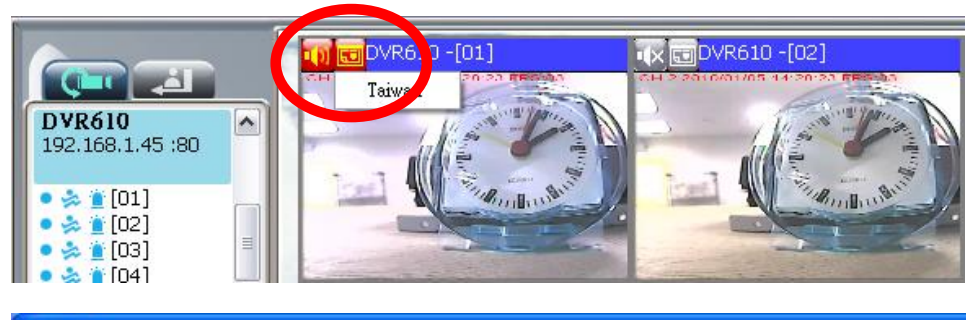

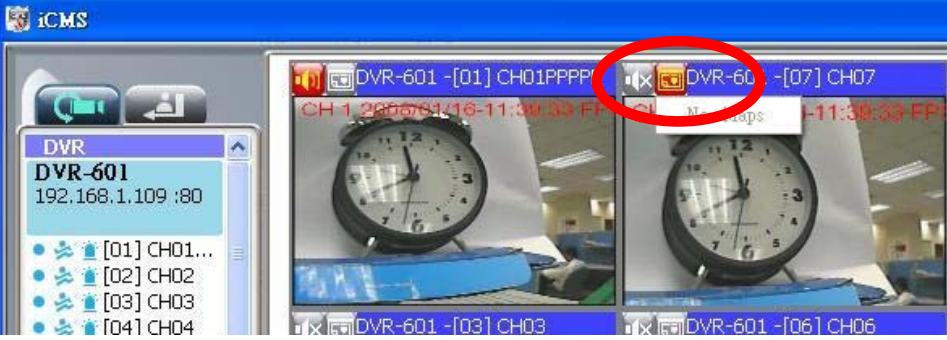

## 9-5.3 PTZ Steuerung

In der Hauptdarstellung erscheint nach einem Rechtsklick auf einen Kanal die PTZ- Steuerungsbox:

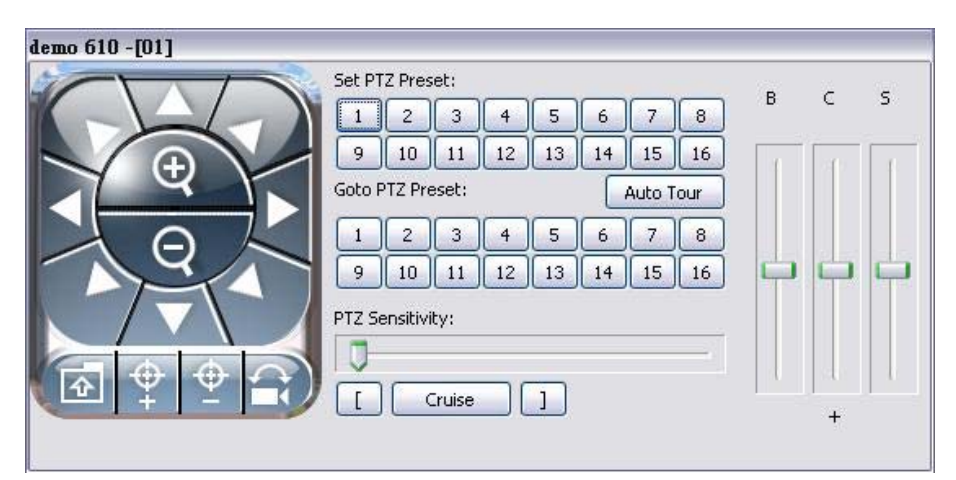

| Symbol           | Beschreibung                                 |
|------------------|----------------------------------------------|
| 8 Wege Taste     | PTZ System drehen                            |
| •                | ZOOM+ : Heranzoomen                          |
| Q                | ZOOM : Herauszoomen                          |
|                  | Preset Position als N speichern.             |
| <b></b>          | FOCUS+ : Nah fokussieren                     |
| <u>_</u>         | FOCUS- : Fern fokussieren                    |
|                  | Gehe zu Preset Position N.                   |
| Setze Preset     | Einstellung der 16 preset Positionen.        |
| Gehe zu Preset   | Gehe zu Preset Position N.                   |
| Auto Tour        | Aktiviere Tour *                             |
| PTZ Sensitivität | Einstellung der PTZ Empfindlichkeit *        |
|                  | Setzen von Start- und Endpunkt eines Scan. * |
| Cruise           | Scan aktivieren. *                           |
| В                | Helligkeit einstellen (Runter is +)          |
| С                | Kontrast einstellen (Runter is +)            |
| S                | Schärfe einstellen (Runter is +)             |

\* PTZ Protokolle verschiedener Hersteller sind nicht immer 100% kompatibel. Aus diesem Grunde sind evtl. nicht alle Funktionen verfügbar.

### 9-6 Menüleiste

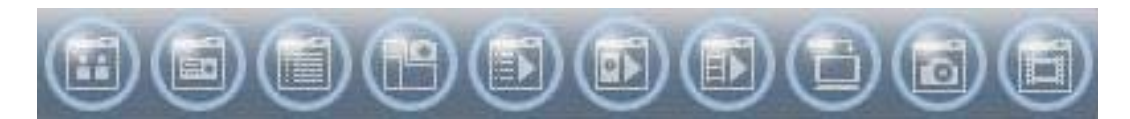

# Tabelle 9-6.1 Beschreibung der Funktionen:

| Symbol | Beschreibung                                           |
|--------|--------------------------------------------------------|
| 1      | Benutzer Verwaltung. Siehe "9-6.1 Benutzer Verwaltung" |
|        | DVR Verwaltung. Siehe "9-6.2 DVR Verwaltung"           |
|        | Gruppen Verwaltung. Siehe "9-6.3 Gruppen Verwaltung"   |
|        | eMap Verwaltung. Siehe "9-6.4 eMap Verwaltung".        |
|        | Remote Wiedergabe. Siehe "9-6.5 Remote Wiedergabe".    |
|        | HDD Wiedergabe. Siehe "9-6.6 HDD Wiedergabe"           |
|        | Datei Wiedergabe. Siehe "9-6.7 Datei Wiedergabe"       |
|        | Ereignis Wiedergabe. Siehe "9-6.8 Ereignis Wiedergabe" |
|        | Schnappschuss Daten. Siehe "9-6.9 Schnappschuss"       |
|        | Aufgezeichnete Daten. Siehe "9-6.10 Aufzeichnung"      |

#### 9-6.1 Benutzerverwaltung

Bevor Sie die CMS Software nutzen, sollten Benutzer mit entsprechenden Rechten angelegt werden. Jedem Benutzer sollte ein Passwort und eine Beschreibung zugewiesen werden. Ohne entsprechend zugewiesene Rechte hat ein Benutzer nicht die Möglichkeit, auf die entsprechende Funktion zuzugreifen. Dies ist die Voreinstellung. Nur der Administrator hat volle Rechte und kann später hinzugefügte Benutzer auch wieder löschen oder bearbeiten.

| Wählen Sie ' | ' <b>OK"</b> um d | ie Einstellungen zi | u speichern. |
|--------------|-------------------|---------------------|--------------|
|              |                   |                     |              |

| Symbol  | Symbol Beschreibung                                                    |  |  |  |
|---------|------------------------------------------------------------------------|--|--|--|
| ÷       | Benutzerkonto hinzufügen, in der Voreinstellung ohne Rechte.           |  |  |  |
| -       | Löschen eines Benutzerkontos.                                          |  |  |  |
| Sprache | Menüsprache wählen.                                                    |  |  |  |
| evetrav | Ist diese Funktion eingeschaltet, verschwindet die CMS Software in der |  |  |  |
| Systiay | Taskleiste.                                                            |  |  |  |

| +           |         | User Informat | ion            |
|-------------|---------|---------------|----------------|
| admin       |         | Name:         | admin          |
| aumin       |         | Password:     | •••••          |
|             |         | Description:  |                |
|             |         | Permission    |                |
|             |         | User a        | administration |
|             |         | DVR a         | idministration |
|             |         | 🗹 Group       | administration |
|             |         | ✓ eMap        | administration |
|             |         | Remo          | te play        |
|             |         | HDD p         | lay            |
|             |         | File pl       | ay             |
|             |         | Event         | play           |
|             |         | Snaps         | hot            |
| Language: [ | English | Recor         | d              |
| systray:    | Dn      | ~             |                |
|             | 5.S.    |               |                |

### 9-6.2 DVR Verwaltung

DVR Verbindungen können hinzugefügt, editiert oder gelöscht werden. Kanalnamen können eingetragen oder vom Rekorder durch Drücken von "vom DVR" geholt werden. Wählen Sie OK, um die Einstellungen zu speichern.

|                    |    | DVR Information                  | 6             |       |           |         |   |
|--------------------|----|----------------------------------|---------------|-------|-----------|---------|---|
|                    |    | Name:                            | DVR410L       |       |           |         |   |
| 124.219.25.10 :410 |    | Model:<br>Address:               | Generic DVR   |       |           | ~       |   |
|                    |    |                                  | 124.219.25.10 |       |           |         |   |
|                    |    | Port:                            | 410           | ×     | Channels: | 4CH DVR | ~ |
|                    |    | ID:<br>Password:<br>Description: | admin         | admin |           |         |   |
|                    |    |                                  | •••••         |       |           |         |   |
|                    |    |                                  | Office        |       |           |         |   |
|                    | 10 | Camera descrip                   | tion:         |       |           |         |   |
|                    |    | [01]                             |               |       | [09]      |         |   |
|                    |    | [02]                             |               |       | [10]      |         |   |
|                    |    | [03]                             |               |       | [11]      |         |   |
|                    |    | [04]                             |               |       | [12]      |         |   |
|                    |    | [05]                             |               |       | [13]      |         |   |
|                    |    | [06]                             |               |       | [14]      |         |   |
|                    |    | [07]                             |               |       | [15]      |         |   |
|                    |    | [08]                             |               |       | [16]      |         |   |
|                    | ~  | From DVR                         | )             |       |           |         |   |

Name: DVR Name Model: DVR Modell Generic: Für alle Modelle Generic MainStream: Für DualStream Modelle DUAL SDVR: Für MPEG4 2U Modelle Address: DVR IP Adresse Port: DVR Netzwerk Port Channel: DVR Kamera Nummer ID: DVR Login Benutzerkonto Password: DVR Login Passwort Description: Beschreibung Camera Description: Kamera Beschreibung From DVR: Kameranamen vom DVR laden

### 9-6.3 Gruppen Verwaltung

Eine Gruppe bezeichnet einen Satz von Videokanälen von einem oder mehreren DVR's. Diese Funktion erlaubt das Betrachten und Managen verschiedener Kanäle von verschiedenen Rekordern auf einfache Weise.

Ablauf:

- 1. Fügen Sie eine neue Gruppe mit Namen und Beschreibung hinzu.
- 2. Klicken Sie auf 'Select' zum Öffnen eines weiteren Fensters.
- 3. Wählen Sie die gewünschten Kanäle aus, um alle Kanäle eines DVR zu wählen, klicken Sie auf den DVR.(1 Gruppe kann bis zu 36 Kameras enthalten)

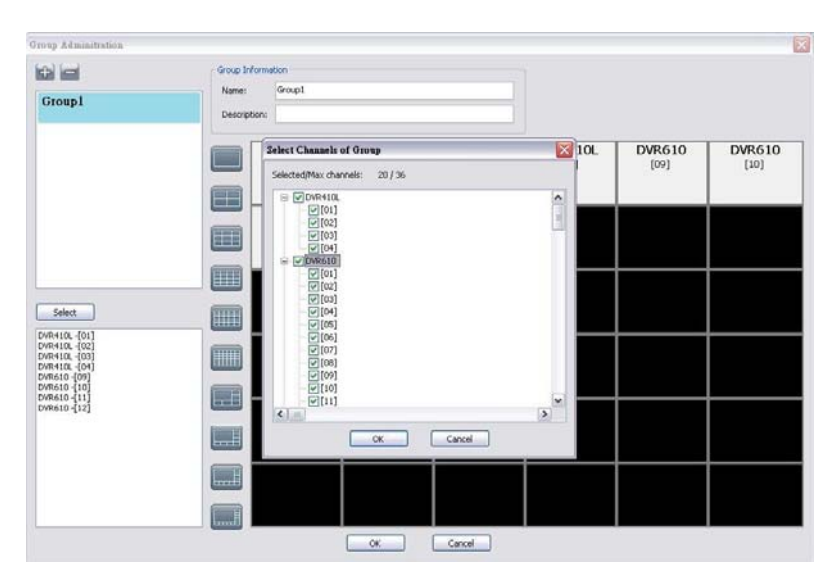

- 4. Klicken Sie auf "OK" um zum vorigen Fenster zurückzukehren.
- 5. Wählen Sie den Anzeige Modus.
- Ziehen Sie einen Kanal vom unteren linken Fenster an die gewünschte Position im rechten Fenster, oder ziehen Sie bereits vorhandene Kanäle im rechten Fenster mit der Maus in ein anderes Feld Ihrer Wahl.
- 7. Wiederholen Sie den Vorgang bis Sie alle gewünschten Kanäle im rechten Fenster haben.
- 8. Klicken Sie "**OK**" um die Einstellungen zu speichern.

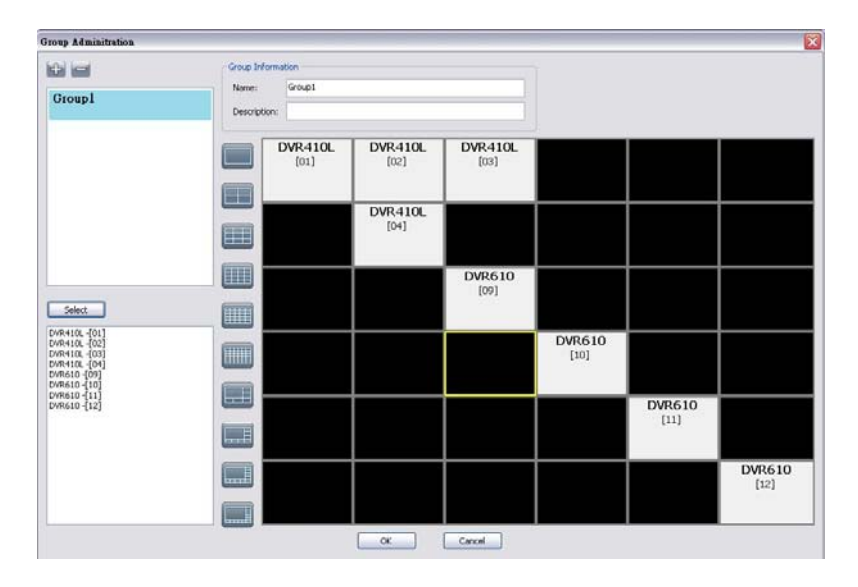

## 9-6.4 eMap Verwaltung

Sind geografische Standorte der DVR's relevant, können Sie diese durch Hinzufügen eines Bildes darstellen lassen.

#### Ablauf:

- 1. Klicken Sie auf 🔛 um einen Pfad zum gewünschten Bild anzugeben.
- 2. Wählen Sie ein Bild und klicken Sie OK, um es im rechten Fenster anzuzeigen.
- 3. Ziehen Sie mit der Maus die Kanäle an die gewünschte Position.
- 4. Um einen vorhandenen Kanal zu löschen klicken Sie auf 'Remove'.
- 5. Klicken Sie OK zur Speicherung.

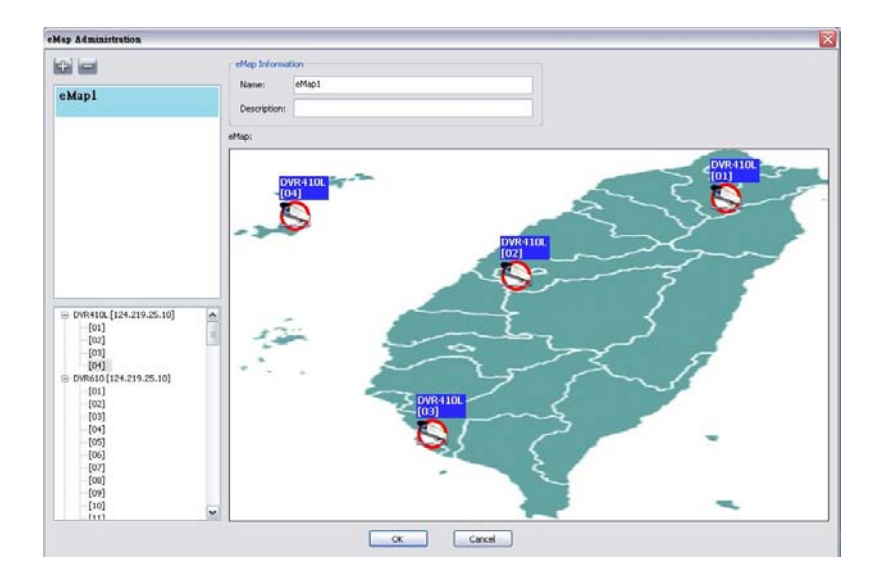

### 9-6.5 Remote Wiedergabe

Auf dem DVR gespeicherte Videodaten können mit Hilfe der CMS Software wiedergegeben werden. Wählen Sie einen Rekorder, einen Anzeigemodus und danach das gewünschte Videosegment aus, um es in der rechten Fensterhälfte anzeigen zu lassen. Benutzen Sie dazu den Doppelklick der linken Maustaste.

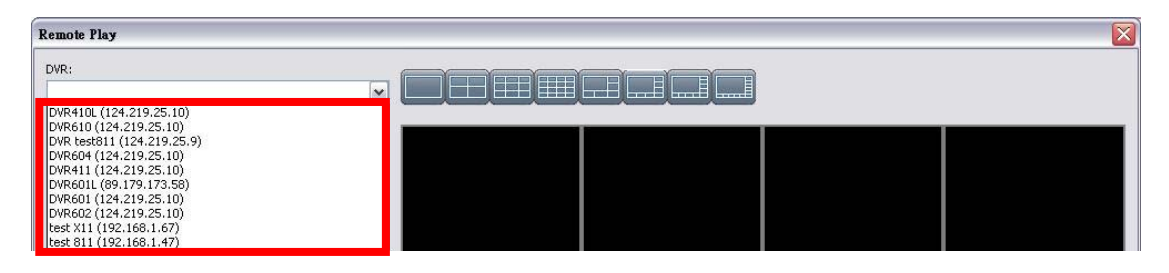

| mote | Play                |                     |   |
|------|---------------------|---------------------|---|
| VR:  |                     |                     |   |
| VR61 | 0 (124.219.25.10)   |                     | ~ |
| No.  | Start Time          | End Time            |   |
| 0    | 2009/11/10 18:00:00 | 2009/11/10 18:06:05 |   |
| 1    | 2009/11/10 17:00:00 | 2009/11/10 17:59:59 |   |
| 2    | 2009/11/10 16:00:00 | 2009/11/10 16:59:59 | = |
| 3    | 2009/11/10 15:00:00 | 2009/11/10 15:59:59 |   |
| 4    | 2009/11/10 14:00:00 | 2009/11/10 14:59:59 |   |
| 5    | 2009/11/10 13:00:00 | 2009/11/10 13:59:59 |   |
| 6    | 2009/11/10 12:00:00 | 2009/11/10 12:59:59 |   |
| 7    | 2009/11/10 11:00:00 | 2009/11/10 11:59:59 |   |
| 8    | 2009/11/10 10:00:00 | 2009/11/10 10:59:59 |   |
| 9    | 2009/11/10 09:00:00 | 2009/11/10 09:59:59 |   |
| 10   | 2009/11/10 08:00:00 | 2009/11/10 08:59:59 |   |
| 11   | 2009/11/10 07:00:00 | 2009/11/10 07:59:59 |   |
| 12   | 2009/11/10 06:00:00 | 2009/11/10 06:59:59 |   |
| 13   | 2009/11/10 05:00:00 | 2009/11/10 05:59:59 |   |
| 14   | 2009/11/10 04:00:00 | 2009/11/10 04:59:59 |   |
| 15   | 2009/11/10 03:00:00 | 2009/11/10 03:59:59 |   |
| 16   | 2009/11/10 02:00:00 | 2009/11/10 02:59:59 |   |
| 17   | 2009/11/10 01:00:00 | 2009/11/10 01:59:59 |   |
| 18   | 2009/11/10 00:00:00 | 2009/11/10 00:59:59 |   |
| 19   | 2009/11/09 23:00:00 | 2009/11/09 23:59:59 |   |
| 20   | 2009/11/09 22:00:00 | 2009/11/09 22:59:59 |   |
| 21   | 2009/11/09 21:00:00 | 2009/11/09 21:59:59 |   |
| 22   | 2009/11/09 20:00:00 | 2009/11/09 20:59:59 |   |
| 23   | 2009/11/09 19:00:00 | 2009/11/09 19:59:59 |   |
| 24   | 2009/11/09 18:00:00 | 2009/11/09 18:59:59 |   |
| 25   | 2009/11/09 17:00:00 | 2009/11/09 17:59:59 |   |
| 26   | 2009/11/09 16:00:00 | 2009/11/09 16:59:59 |   |
| 27   | 2009/11/09 15:00:00 | 2009/11/09 15:59:59 |   |
| 28   | 2009/11/09 14:00:00 | 2009/11/09 14:59:59 |   |
| 29   | 2009/11/09 13:00:00 | 2009/11/09 13:59:59 |   |
| 30   | 2009/11/09 12:00:00 | 2009/11/09 12:59:59 |   |
| 31   | 2009/11/09 11:00:00 | 2009/11/09 11:59:59 |   |
| 32   | 2009/11/09 10:00:00 | 2009/11/09 10:59:59 |   |
| 33   | 2009/11/09 09:00:00 | 2009/11/09 09:59:59 |   |
| 34   | 2009/11/09 08:00:00 | 2009/11/09 08:59:59 |   |
| 35   | 2009/11/09 07:00:00 | 2009/11/09 07:59:59 |   |
| 36   | 2009/11/09 06:00:00 | 2009/11/09 06:59:59 |   |
| 37   | 2009/11/09 05:00:00 | 2009/11/09 05:59:59 | 1 |
| 20   | 2000/11/00 04:00:00 | 2000/11/00 04-50-50 | Y |

| Symbol    | Beschreibung                                                                                           |
|-----------|----------------------------------------------------------------------------------------------------|
|           | Start Wiedergabe.                                                                                      |
|           | Pause.                                                                                                 |
| R         | Schneller Vorlauf.                                                                                     |
| $\square$ | Schneller Rücklauf.                                                                                    |
| Min. Sec. | Wählen Sie durch Eingabe von Minute und Sekunden den gewünschten Clip aus, Drücken Sie Zur Wiedergabe. |

### 9-6.6 HDD Wiedergabe

Mit der CMS Software können Sie direkt die Daten der Festplatte auslesen, die Sie zuvor dem DVR entnommen haben. In der linken Spalte sehen Sie eine Liste der aufgezeichneten Daten aufgeteilt nach Stunden, die Sie sich im rechten Fenster anzeigen lassen können.

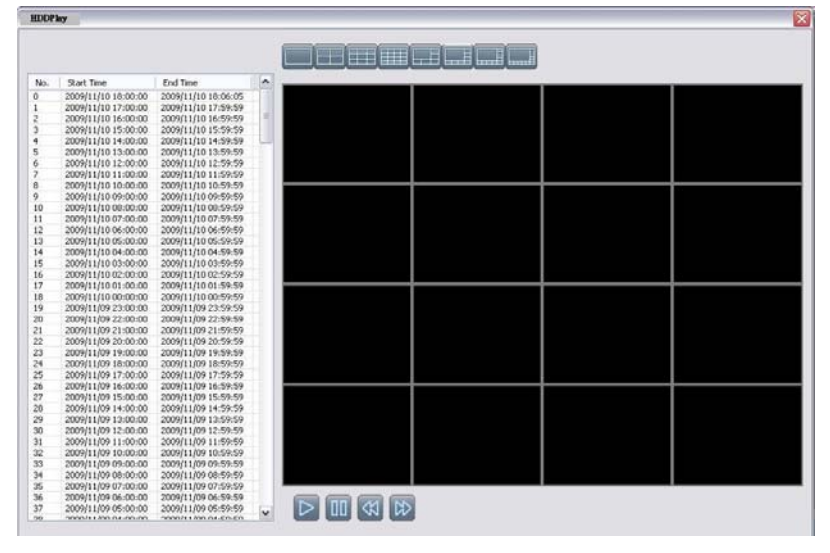

### 9-6.7 Datei Wiedergabe

In der CMS Software können Sie die aufgezeichneten .irf Dateien wiedergeben. Dabei können Sie die Anzeigeeinstellungen ändern, oder in der Zeitschiene hin und her fahren.

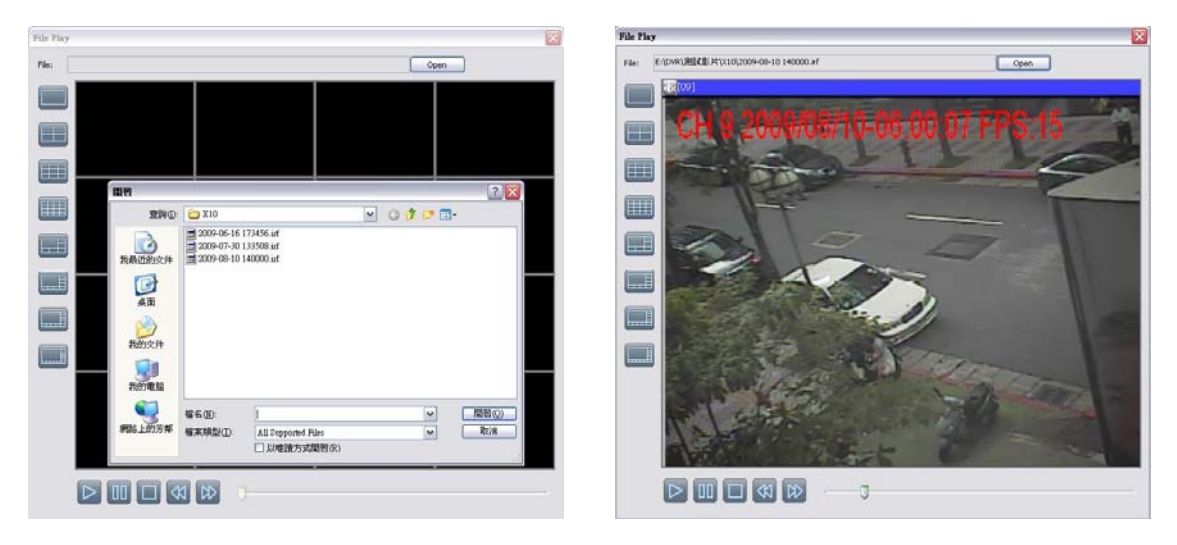

| Symbol    | Beschreibung        |
|-----------|---------------------|
| $\square$ | Starte Wiedergabe.  |
| 00        | Pause.              |
|           | Stoppe Wiedergabe.  |
| 岔         | Schneller Vorlauf.  |
| 岔         | Schneller Rücklauf. |
## 9-6.8 Ereignis Wiedergabe

Ereignis Aufzeichnungen auf dem DVR können in der CMS Software angezeigt werden.

Ablauf:

- 1. Wählen Sie einen DVR und eine Darstellungsart.
- 2. Wählen Sie ein Datum.
- 3. Doppelklicken Sie auf das Ereignis, um es im rechten Fenster anzuzeigen.

Nutzen Sie die Schaltflächen um die Wiedergabe zu steuern.

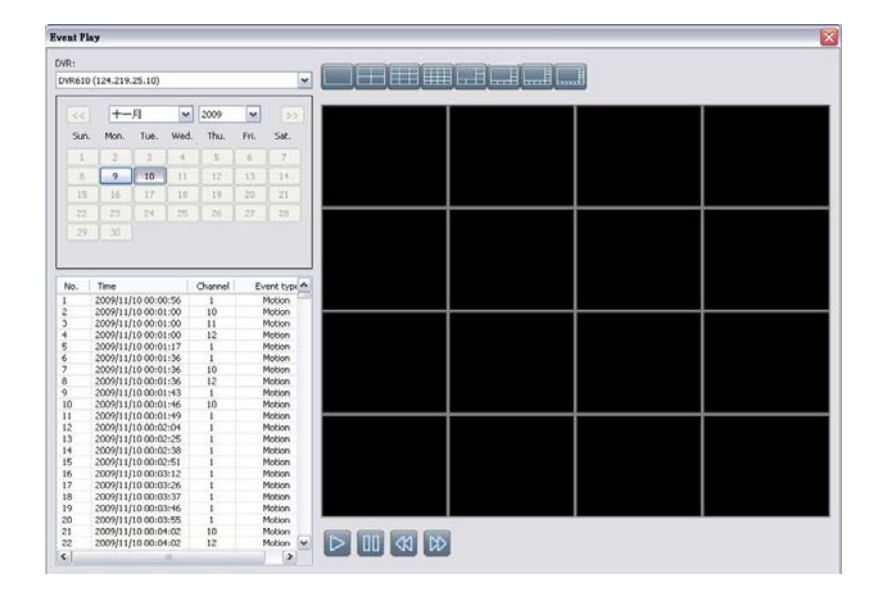

### 9-6.9 Schnappschuss Daten

Schauen Sie sich hier die getätigten Schnappschüsse an, oder löschen Sie sie.

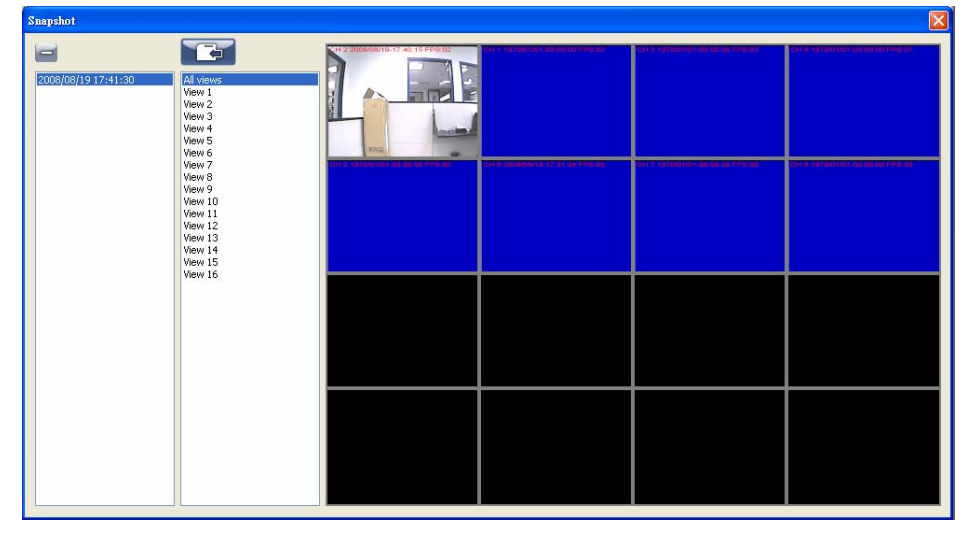

\*Die angezeigten Bilder enthalten Datum und Zeit des PC-Systems.

## 9-6.10 Aufgezeichnete Daten

Hier können Sie die aufgezeichneten Daten abspielen, oder löschen.

### Ablauf:

- 1. Wählen Sie die Aufnahmezeit oben links, werden die Daten im Fenster wiedergegeben.
- 2. Wählen Sie die Anzeigeart.
- 3. In der Zeitschiene unten rechts können Sie in der Aufnahme vor- und zurückspringen.

| Record |                                         |                                         |                  |                              |                      |                                      |
|--------|-----------------------------------------|-----------------------------------------|------------------|------------------------------|----------------------|--------------------------------------|
|        |                                         |                                         |                  |                              |                      |                                      |
| N      | Start Time                              | End Time                                |                  |                              |                      |                                      |
| 1 2    | 2007/12/21 17:33:21 2007/12/21 17:43:12 | 2007/12/21 17:34:04 2007/12/21 17:45:44 | EVF.1 -[02]      | 4x 00 0VRL -[01]             | TR EDVR1 -[03]       | 4x 🖭 (VR1 - [04]                     |
| 3      | 2008/01/14 18:57:39                     | 2006/01/14 18:58:03                     |                  |                              | 19                   | on Reconstruction ( 1921) and (1920) |
|        |                                         |                                         | TX E2 0VF.1 [06] | TR TO DVRL [CE]              | TE DVP1 [07]         | Callebra (CC)                        |
|        |                                         |                                         | -x = U/61 -(00)  | न्द्र <del>दा</del> ७.११(10) | <b>衣田</b> DvR1 -[11] | <b>1</b> ≪ 12[022 −{12]              |
|        |                                         |                                         |                  |                              |                      |                                      |
|        |                                         |                                         | 家园DVR1-[13]      | 4x m DVRL -[14]              | 家 回DVR1 -[15]        | (x 西DVR1-[16]                        |
|        |                                         |                                         |                  |                              |                      |                                      |
| Nam    | e Address                               | Description                             |                  |                              |                      |                                      |
| DVR2   | 2 demo.I-dvr.n                          | et                                      |                  |                              |                      |                                      |
|        |                                         |                                         |                  |                              | J                    | ]                                    |

# ANHANG I I-DVR.NET REGISTRIERUNG

#### DDNS Registrierung auf I-DVR.NET

Im Zubehör für jeden DVR finden Sie einen Aufkleber mit Konto Informationen, inklusive Benutzername und Passwort welche Ihnen erlauben, sich auf I-DVR.NET zur Registrierung einzuloggen.

Um DDNS auf I-DVR.NET zu registrieren, beachten Sie nachfolgende Schritte.

Schritt 1. Öffnen Sie den Internet Explorer und geben Sie folgende Adresse ein: "<u>http://i-DVR.NET/logon.asp</u>". Geben Sie im folgenden Fenster die Daten vom Aufkleber Ihres Gerätes ein und drücken Sie "Logon".

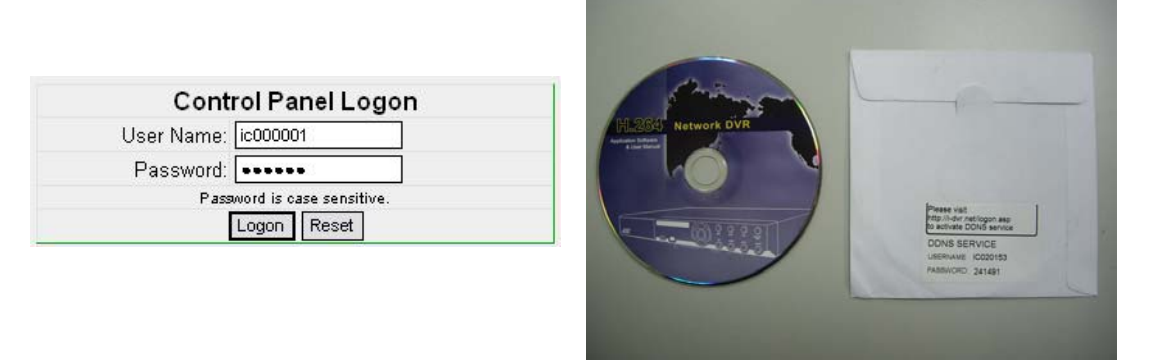

Schritt 2. Nach erfolgreichem Login, geben Sie einen Namen bei "host" im "Add New Record" Dialogfeld ein (z.B. "hostname"). Die Adresse des Rekorders lautet dann "hostname.idvr.net." Wählen Sie "Standard" Typ und geben Sie die IP-Adresse des Rekorders an.

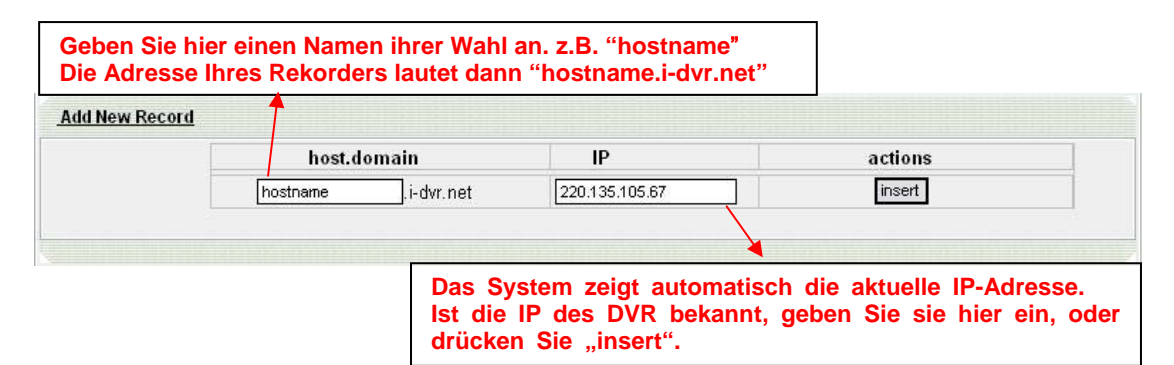

- Schritt 3. Der "Host Manager" Dialog zeigt "insert succeed" wenn die Einstellungen korrekt sind. Als nächstes geben Sie die erforderlichen Daten beim Rekorder ein. Sind die DDNS Einstellungen DVR-seitig korrekt, wird die Website jede Minute die
  - IP-Adresse des DVR aktualisieren, sobald Sie die F5 taste gedrückt haben.

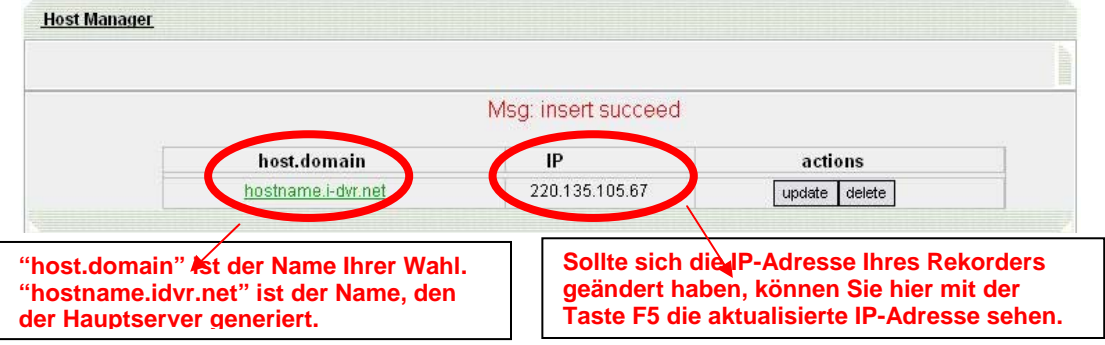

**Schritt 4.** Gehen Sie zum Hauptmenü des Rekorders  $\rightarrow$  Haupt Menü  $\rightarrow$  Netzwerk Einstellungen  $\rightarrow$  DDNS. Aktivieren Sie die DDNS Funktion und geben Sie die erforderlichen Informationen ein.

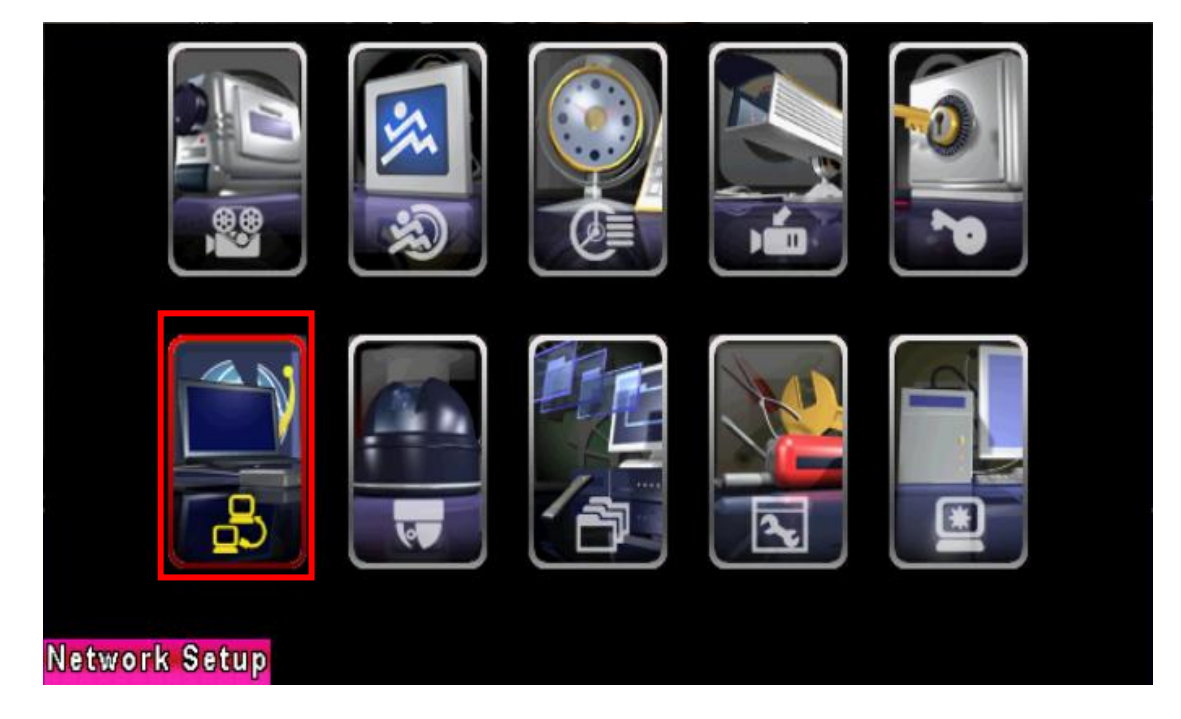

|                                                                                           | DDNS EINSTELLUNGEN   |  |  |  |  |
|-------------------------------------------------------------------------------------------|----------------------|--|--|--|--|
| <b>Example DDNs</b> DDNS funktioniert nur, wenn die Funktion angehakt ist.                |                      |  |  |  |  |
| DDNS Server:                                                                              | i-dvr.net 🗸          |  |  |  |  |
| Host Name:                                                                                | icatchddns.i-dvr.net |  |  |  |  |
| Benutzer Name: ic000001                                                                   |                      |  |  |  |  |
| Passwort:                                                                                 | •••••                |  |  |  |  |
|                                                                                           |                      |  |  |  |  |
|                                                                                           |                      |  |  |  |  |
| Geben Sie hier die gleichen Anmeldedaten ein,<br>wie bei der Online-Registrierung.        |                      |  |  |  |  |
| [MENU] OK; [ESC] Abi                                                                      | orechen OK Abbrechen |  |  |  |  |
| Schritt 5. Zurück zum i-dvr.net, drücken Sie F5 zur Aktualisierung und die IP-Adresse des |                      |  |  |  |  |
| <b>D</b> 1 1 1 1                                                                          |                      |  |  |  |  |

| Rekorders wird automatisch eingefügt. |
|---------------------------------------|
|---------------------------------------|

| <u>Host Manager</u> | 1                  |                        |               |  |
|---------------------|--------------------|------------------------|---------------|--|
|                     |                    | Msg: ip update succeed |               |  |
|                     | host.domain        | IP                     | actions       |  |
|                     | hostname.i-dvr.net | 124.219.25.11          | update delete |  |

# **Anhang II**

## Installation des ActiveX Steuerelements beim Internet Explorer

Wenn Sie den Internet Explorer zur Fernüberwachung das erste Mal nutzen, werden Sie aufgefordert, ein ActiveX Steuerelement zu installieren.

1. Es erscheint eine Warnmeldung unter der Werkzeugleiste:

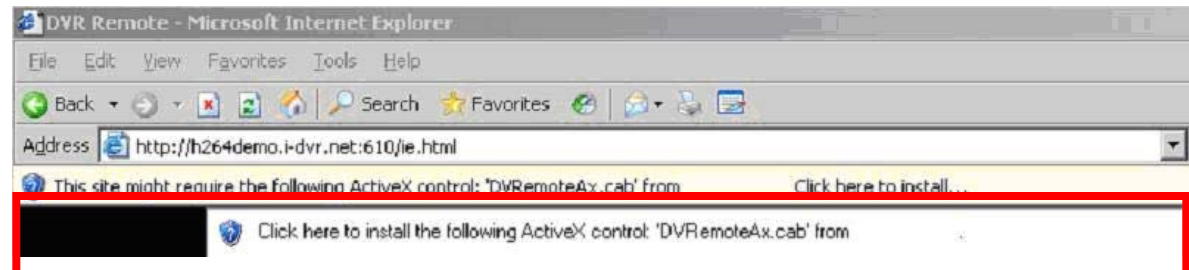

2. Klicken Sie auf die Meldung und wählen Sie "Installiere ActiveX Steuerelement".

| 🚰 DVR Remote - Microsoft Internet Explorer                                | 14                      |   |
|---------------------------------------------------------------------------|-------------------------|---|
| Eile Edit View Favorites Tools Help                                       |                         |   |
| 🔇 Back 🔹 🕤 👻 😰 🐔 🔎 Search 🛭 📩 Favorites 🔗 🔗                               | • 😓 🔜                   |   |
| Address 🛃 http://h264demo.i-dvr.net:610/ie.html                           |                         |   |
| 🗑 This site might require the following ActiveX control: 'DVRemoteAx.cab' | Install ActiveX Control |   |
| Click here to install the following ActiveX control                       | What's the Risk?        |   |
|                                                                           | Information Bar Help    |   |
| -                                                                         | -                       | _ |

3. Bei dem Popup Fenster "Möchten Sie diese Software installieren?" wählen Sie "Installieren".

| 2 DVR Remote                                                                                                    | 느먹스                                                                                                    |
|----------------------------------------------------------------------------------------------------|----------------------------------------------------------------------------------------------------|
| Ele Edit View Favorites Iools Help                                                                                                    | 21 - Carlos Carlos Carlos Carlos Carlos Carlos Carlos Carlos Carlos Carlos Carlos Carlos Carlos Carlos Carlos C |
| 🔇 Back 🔹 🕥 🖌 😰 🚷 🔎 Search 👷 Favorites 🛛 😥 🍛 🚍                                                                                                    |                                                                                                    |
| Address 🕘 http://h264demo.i-dvr.net:610/ie.html                                                                                                    | 💌 🄁 Go                                                                                                    |
| 2                                                                                                    |                                                                                                    |
| Windows Explorer - Security Warning                                                                                                    |                                                                                                    |
| Do you want to install this software?                                                                                                    |                                                                                                    |
| Name: DVRemoteAx.cab                                                                                                    |                                                                                                    |
| Publisher:                                                                                                    |                                                                                                    |
| Vore options                                                                                                    |                                                                                                    |
| While files from the Internet can be useful, this file type can potentially harm your computer. Only install software from publishers you trust: What's the risk? |                                                                                                    |
|                                                                                                    |                                                                                                    |
|                                                                                                    |                                                                                                    |
|                                                                                                    |                                                                                                    |
|                                                                                                    |                                                                                                    |

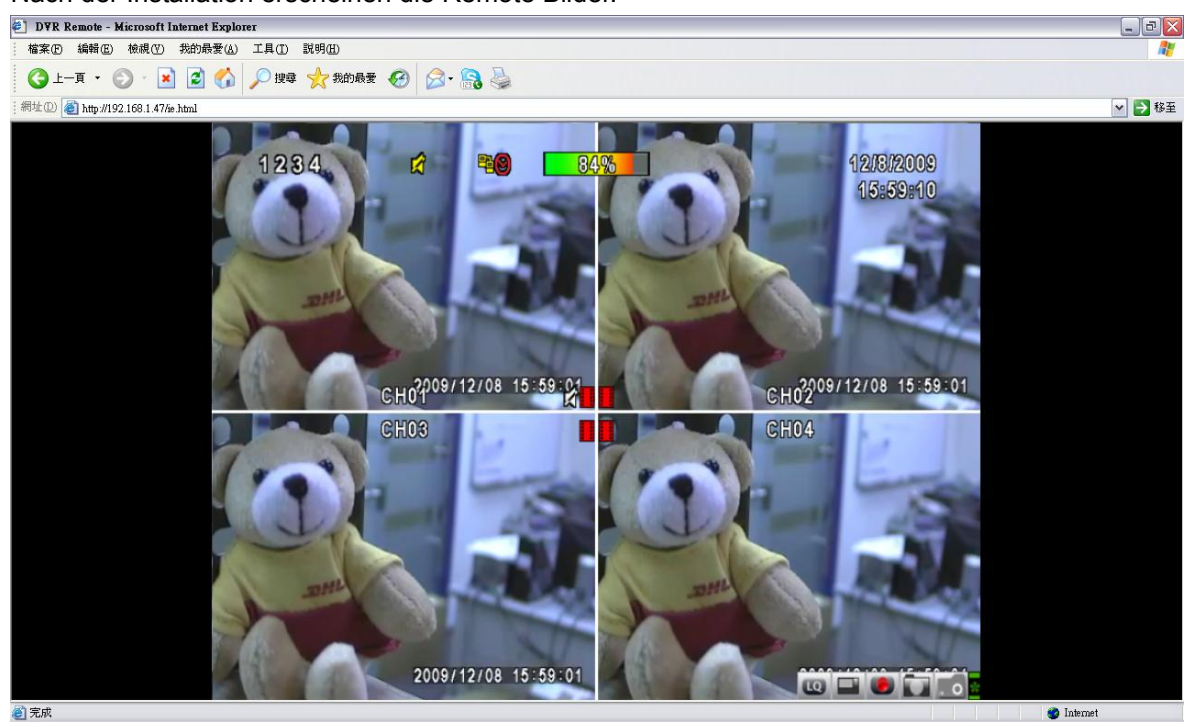

4. Nach der Installation erscheinen die Remote Bilder.

5. Sollte folgende Fehlermeldung auftauchen "Ihre Sicherheitseinstellungen erlauben nicht die Installation von ActiveX Steuerelementen auf Ihrem Computer", folgen Sie bitte nachfolgenden Instruktionen:

| <u></u>                                                                                                    |          |
|----------------------------------------------------------------------------------------------------|----------|
| 🚈 DYR Remote - Microsoft Internet Explorer                                                                                                    |          |
| Eile Edit Yiew Favorites Iools Help                                                                                                    |          |
| 🔇 Back 👻 🕥 🖌 😰 🏠 🔎 Search 🔹 Favorites 🔗 🔗 😓 🔜                                                                                                    |          |
| Address 📳 http://h264demo.i-dvr.net:610/ie.html 🗾 🔁 Go                                                                                                    | Lir os 🔌 |
| Your security settings do not allow Web sites to use ActiveX controls installed on your computer. This page may not display correctly. Click here for options | ×        |

6. Wählen Sie "Extras" in der Menüleiste und dann "Internet Optionen"

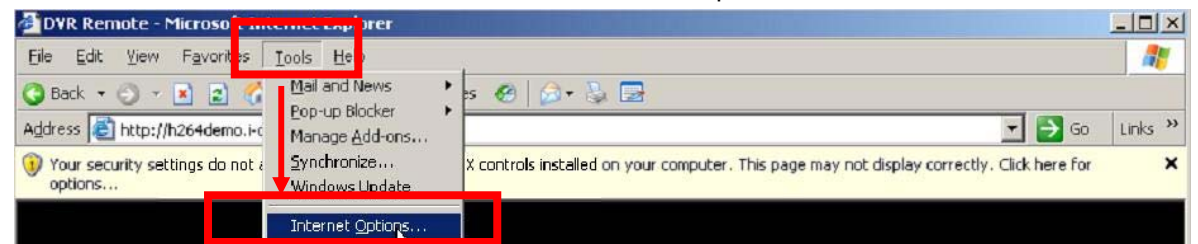

7. Wählen Sie Sicherheit  $\rightarrow$  Vertrauenswürdige Sites  $\rightarrow$  Sites

| ernet uptic           | 15                                                                                                    |
|-----------------------|----------------------------------------------------------------------------------------------------|
| ienera Sec            | rity   Privacy   Content   Connections   Programs   Advance                                                                      |
| Select a We           | content zone-to specify its security settings.                                                                                   |
|                       |                                                                                                    |
| Internet              | Local intranet Trusted sites Restricted sites                                                                                    |
| Trus                  | ed sites                                                                                                    |
| This<br>trust<br>data | one contains Web sites that you <u>Sites</u>                                                                                     |
| – Security Je         | el for this zone                                                                                                    |
| C                     | stom<br>Custom settings.<br>To change the settings, click Custom Level.<br>To use the recommended settings, click Default Level. |
|                       | Custom Level Default Level                                                                                                    |
|                       | OK Cancel Apply                                                                                                    |

8. Geben Sie die IP-Adresse (DNS-Namen) des Rekorders ein und klicken Sie auf "Hinzufügen".

| frusted sites                                  |                                       |                                   | <u>?</u> ×  |
|------------------------------------------------|---------------------------------------|-----------------------------------|-------------|
| You can add and ren<br>in this zone will use t | iove Web sites f<br>he zone's securit | rom this zone. Al<br>ty settings. | l Web sites |
| Add this Web site to the zone                  | :                                     |                                   | Add         |
| The partice research arrive                    |                                       |                                   |             |
| Web sites:                                     |                                       |                                   |             |
|                                                |                                       | <u> </u>                          | Remove      |
|                                                |                                       |                                   |             |
|                                                |                                       | -                                 |             |
| Require server verification                    | h (https:) for all                    | sites in this zone                |             |
|                                                |                                       |                                   |             |
|                                                |                                       |                                   |             |
|                                                |                                       | -                                 |             |
|                                                | Custom Level                          | Defau                             | It Level    |
|                                                | ок                                    | Cancel                            | Acolu       |

9. Neu hinzugefügte Internetseiten tauchen in der Liste der Vertrauenswürdigen Seiten auf, bitte schließen Sie dieses Fenster.

| Trusted sites                                                                                         | <u> </u>         |
|----------------------------------------------------------------------------------------------------|------------------|
| You can add and remove Web sites from this zon<br>in this zone will use the zone's security settings. | e. All Web sites |
| Add this Web site to the zone:                                                                        |                  |
|                                                                                                    | Add              |
| Web sites:                                                                                            |                  |
| http://h264demo.i-dvr.net                                                                             | Remove           |
|                                                                                                    |                  |
|                                                                                                    |                  |
|                                                                                                    |                  |
| Require server verification (https:) for all sites to this a                                          | zone             |
|                                                                                                    |                  |
|                                                                                                    |                  |
|                                                                                                    |                  |
|                                                                                                    | efault Level     |
|                                                                                                    |                  |
| OK Cancel                                                                                             | Apply            |

10. Gehen Sie zurück zum IE Browser Fenster und drücken Sie F5.

| 🖉 DVR Remote - Microsoft Internet Explorer                                                                                                    |         |
|----------------------------------------------------------------------------------------------------|---------|
| Eile Edit View Favorites Tools Help                                                                                                    |         |
| 🔇 Back 🔹 🕥 🖌 🖪 🛃 🥠 🔑 Search 👷 Favorites 🔗 🔗 🔹 🔂                                                                                                    |         |
| Address 🗟 http://h2 4der Refresh pe :610/ie.html                                                                                                    | Links » |
| Your security settings do not allow Web sites to use ActiveX controls installed on your computer. This page may not display correctly. Click here for options | ×       |